### **IT in Construction**

Lecture #7 Building Information Modeling

### Introduction to Autodesk Revit Part 1

### Amin Alvanchi, PhD

### **Construction Engineering and Management**

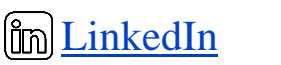

**O**<u>Instagram</u>

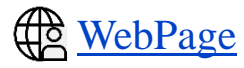

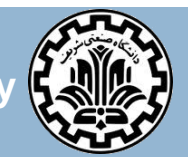

Department of Civil Engineering, Sharif University of Technology

# Outline

- BIM Software Packages
- Open BIM/ Closed BIM
- Revit Standing in the Market
- Initial Adjustments
- Introduction to Revit-Architecture
- Introduction to Revit-Structure

### **BIM Software Packages**

### **BIM Software Market**

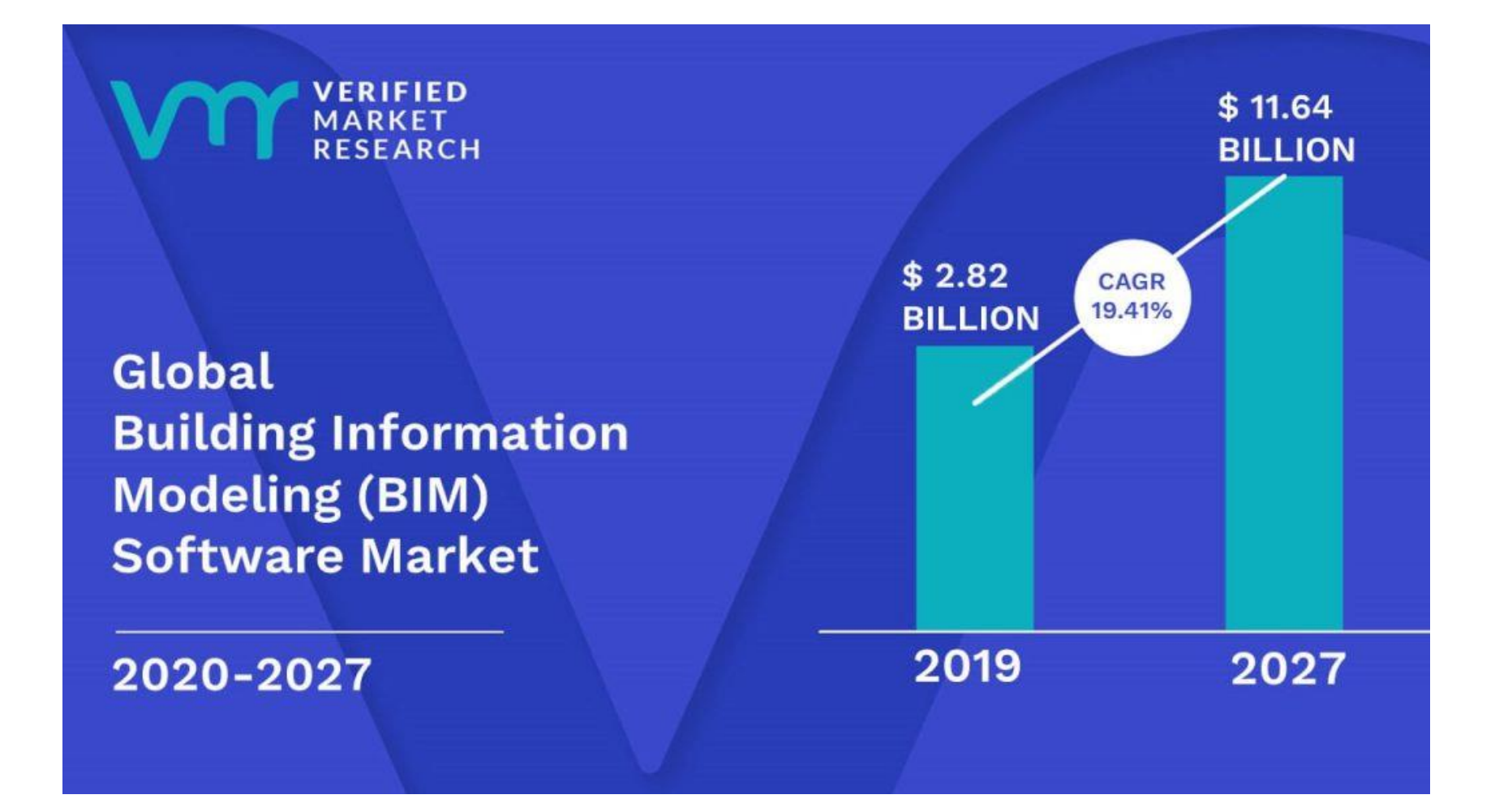

### **BIM Modeling Software**

| Manufacturer Company | 3D Modeling         |                                          |
|----------------------|---------------------|------------------------------------------|
| Autodesk             | Revit               | Building in Cloud                        |
|                      | Civil 3D            |                                          |
| Bentley Systems      | ProStructures       | FABRI                                    |
|                      | AECOsim             |                                          |
|                      | MicroStation        |                                          |
| Graphisoft           | ArchiCAD            | FLUX:::::::::::::::::::::::::::::::::::: |
|                      | MEP Modeler         |                                          |
|                      | BIMx                |                                          |
| CYPE Ingenieros      | CYPE                |                                          |
| Nemetschek           | Graphisoft ArchiCAD |                                          |
| Trimble              | Tekla Structures    |                                          |
|                      | SketchUp Pro        |                                          |
| bimobject            | bimObject           |                                          |
| Vectorworks          | Architect           |                                          |
| ACCA                 | Edificius           |                                          |
| Allplan              | Architecture        |                                          |
|                      | Engineering         |                                          |
| Bricsys              | BricsCAD BIM        |                                          |

# **Collaborative Environment Software**

| Manufacturer Company | Collaborative Environmen |
|----------------------|--------------------------|
| Autodesk             | BIM360                   |
| Graphisoft           | BIM Server               |
| Trimble              | Trimble Connect          |
| ACCA                 | usBIM                    |
| Allplan              | BIMPlus                  |
| Bricsys              | Bricsys 24/7             |
| Procore              | Procore                  |
| Dassault Systèmes    | Dassault Systèmes        |
| BuilderTREND         | BuilderTREND             |

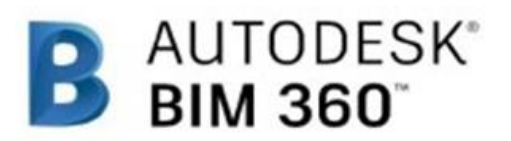

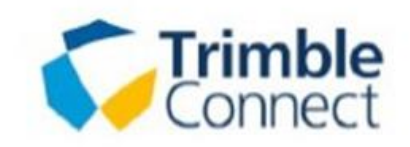

ALLPLAN BIMPLUS

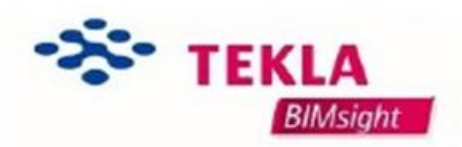

dRofus

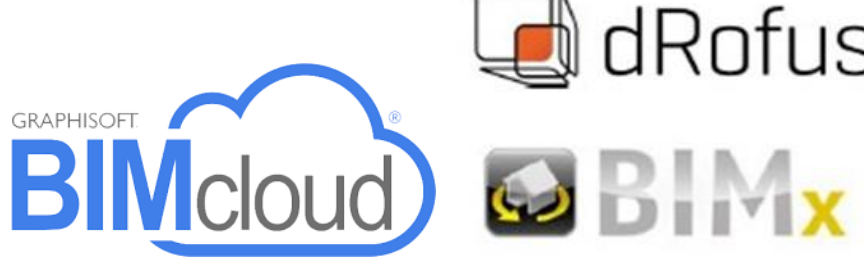

## **Special Service Software**

7

| Manufacturer Company | Clash Detection       | 4D Scheduling     | Quantity Takeoff  |
|----------------------|-----------------------|-------------------|-------------------|
| Autodesk             | Navisworks Manage     | Navisworks Manage | Navisworks Manage |
| Bentley Systems      |                       | Navigator         |                   |
| Nemetschek           | Solibri Model Checker |                   |                   |
| Trimble              | Vico Office           | Vico Office       | Vico Office       |
| ACCA                 |                       |                   | PriMus IFC        |
| Synchro Ltd.         |                       | Synchro Pro       |                   |

| Manufacturer Company | Energy and Sustainability | Structural Analysis       |
|----------------------|---------------------------|---------------------------|
| Autodesk             | Green Building Studio     | Robot Structural Analysis |
|                      | Ecotect Analysis          |                           |
| Bentley Systems      | Hevacomp                  | RAM                       |
|                      |                           | STAAD                     |
| Graphisoft           | EcoDesigner               |                           |
| ACCA                 |                           | EdiLus                    |

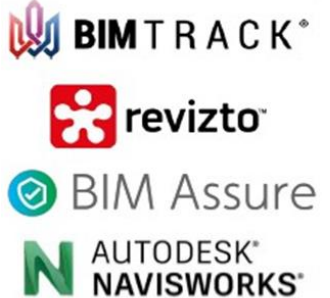

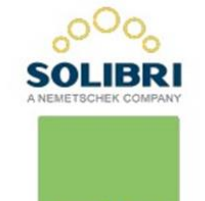

**BIMcollab** 

simplebim.

### **Open BIM/ Closed BIM**

### **OpenBIM Necessity**

- 9
- Variety of BIM based application packages have been produced by different specialized Companies and are used by various parties in different phases and aspects of construction projects,
- OpenBIM is about recognizing the need for vendor-neutral (*non-proprietary*) methods of exchanging information throughout a project (buildingSmart Australia).
- OpenBIM standards, recognizable to each BIM software producer, are required to support the exchange of information in a consistent and transparent way in the construction project,

### **Open Versus Closed File Format**

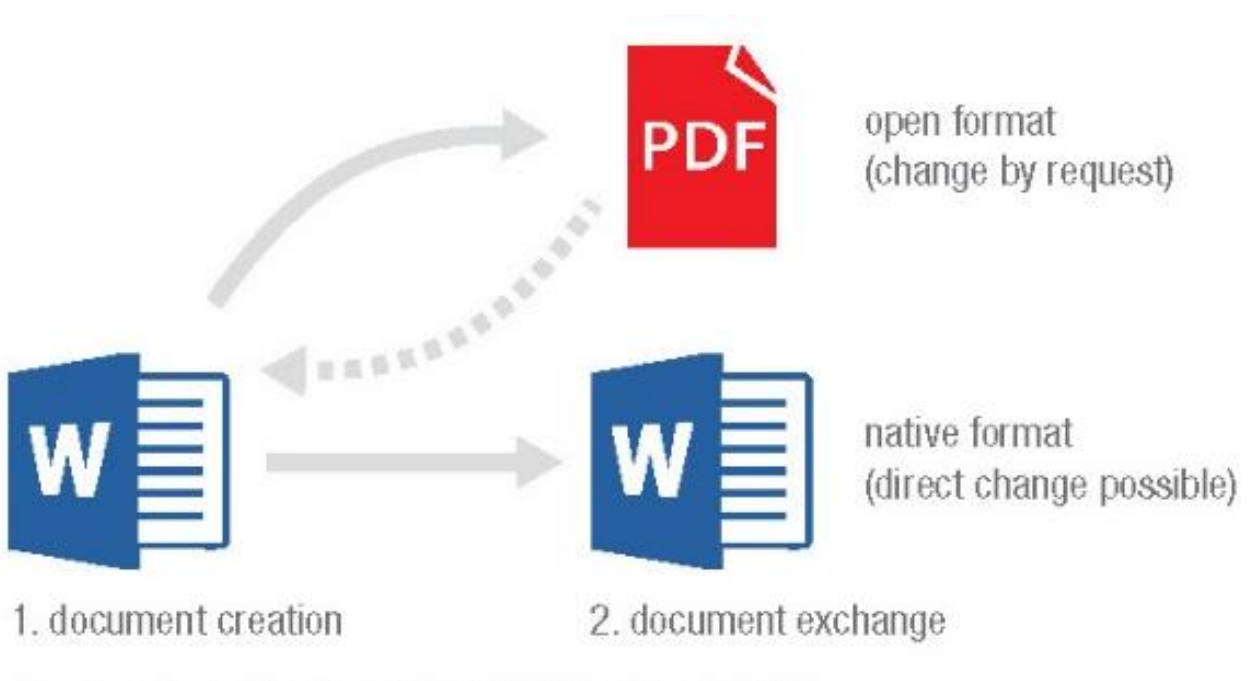

Source: based upon a chart by Thomas Leibich

Open (non-proprietary) pdf versus M.S. Word proprietary file format (Baldwin, 2019)

### **Open BIM Versus Closed BIM**

(Baldwin, 2019)

openBIM refers to collaborative processes (namely data exchanges) using neutral and openly available standards.

 closedBIM (also nativeBIM) refers to collaborative processes (namely data exchanges) that are based exclusively on proprietary systems and commercial file formats,

### **Open BIM Versus Closed BIM**

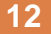

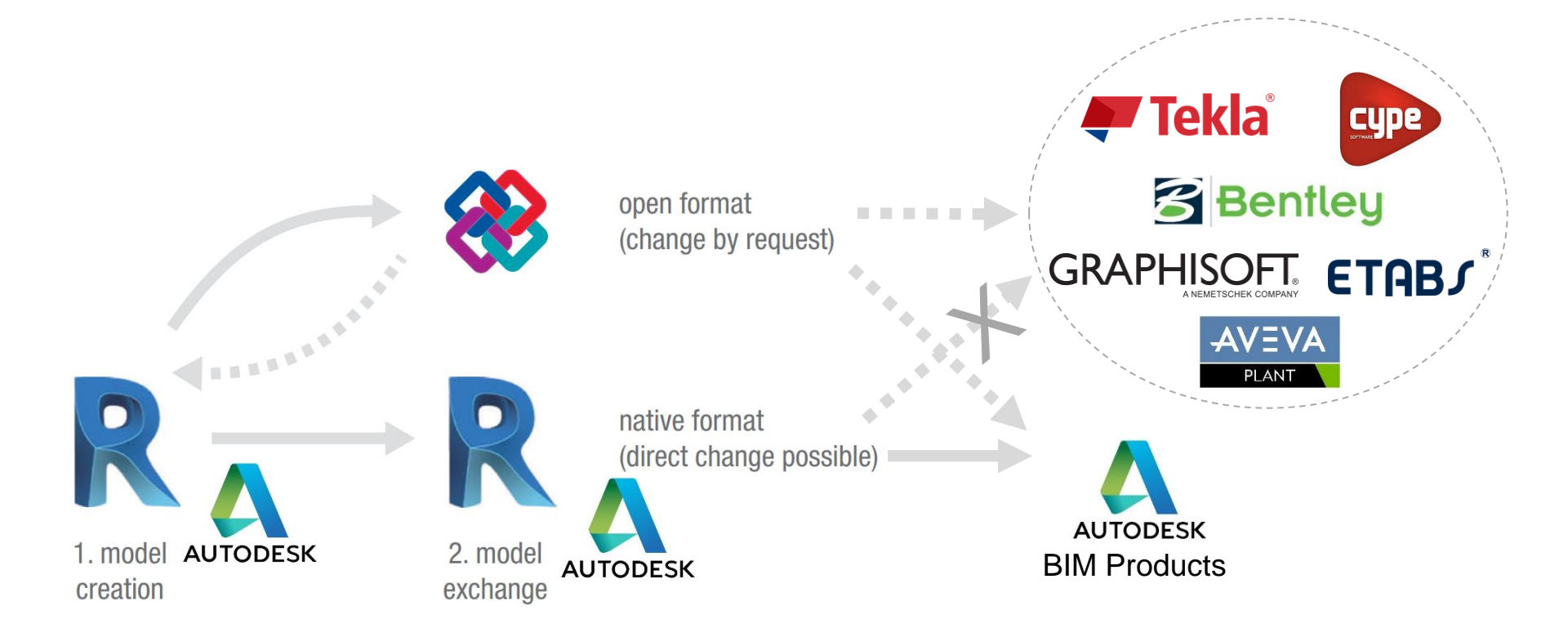

**OpenBIM (non-proprietary) versus Autodesk Revit proprietary format** (Baldwin, 2019)

### **Open BIM Versus Closed BIM**

13

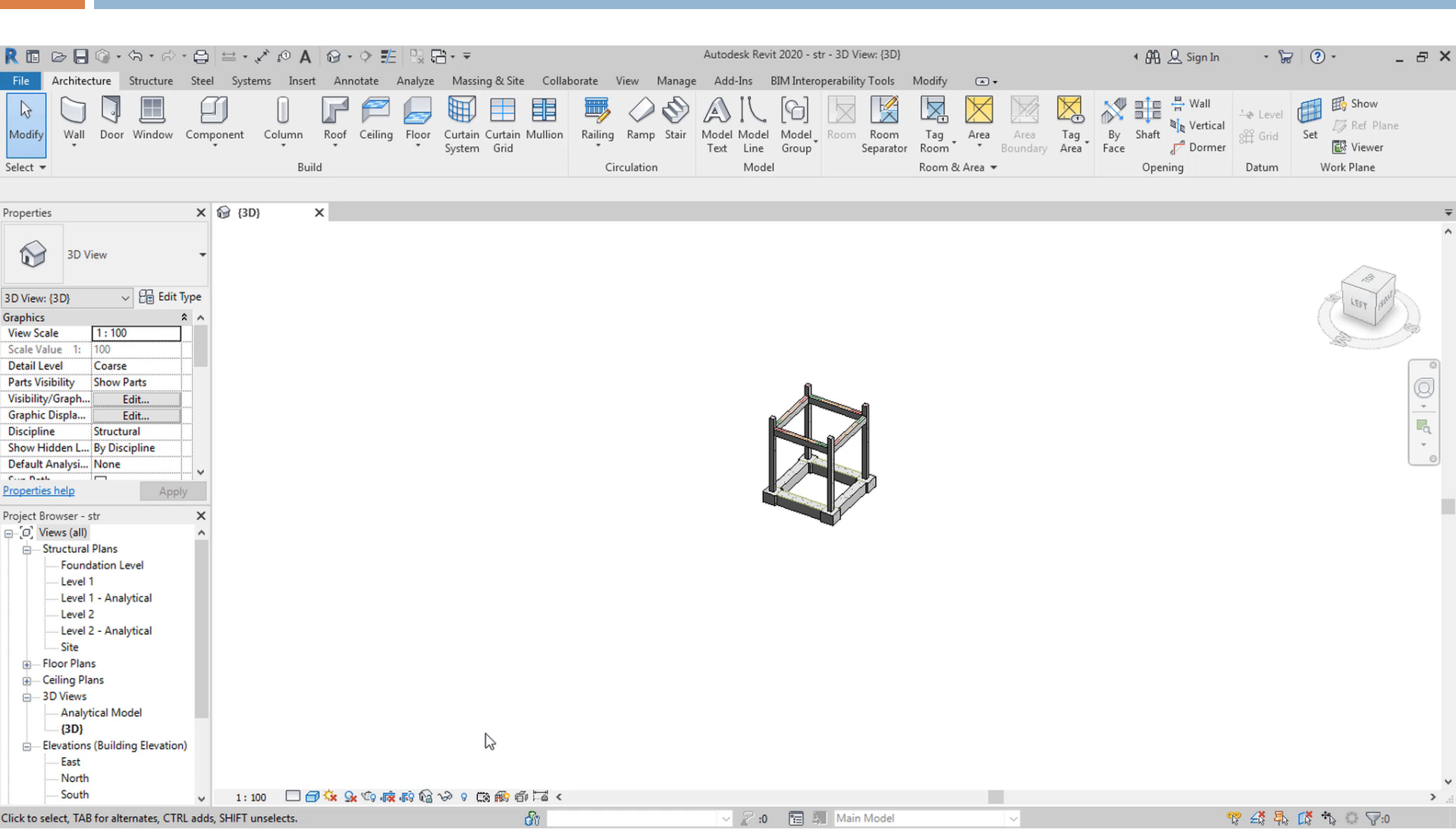

# **Open BIM Standards-buildingSMART**

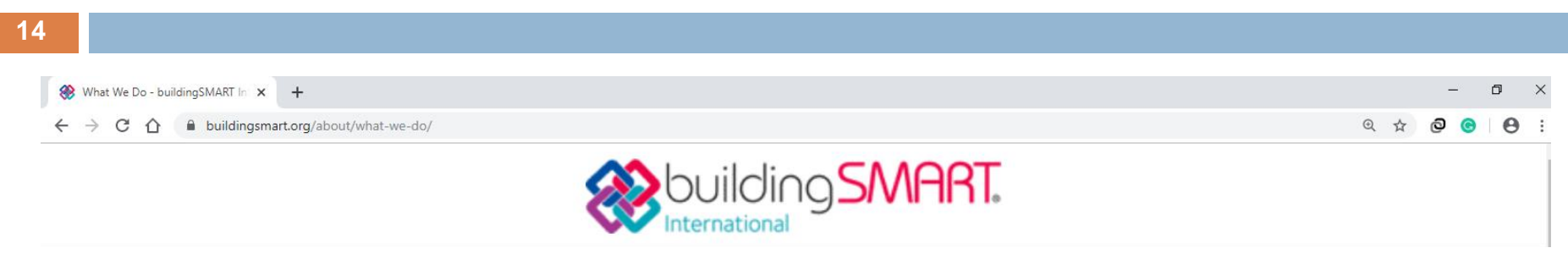

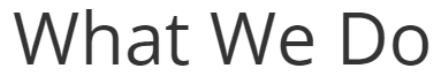

Home » About » What We Do

•buildingSMART International is leading the digital transformation by enabling **better collaboration** and digital workflows through the **solutions** and **standards** it delivers

•Interoperable, **open**, **international standards** for **BIM** that transcend traditional design and construction phases to enable a comprehensive digital environment for the entire project and asset lifecycle offer substantial benefits.

# **OpenBIM Standards-buildingSMART**

(Baldwin, 2019)

| Name                                                                                | Description (function)              | Standard                   |
|-------------------------------------------------------------------------------------|-------------------------------------|----------------------------|
| IFC<br>Industry Foundation Classes                                                  | Medium for Data Transfer            | ISO 16739                  |
| MVD<br>Model View Definition                                                        | IFC View Filter                     | buildingSMART MVD          |
| IDM<br>Information Delivery Manual                                                  | Standardised Process<br>Description | ISO 29481-1<br>ISO 29481-2 |
| <b>IFD</b><br>International Framework for Dictionaries<br>(implemented in the bSDD) | Mapping of Terms                    | ISO 12006-3                |
| BCF<br>BIM Collaboration Format                                                     | Reporting and Tracking              | buildingSMART BCF          |

### Source: buildingSMART

### The buildingSMART openBIM standards

15

### **IFC Standard**

- The Industrial Foundation Classes (IFC) is a standard for BIM model representation used by different BIM software packages for data exchanging.
- The IFC is registered by international standard organization (ISO) as an official International Standard of: ISO 16739.
- The IFC standard has been revised over time currently IFC ISO 16739:2018 is the latest revision.
- The IFC has become official standard BIM archiving format by the government of the countries such as UK, Norway, Denmark and Singapore.

### **IFC Standard-ISO 16739:2018**

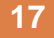

#### iso.org/standard/70303.html

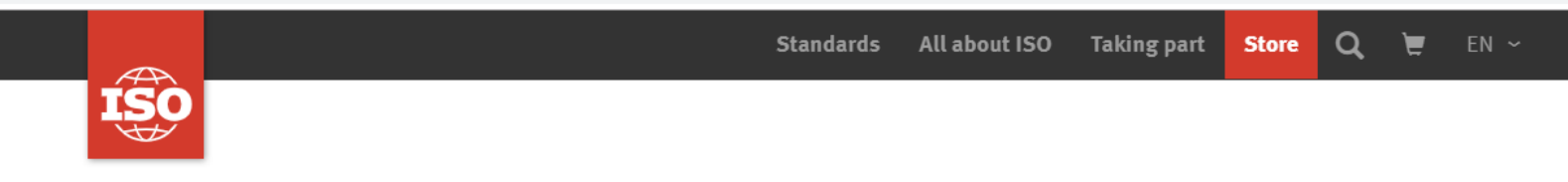

ICS > 25 > 25.040 > 25.040.40

### ISO 16739-1:2018

# Industry Foundation Classes (IFC) for data sharing in the construction and facility management industries — Part 1: Data schema

#### ABSTRACT PREVIE

PREVIEW

The Industry Foundation Classes, IFC, are an open international standard for Building Information Model (BIM) data that are exchanged and shared among software applications used by the various participants in the construction or facility management industry sector. The standard includes definitions that cover data required for buildings over their life cycle. This release, and upcoming releases, extend the scope to include data definitions for infrastructure assets over their life cycle as well.

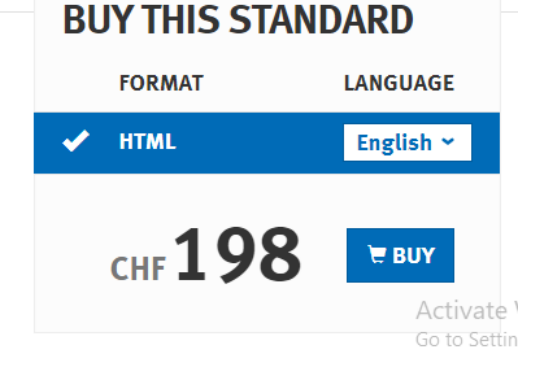

### **IFC Standard-Schema**

18

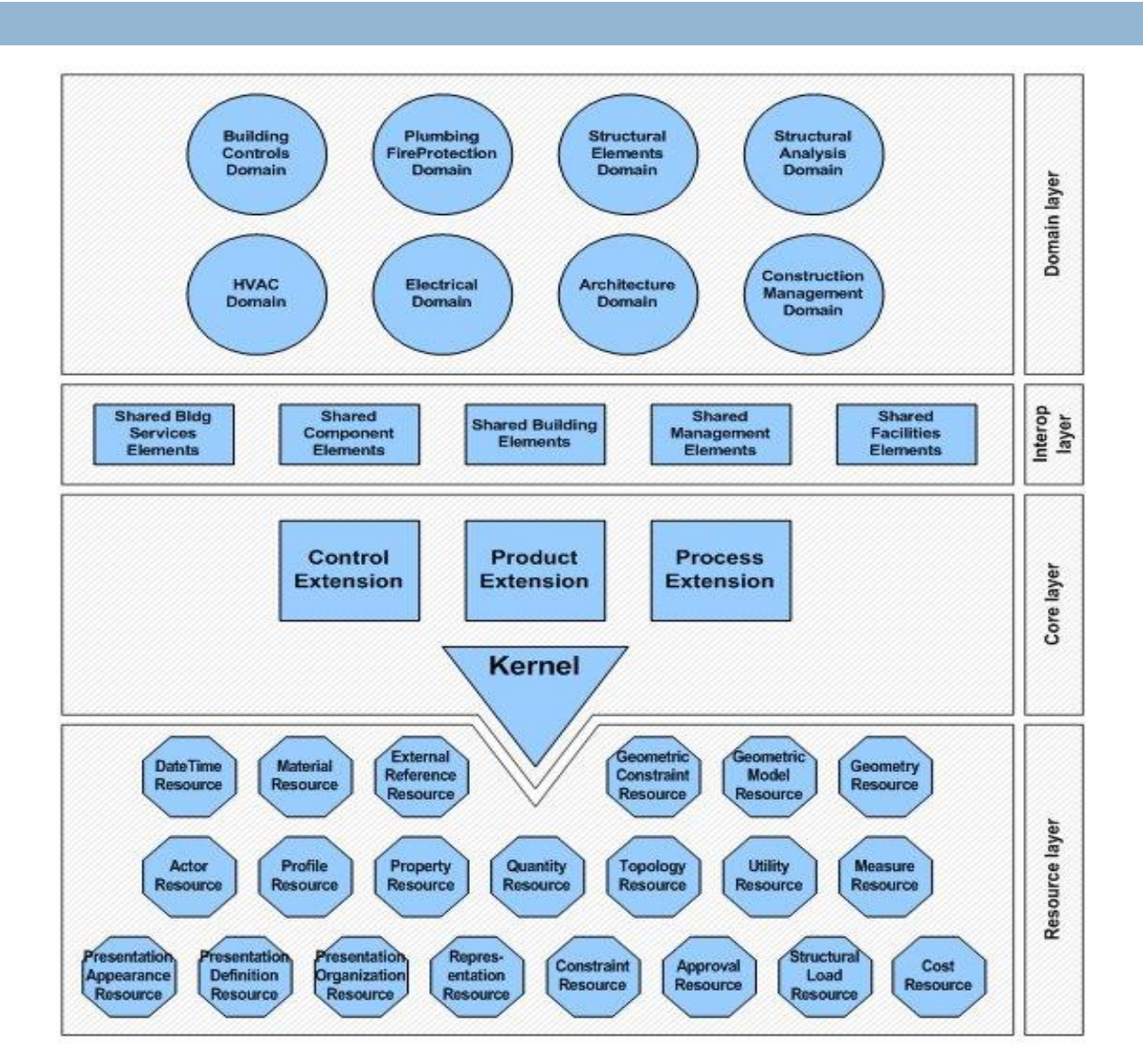

### **IFC Standard-Object Hierarchy**

19

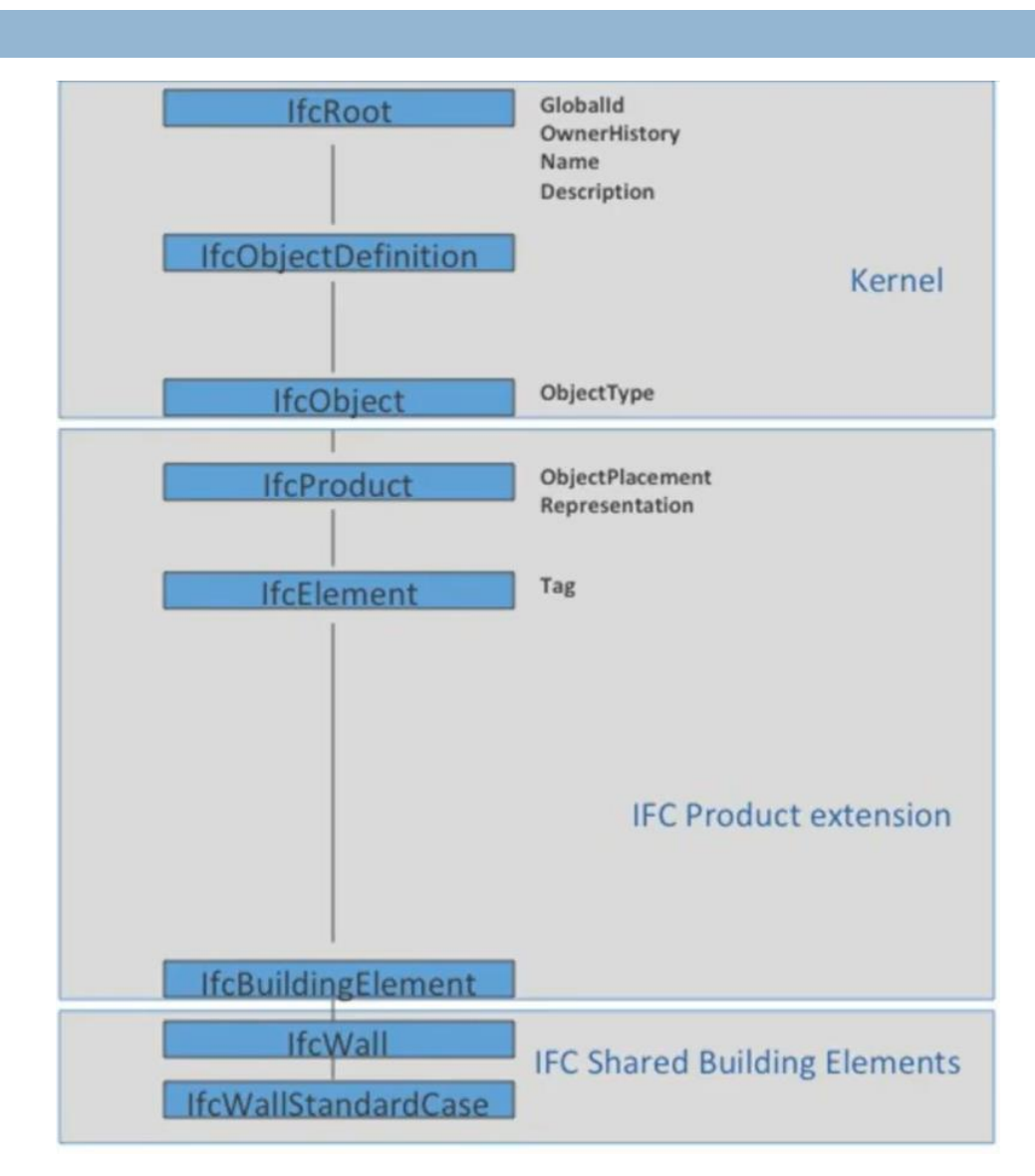

### **IFC Standard**

- The IFC is supported by almost all BIM based computer software packages for data import and export
- Only limited number of BIM software packages have chosen
  IFC as the working file in their working environment
- Most software packages have developed their own version or proprietary file format, such as .rvt for Revit, .pln for ArchiCAD and .edb for ETABS,

### MVD

- The model view definition (MVD) defines a filter to view desirable part of IFC schema,
  i.e., an MVD contains a sub-set of IFC schema
- In reality, no BIM file has entire IFC schema objects/ entities, However, every IFC file you see is an MVD (or a sub-set) of IFC schema objects/ entities.
- buildingSmart regulates MVDs!
- The most fasouse MVDs are Coordination View (IFC2x3), Design Transfer View (IFC4), Reference View (IFC4), and COBie (Construction Operations Building Information Exchange).
- The COBie is going to be discussed in a separate section later on in the course.

### IDM

- The information delivery manual (IDM) defines the specification of BIM base process information exchange in the following steps:
  - 1) Figure out *who* exchanges the information, by drawing process maps using appropriate diagrams!
  - 2) Identify *what* information are exchanges, by extracting exchange requirements from the process maps!
  - 3) Determine *how* the information are exchanged, by determining the specification of the proper MVD based on the identified exchange requirements!

### IFD

- Many objects/ concepts/ entities are used in the IFC Schema that open-BIM models need to refer to them.
- The IFD (International Framework for Dictionaries) (ISO12006-3) standard serves as the IFC dictionary and description, by providing a single specific definition of the various objects/ concepts/ entities used in the construction industry in different countries or even in different communities.
- The IFD standard provides a glossary of concepts defined in building information modeling and general information required to facilitate communication between different people involved in the construction industry.
- The IFD provides each of the objects/ concepts/ entities listed in the IFC with a unique Global GUID (or Global Unique Identification) code and a set of names and definitions at different times.

### IFD

- The bSDD (buildingSMART Data Dictionary) is an online software package developed by buildingSMART based on the IFD standard.
- buildingSMART also provides a plug in to be used by BIM based software packages

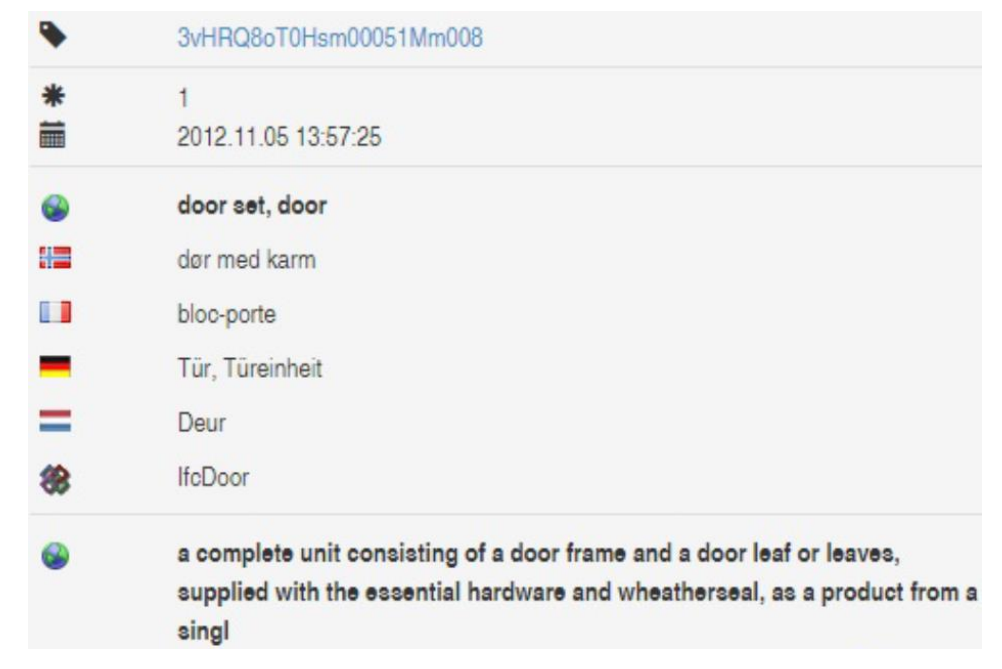

# **BCF (BIM Collaboration Format)**

25

(Baldwin, 2019)

- Working with IFC has typically been a one-way street. It is great for exporting a model for coordination or collaboration.
- IFC does not really translate decisions made in the collaborative environment back into the native software.
- To close the communication loop, the BIM Collaboration Format, or BCF, was developed. BCF serves as a communication channel between the federated IFC models and the native models.
- In simple terms, BCF can be thought of as a messaging tool, a sort of WhatsApp or Telegram for BIM.

# **BCF (BIM Collaboration Format)**

26

(Baldwin, 2019)

- BCF was primarily designed for defining views of a building model during clash detection and removal process.
- Currently, BCF application is not limited to clash detection application and it is used in a broader range of information management in BIM applications such as space design, delivering process and building maintenance processes!
- BCF is supported natively by modeling software such as ArchiCAD, Tekla Structures, Navisworks, BIMsight, simplebim, and Vectorworks.
- □ Standalone BCF plugins include BCF Manager, BCFier.
- Cloud services offering BCF based issue tracking include BIMcollab and bimsync

# **BCF (BIM Collaboration Format)-Sample**

27

### Sample BCF application in a real project

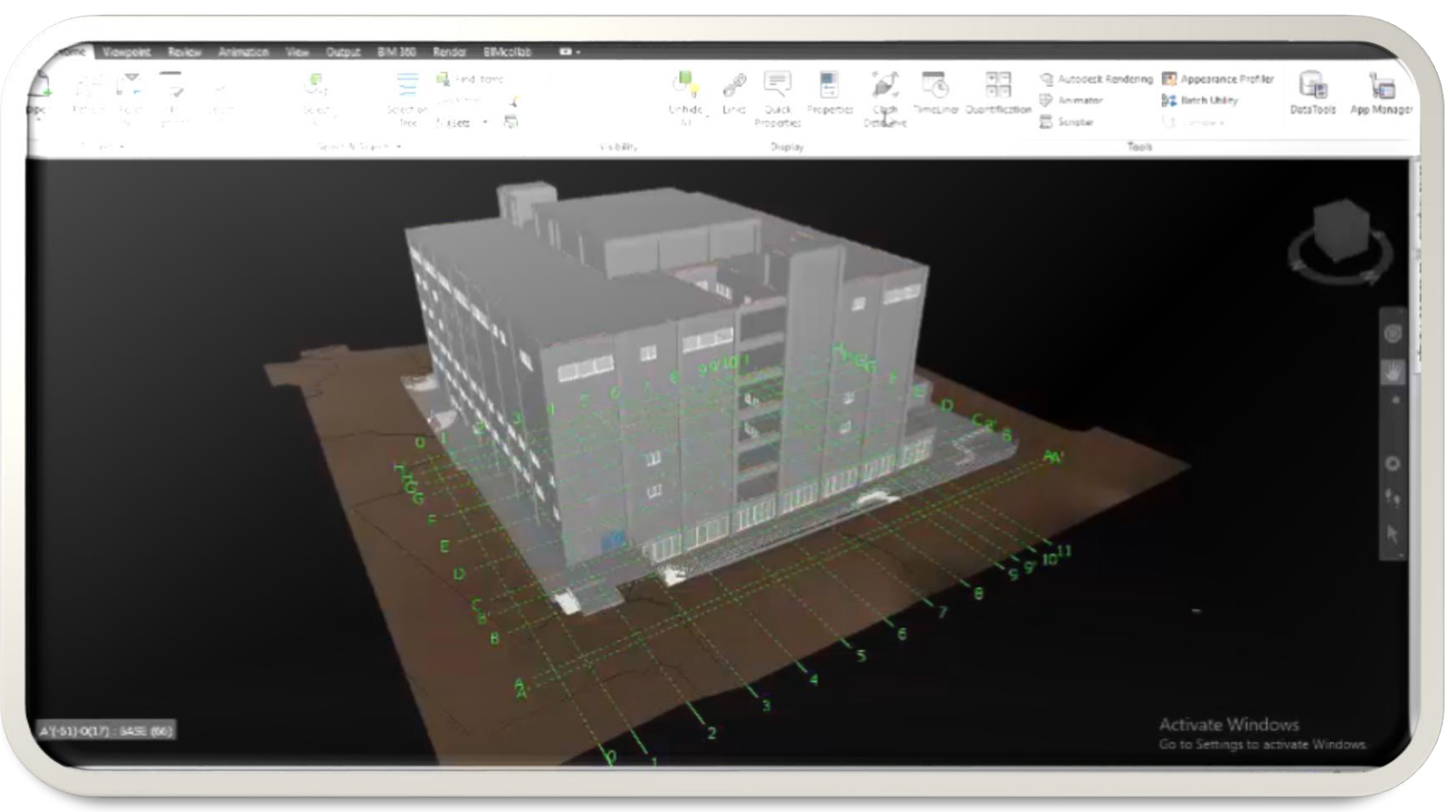

28

### **Revit Standing in the Market**

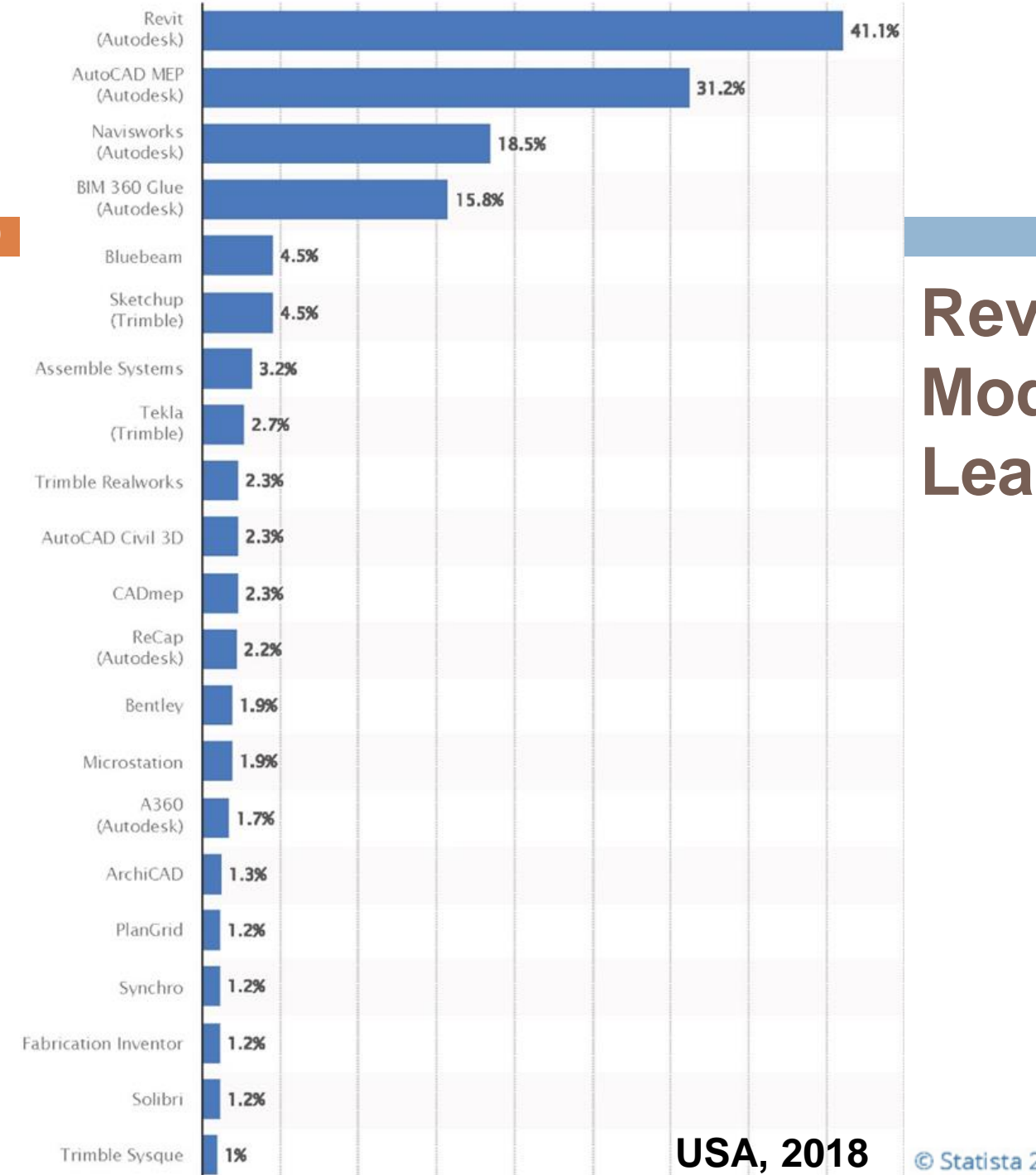

### **Revit**, **BIM Modeling Market** Leader

© Statista 2022 🖡

### **Revit, BIM Modeling Market Leader**

Europe, 2021

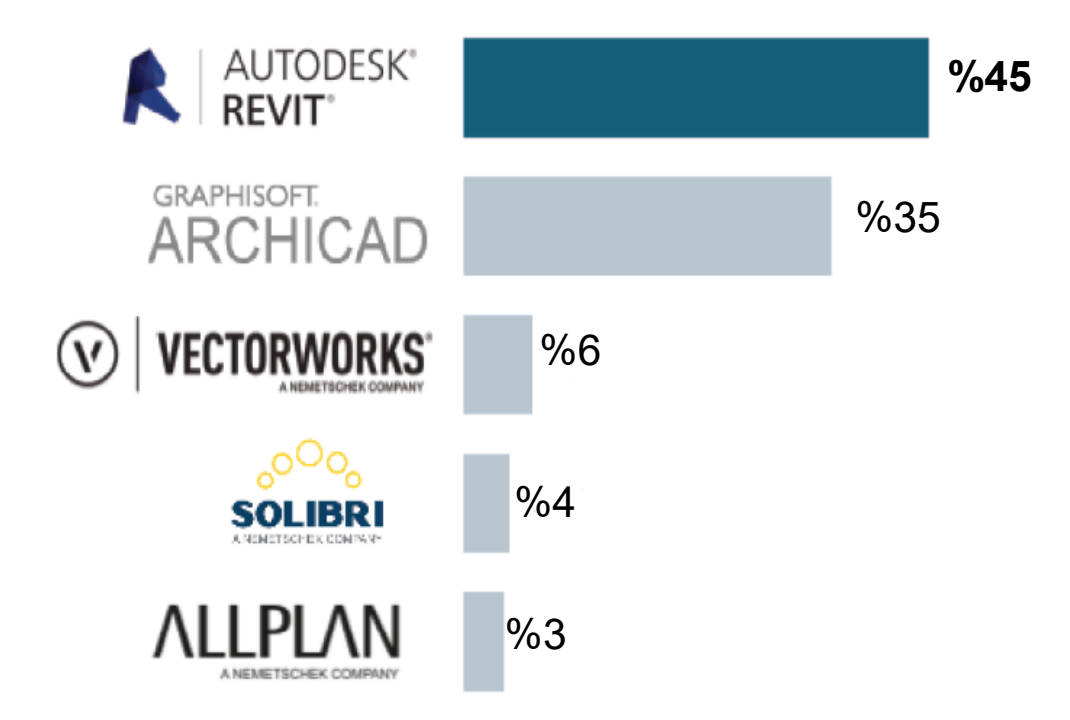

Source: www.usp-research.com

### **Autodesk Revit**

Revit is software for Building Information Modeling. Revit supports a multidiscipline design process for collaborative design. Its powerful tools let the user use the intelligent model-based process to <u>plan</u>, <u>design</u>, <u>construct</u>, and <u>manage</u> buildings and infrastructure.

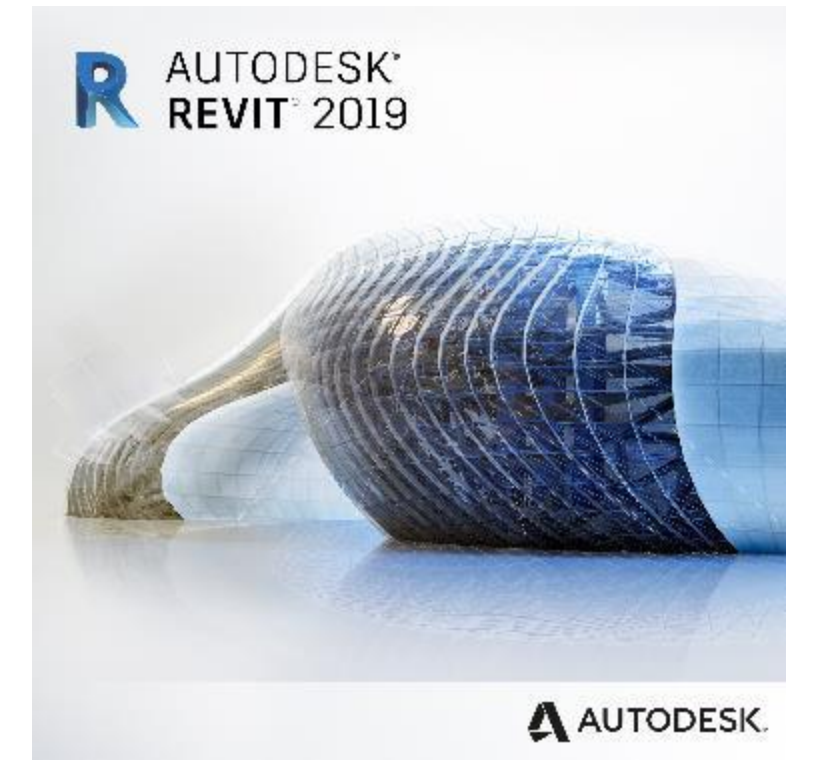

32

### **Initial Adjustments**

### **Revit Installation**

### Revit Installation Guide

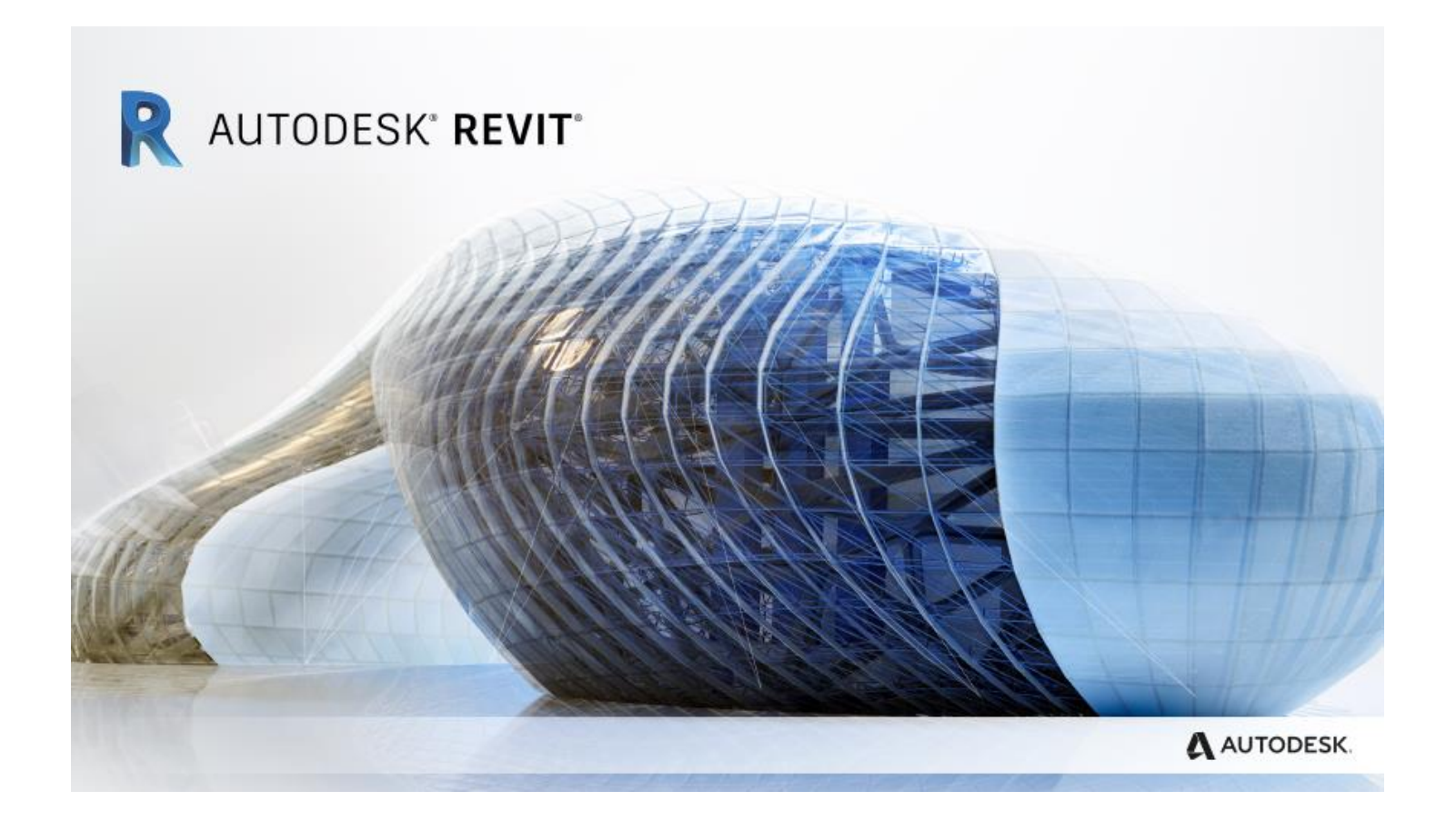

## Let's Begin

|                                                                     |                                      | lesk Revit 2022 - Home   | • 船 👤 螰扐薊              | • 🛱 🔋 • | _ 🗆 X |
|---------------------------------------------------------------------|--------------------------------------|--------------------------|------------------------|---------|-------|
| Home (Ctrl+D)<br>Opens your Revit home.<br>Access models and famili | es, or create new models and familie | 25.                      |                        |         |       |
| Press F1 for more help                                              |                                      | -                        |                        |         |       |
| FAMILIES                                                            |                                      |                          |                        |         |       |
|                                                                     | Sample Architecture Proj             | Sample Structure Project | Sample Systems Project |         |       |
| Recent Files                                                        | FAMILIES                             |                          |                        |         |       |
| Autodesk Docs                                                       |                                      |                          |                        |         |       |
| What's new<br>Online help<br>Community forum<br>Customer support    | Sample Architecture Fami             | Sample Structure Family  | Sample Systems Family  |         |       |

|    |                   |                                 | Options        |                    |                                 |                                      | ×              |
|----|-------------------|---------------------------------|----------------|--------------------|---------------------------------|--------------------------------------|----------------|
|    | Adius             | st Addre                        | General        | Project <u>t</u> e | emplates: The template          | es display in a list when you create | a new project. |
|    | / aja             |                                 | User Interface | 1E [               | Name                            | Path                                 |                |
| 35 |                   |                                 | Graphics       | │ <sub>↓⊢</sub> ┡  | mperial-Construct               | C:\ProgramData\Autodesk\RV           | T 2022\Tem     |
|    |                   | 2                               | Hardware 4     |                    |                                 |                                      |                |
|    | -                 | <u> </u>                        | File Locations | *                  |                                 |                                      |                |
| 1  | R 🖪 🖻 🖯 🕥 •       | ∽ • ⇔ • ⊜ + ↔ ∞ A   1           | Rendering      |                    |                                 |                                      |                |
|    | File Architecture | Structure Steel Precast Systems | Check Spelling |                    |                                 |                                      |                |
|    | <b>D</b>          | B Recent Documents              | check spennig  |                    |                                 |                                      |                |
|    |                   | By Ordered List 👻               | SteeringWheels | Default p          | ath for user files:             |                                      |                |
|    | New +             |                                 | ViewCube       | C:\Users           | s\admin\Documents               |                                      | Browse         |
|    |                   | RAC_basic_sample_project.rvt    | Macros         | Defection          |                                 | <u> 6</u> l                          |                |
|    | Open +            |                                 |                | C:\Progr           | ath for <u>f</u> amily template | Tiles:                               | Browse         |
|    |                   |                                 |                | C. Flog            | andata Autodesk (KV)            | 2022 y anni y remplates              | biowse         |
|    | Com.              |                                 |                | Root path          | n for point <u>c</u> louds:     |                                      |                |
|    | Save              |                                 |                | C: Users           | s \admin \Documents \Po         | intClouds                            | Browse         |
|    |                   |                                 |                | Systems a          | analysis workflows:             |                                      |                |
|    | Save As           |                                 |                | TE                 | Name                            | Path                                 |                |
|    |                   |                                 |                |                    | Annual Building En              | C:\Program Files\NREL\OpenSt         | tudio CLI For  |
|    | Export 🕨          |                                 |                |                    | HVAC Systems Loa                | C:\Program Files\NREL\OpenSt         | tudio CLI For  |
|    |                   |                                 |                |                    |                                 |                                      |                |
|    | Print +           |                                 |                |                    |                                 |                                      |                |
|    | - <u></u>         |                                 |                | L L                |                                 |                                      |                |
|    |                   |                                 |                | Place              | es                              |                                      |                |
|    | Close             |                                 |                |                    |                                 |                                      |                |
|    |                   | 2                               |                |                    |                                 |                                      |                |
|    |                   | Options E                       |                |                    |                                 |                                      |                |
|    |                   |                                 |                |                    |                                 |                                      |                |
|    |                   |                                 |                |                    |                                 |                                      |                |
|    |                   |                                 |                |                    |                                 | OK Cancel                            | Help           |

#### Options

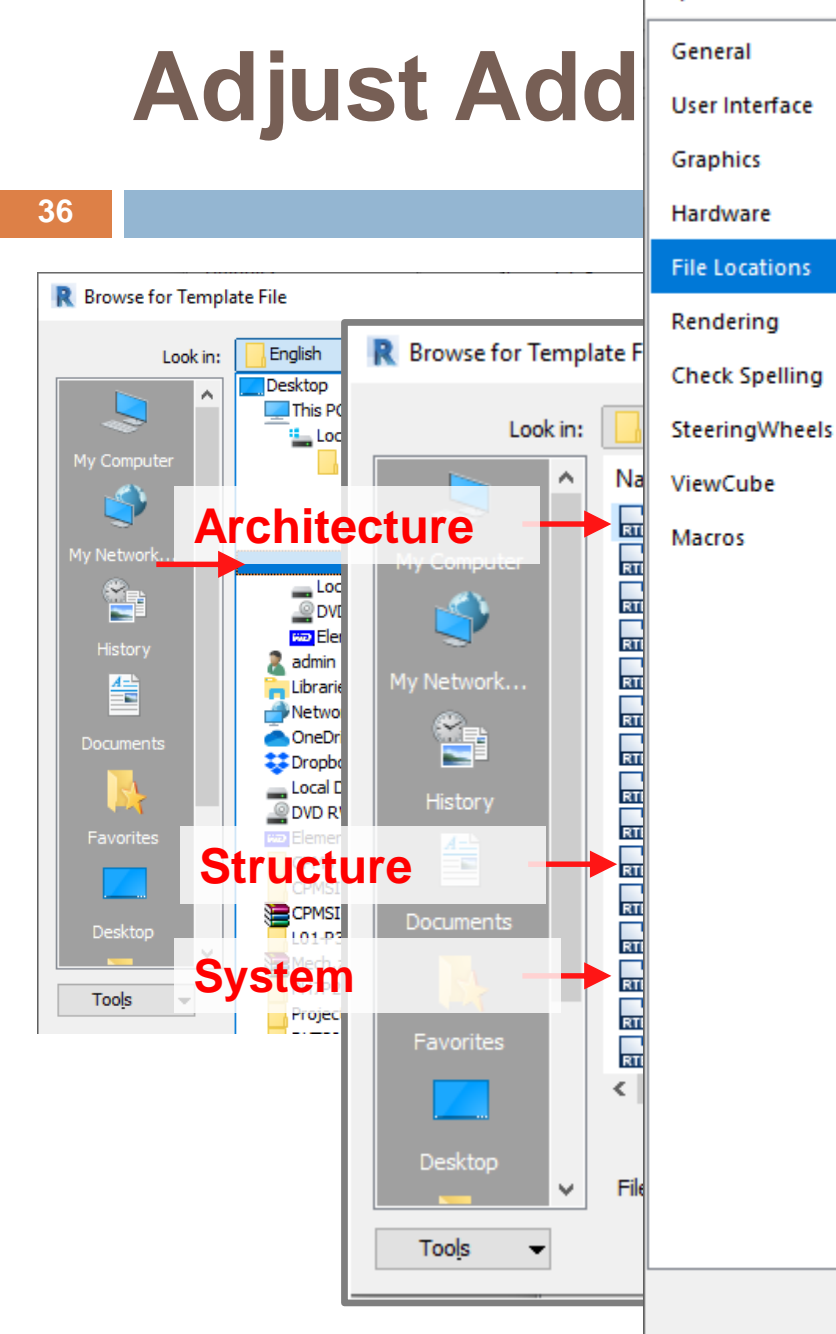

| 1           | Name                          | Path                                     |
|-------------|-------------------------------|------------------------------------------|
| r 🗖         | DefaultMetric                 | C:\ProgramData\Autodesk\RVT 2022\Tem     |
| +           |                               |                                          |
| ÷           |                               |                                          |
|             |                               |                                          |
|             |                               |                                          |
|             |                               |                                          |
|             |                               |                                          |
| Default     | path for user files:          |                                          |
| C:\Us       | ers\admin\Documents           | Browse                                   |
| Dofoult     | anth for family tomplat       |                                          |
|             | aramData\Autodesk\D\          | T 2022\Eamily Templates Browse           |
| C. PIC      | ogi allibata (Autodesk (K)    | 1 2022 ( anily remplates Digwse          |
| Root pa     | ath for point <u>c</u> louds: |                                          |
| C:\Us       | ers\admin\Documents\P         | bintClouds Browse                        |
| Svstem      | s analysis workflows:         |                                          |
| <b>★</b> E  | Name                          | Path                                     |
|             | Annual Building En.,          | C:\Program Files\NREL\OpenStudio CLI For |
| ΨE          | HVAC Systems Loa              | C:\Program Files\NREL\OpenStudio CLI For |
| 4-          |                               |                                          |
|             |                               |                                          |
|             |                               |                                          |
|             |                               |                                          |
|             |                               |                                          |
| <u>P</u> la | aces                          |                                          |
| <br>Pla     | aces                          |                                          |
| <u>P</u> la | aces                          |                                          |

OK

Cancel

Help

 $\times$
#### Options

General

User Interface

## **Adjust Add**

Project  $\underline{t} emplates: The templates display in a list when you create a new project.$ 

×

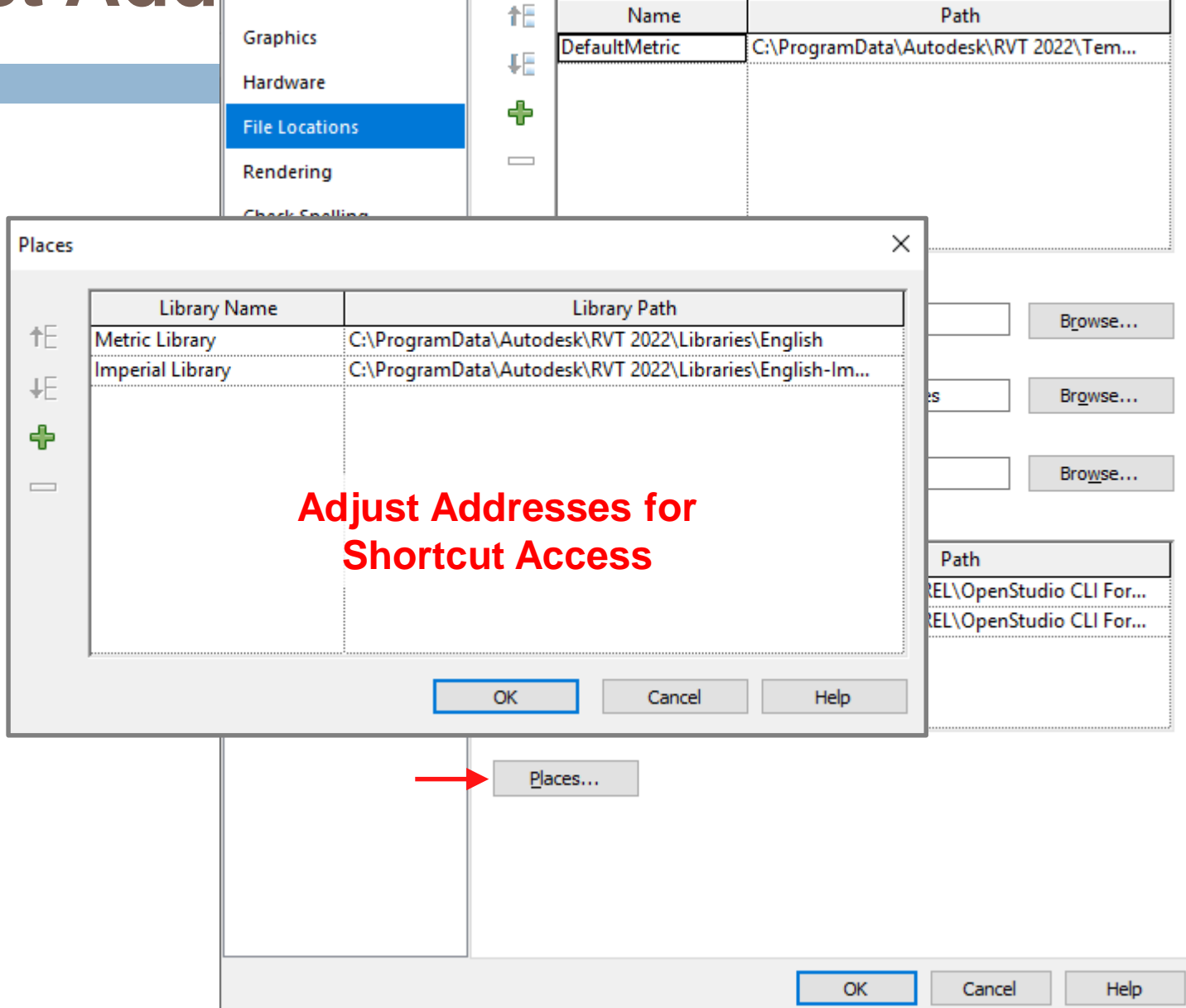

### **Adjust Addresses**

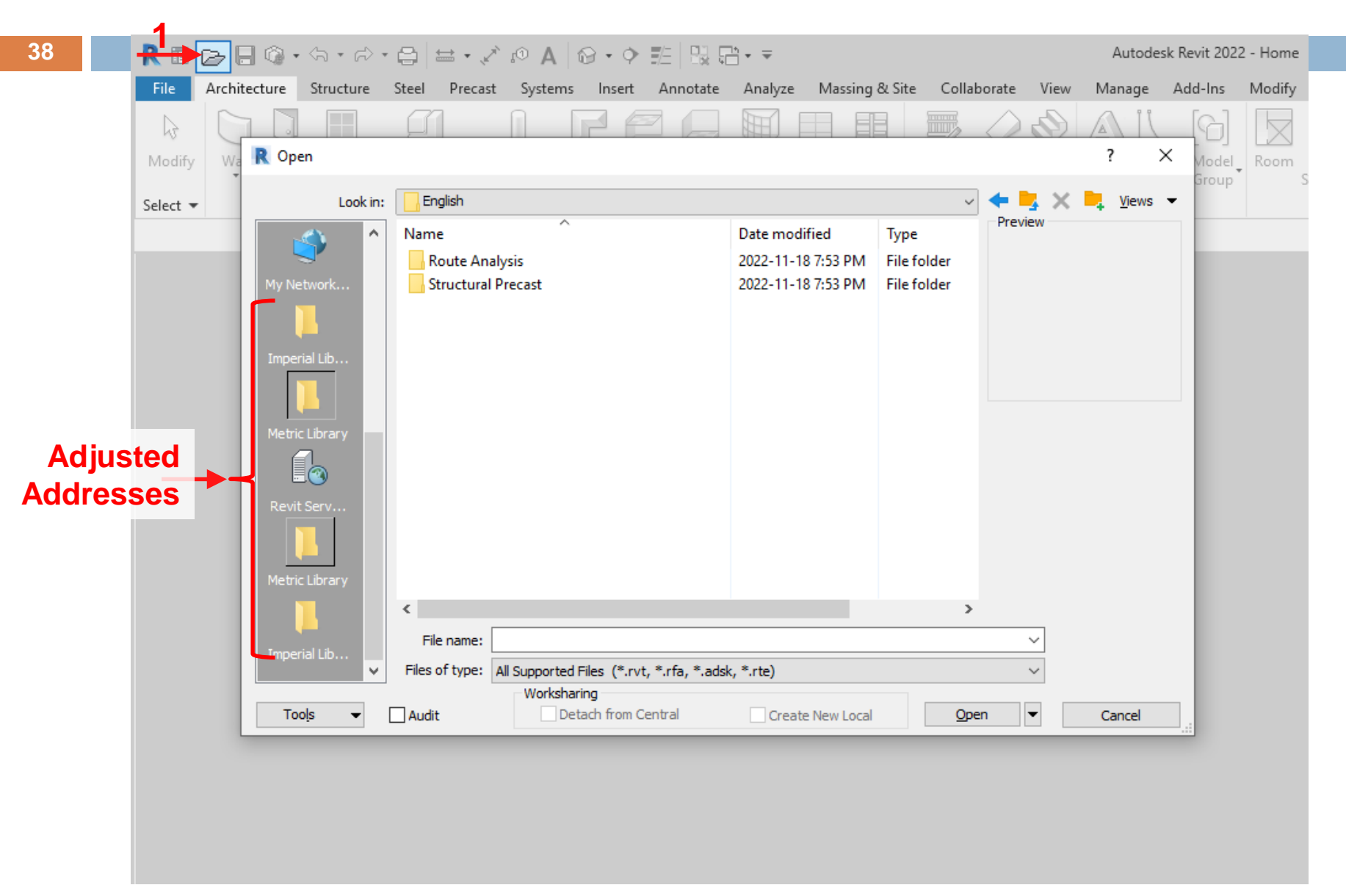

## **Start Working with Revit**

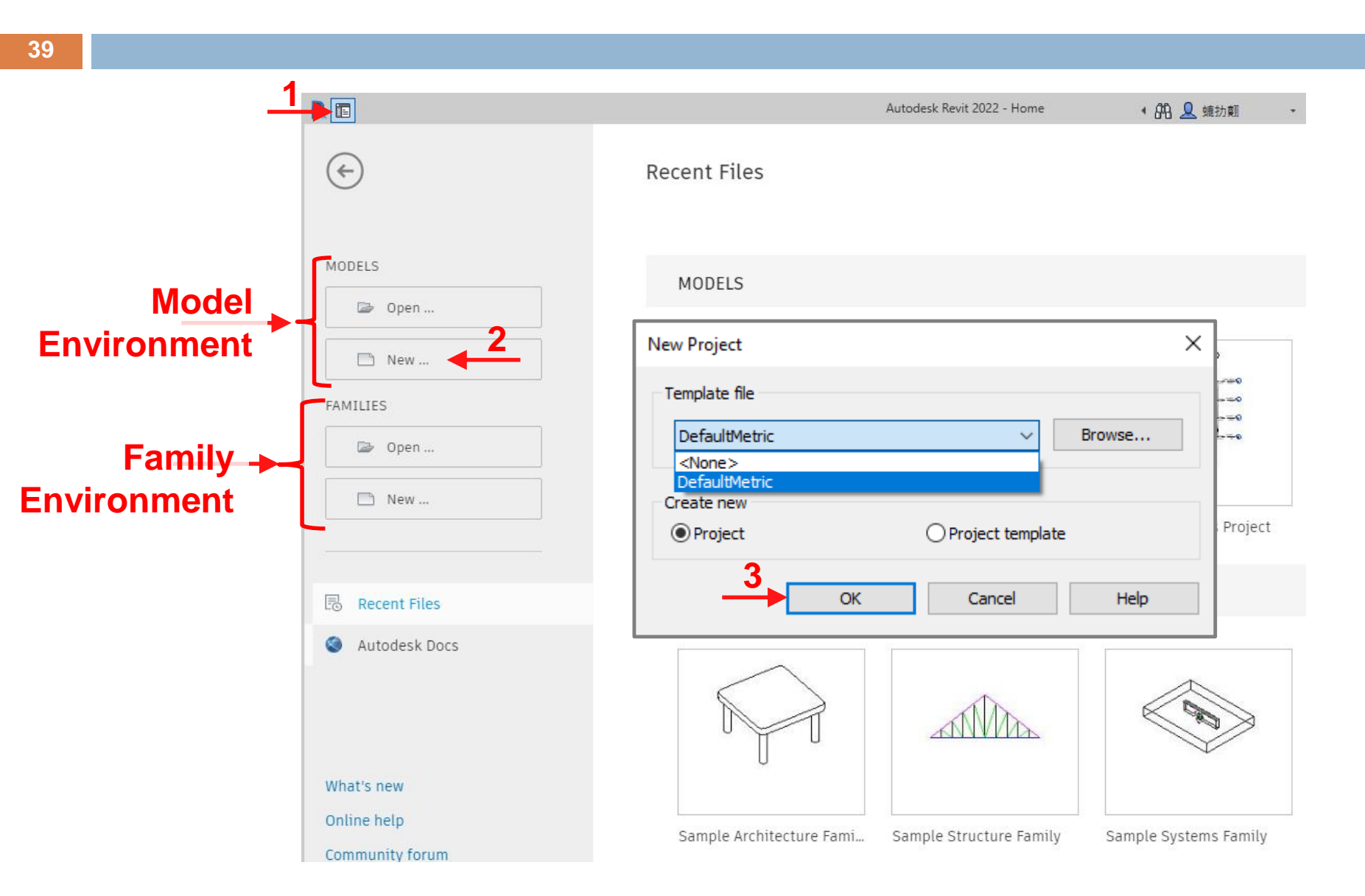

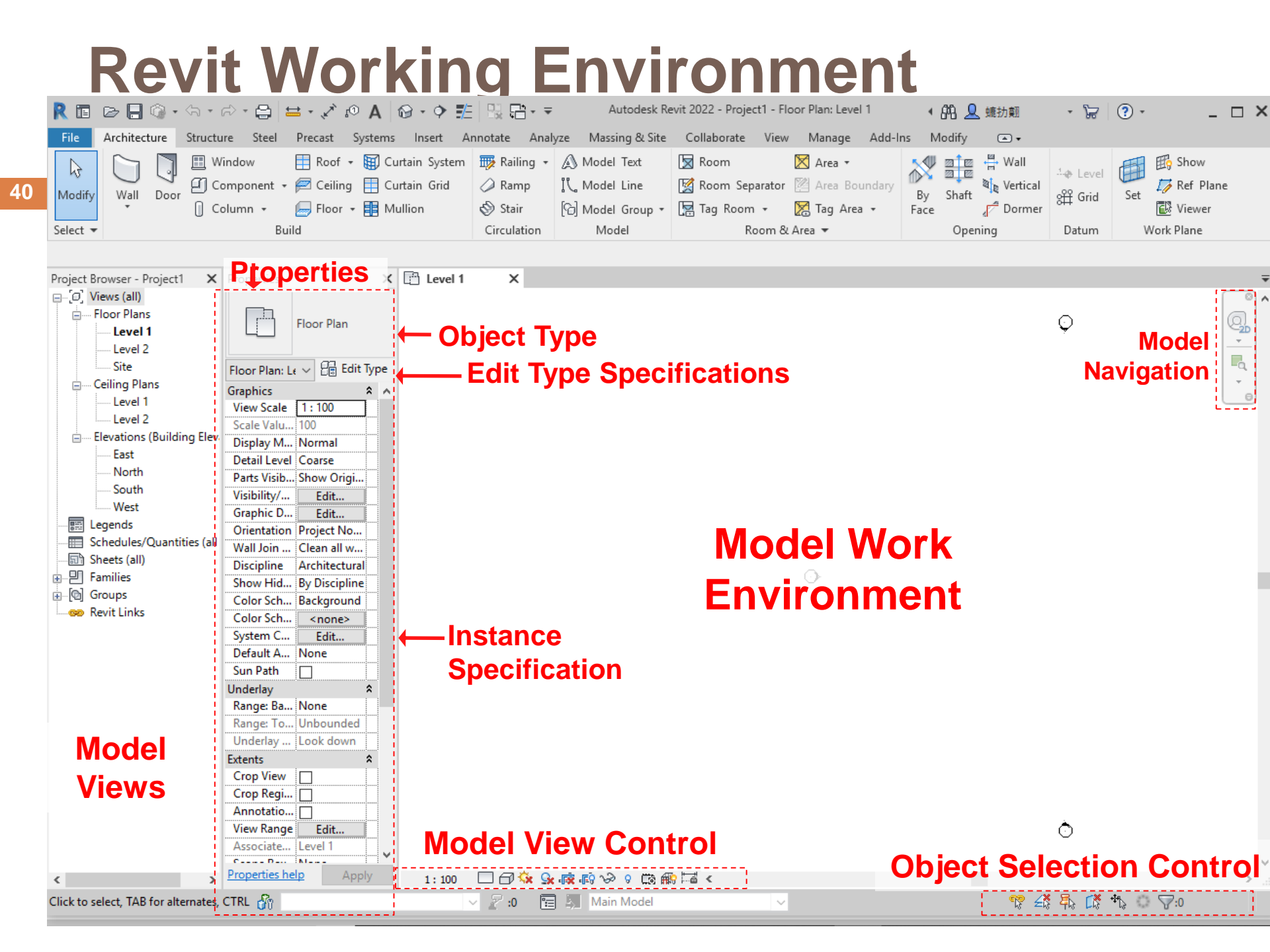

### **Select/ Remove Working Environment Components**

| R 🗉                                                                               | e 🔒 🚳 • 🕾 •                                                                                                    | A 0. × B = · × ∞ A 6                                                                                                    | ≥·◆ ≝   ಔ ₽·▼                                                                      | Autodesk Revit 2022 , Project1 - Floor Plan: Lev                                                                    | vel 1 🔹 👫 👤 蟻扐翸                                                                                                    | • 🛱 🔞 •                                             | - 🗆 × 41                                                                                                    |
|-----------------------------------------------------------------------------------|----------------------------------------------------------------------------------------------------|----------------------------------------------------------------------------------------------------|------------------------------------------------------------------------------------|----------------------------------------------------------------------------------------------------|----------------------------------------------------------------------------------------------------|-----------------------------------------------------|----------------------------------------------------------------------------------------------------|
| File                                                                              | Architecture Structu                                                                                                    | ire Steel Precast Systems                                                                                                    | Insert Annotate Analyze                                                            | Massing & Site Collaborat View Manage                                                                               | Add-Ins Modify 💽 🗸                                                                                                    | 2                                                   |                                                                                                    |
| G<br>Modify<br>Select ▼                                                           | View<br>View<br>Templates                                                                                                    | bility/ Graphics 🔀 Show Hidden<br>ers 🔂 Remove Hidde<br>n Lines 🔃 Cut Profile<br>Graphics                                                                                                    | Lines 🗇 Render<br>en Lines 😵 Render in Cloud<br>📸 Render Gallery<br>> Presentation | 3D Section Callout<br>View Create ℃ Plan Views * → → Elevation * → → → ↓ ↓ ↓ ↓ ↓ ↓ ↓ ↓ ↓ ↓ ↓ ↓ ↓ ↓ ↓ ↓              | Image: Constraint of the sector of the sector of the se | Close Tab Tile<br>s Inactive Views Views<br>Windows | User<br>Interface<br>ViewCube                                                                                                    |
|                                                                                   |                                                                                                    |                                                                                                    |                                                                                    |                                                                                                    |                                                                                                    |                                                     | <ul> <li>Navigation Bar</li> </ul>                                                                                                    |
| Project Br                                                                        | owser - Project1 🗙                                                                                                    | Properties X                                                                                                    | Level 1 X                                                                          |                                                                                                    |                                                                                                    |                                                     | <ul> <li>Project Browser</li> </ul>                                                                                                    |
| - [0] Vii<br>- Fi<br>- Fi<br>- C<br>- C<br>- C<br>- C<br>- C<br>- C<br>- C<br>- C | ews (all)<br>oor Plans<br>Level 1<br>Level 2<br>Site<br>eiling Plans<br>Level 1<br>Level 2<br>evations (Building Elev.<br>East<br>North<br>South<br>West<br>gends<br>hedules/Quantities (all<br>eets (all)<br>milies<br>oups<br>vit Links | Floor Plan         Floor Plan: Le ∨         Edit Type         Graphics         X         View Scale         1: 100         Scale Valu         100         Display M         Normal         Detail Level         Coarse         Parts Visib         Show Origi         Visibility/         Edit         Orientation         Piscipline         Architectural         Show Hid         By Discipline         Color Sch         System C         Edit         Parts Visib | Right_<br>Click                                                                    | Cancel<br>Repeat [Navigation Bar]<br>Recent Commands ><br>Select Previous<br>Find Referring Views<br>Zoom In Region |                                                                                                    | Ç                                                   | <ul> <li>System Browser</li> <li>✓ Properties</li> <li>MEP Fabrication Parts</li> <li>P&amp;ID Modeler</li> <li>✓ Status Bar</li> <li>✓ Status Bar - Worksets</li> <li>✓ Status Bar - Design Options</li> <li>Test Prowser Organization</li> <li>Test Keyboard Shortcuts</li> </ul> |
|                                                                                   |                                                                                                    | Sun Path                                                                                                    |                                                                                    | Zoom Out (2x)<br>Zoom To Fit<br>Previous Pan/Zoom<br>Next Pan/Zoom<br>Browsers ><br>Properties                      | <ul> <li>Project Browser</li> <li>System Browser</li> <li>MEP Fabrication Parts</li> </ul>                                                                                                    |                                                     |                                                                                                    |
| <<br>Click to se                                                                  | > lect, TAB for alternates.                                                                                                    | View Range Edit<br>Associate Level 1 v<br>Properties help Apply                                                                                                    | 1:100 🗆 🗇 🔅 😪 🞼                                                                    | 応 や s cee me Ha く<br>Main Model                                                                                     | P&ID Modeler                                                                                                    | <u>م</u>                                            | *<br>                                                                                                    |
|                                                                                   |                                                                                                    | 00                                                                                                    |                                                                                    |                                                                                                    | N2 ~ N2                                                                                                    | 10 00 00 00 000                                     |                                                                                                    |

## **Adjust Model Units**

| File       Architecture       Structure       Steel       Precast       Systems       Insert       Annotate       Analyze       Massing & Site       Collaborate       Manage       Add-Ins       Modify         Modify       Massing & Site       Shaps       Shaps       Shaps       Project       Parameters       Project Units       Add to Set         Select +       Project Information       Global Parameters       Project Units       Additional       Additional       Additional       Project Location       Project Location       Project Location       Project Location       Project Location       Project Location       Project Information       Project Information                                                                                                    | R 🗉 🖻 🗖 🖗 • 🗠 •                                             | A 0. A 6.                                                                                                    | 9・¢≝∣₿₿∙▼                                                                   | Auto                                                                          | odesk Revit 2022 - Project1 - Floor Plan: Lev                                                                                                    |
|----------------------------------------------------------------------------------------------------|-------------------------------------------------------------|----------------------------------------------------------------------------------------------------|-----------------------------------------------------------------------------|-------------------------------------------------------------------------------|----------------------------------------------------------------------------------------------------|
| Woddy Materials Broject Styles Broject Parameters Transfer Project Standards   Select + Snaps Shared Parameters Project Units   Project Information Global Pa Settings Project Units Project Location Project Location Project Location Project Information Foor Plans Foor Plans Foor                                                                                                    | File Architecture Struct                                    | ture Steel Precast Systems                                                                                      | Insert Annotate Analyze                                                     | Massing & Site Collaborate Vie                                                | Manage Add-Ins Modify 🛋 🕇                                                                                                    |
| Project Browser - Project1       Properties         Proj. Views (all)       Floor Plans         Level 1       Level 1         Level 2       Floor Plans:         Cating Plans       Floor Plan:         Level 1       Effoor Plan::         Level 2       Floor Plan::         Site       Floor Plan::         Edwardsons (Building Elev       Format         Defail Level 3       Scale Value.         South       View Scale 1: 100         Detail Level 3       Scale Value.         South       View Scale 1: 100         Detail Level Coarse       Parts Visib Show Origi         View Scale 1: 100       Detail Level Coarse         Parts Visib Show Origi       Visibility/         West       Graphic O         Elegends       Singphic O         Schedules/Quantities (all)       Singphic Mill         West       Suppress trailing 0's         Fractional inches       Testand fractional inches         State Value.       Suppress of feet         Show Hid       Suppress spaces         Suppress spaces       Suppress spaces         Suppress spaces       Suppress spaces         Supress spaces       Suppress spaces                                                                                                    | Modify Select -                                             | t Styles 🛛 🕅 Project Paramete<br>🖉 Shared Paramete<br>t Information 🍘 Global Paramete<br>Sett                   | ers Transfer Project Standards<br>ers Durge Unused<br>Project Units<br>ings | Image: Settings     Image: Settings       Image: Settings     Image: Settings | Design Options Add to Set                                                                                                    |
| Level 1       Image: Control of the control of the contr | Project Browser - Project1<br>                              | Properties [                                                                                                    | Format                                                                      |                                                                               | ×                                                                                                    |
| Scale Valu 100       0         Elevations (Building Elev       Display M Normal         Detail Level Coarse       Detail Level Coarse         Parts Visibli. Show Origi       Visibility/         West       Feet and fractional inches         Graphic D       Edit         Orientation Project No       Valu         Wall Join       Clean all w         Discipline       Architectural         Show Hid       By Discipline         Color Sch       Background         Color Sch       Sackground         Olse digit grouping       System C         Effault       Discipline         Color Sch       Souppress spaces         System C       Edit         Default A       None         Underlay       S         None       OK         Cancel       Mage: Ba                                                                                                    | Evel 1<br>Level 2<br>Site<br>Level 1<br>Level 2             | Floor Plan: Le Control Edit Type<br>Graphics A<br>View Scale 1: 100                                             | Units: 4                                                                    | Millimeters<br>Centimeters<br>Decimeters                                      | ✓     ✓     ✓     ✓     ✓     ✓     ✓     ✓     ✓     ✓     ✓     ✓     ✓     ✓     ✓     ✓     ✓     ✓     ✓     ✓     ✓     ✓     ✓     ✓     ✓     ✓     ✓     ✓     ✓     ✓     ✓     ✓     ✓     ✓     ✓     ✓     ✓     ✓     ✓     ✓     ✓     ✓     ✓     ✓     ✓     ✓     ✓     ✓     ✓     ✓     ✓     ✓     ✓     ✓     ✓     ✓     ✓     ✓     ✓     ✓     ✓     ✓     ✓     ✓     ✓     ✓     ✓     ✓     ✓     ✓     ✓     ✓     ✓     ✓     ✓     ✓     ✓     ✓     ✓     ✓     ✓     ✓     ✓     ✓     ✓     ✓     ✓     ✓     ✓     ✓     ✓     ✓     ✓     ✓     ✓     ✓     ✓     ✓     ✓     ✓     ✓     ✓     ✓     ✓     ✓     ✓     ✓     ✓     ✓     ✓     ✓     ✓     ✓     ✓     ✓     ✓     ✓     ✓     ✓     ✓     ✓     ✓     ✓     ✓     ✓     ✓     ✓     ✓     ✓     ✓     ✓     ✓     ✓     ✓     ✓     ✓     ✓     ✓     ✓     ✓     ✓     ✓     ✓     ✓     ✓     ✓     ✓     ✓     ✓     ✓     ✓     ✓     ✓     ✓     ✓     ✓     ✓     ✓     ✓     ✓     ✓     ✓     ✓     ✓     ✓     ✓     ✓     ✓     ✓     ✓     ✓     ✓     ✓     ✓     ✓     ✓     ✓     ✓     ✓     ✓     ✓     ✓     ✓     ✓     ✓     ✓     ✓     ✓     ✓     ✓     ✓     ✓     ✓     ✓     ✓     ✓     ✓     ✓     ✓     ✓     ✓     ✓     ✓     ✓     ✓     ✓     ✓     ✓     ✓     ✓     ✓     ✓     ✓     ✓     ✓     ✓     ✓     ✓     ✓     ✓     ✓     ✓     ✓     ✓     ✓     ✓     ✓     ✓     ✓     ✓     ✓     ✓     ✓     ✓     ✓     ✓     ✓     ✓     ✓     ✓     ✓     ✓     ✓     ✓     ✓     ✓     ✓     ✓     ✓     ✓     ✓     ✓     ✓     ✓     ✓     ✓     ✓     ✓     ✓     ✓     ✓     ✓     ✓     ✓     ✓     ✓     ✓     ✓     ✓     ✓     ✓     ✓     ✓     ✓     ✓     ✓     ✓     ✓     ✓     ✓     ✓     ✓     ✓     ✓     ✓     ✓     ✓     ✓     ✓     ✓     ✓     ✓     ✓     ✓     ✓     ✓     ✓     ✓     ✓     ✓     ✓     ✓     ✓     ✓     ✓     ✓     ✓     ✓     ✓     ✓     ✓     ✓     ✓     ✓     ✓     ✓     ✓     ✓     ✓     ✓     ✓     ✓     ✓     ✓     ✓     ✓     ✓     ✓     ✓     ✓     ✓     ✓     ✓     ✓     ✓     ✓     ✓     ✓     ✓     ✓ |
| West   Graphic D   Graphic D   Edit   Orientation   Project No   Wall Join   Clean all w   Discipline   Architectural   Show Hid   By Discipline   Color Sch   Sackground   Color Sch   System C   Edit   Default A   None   Suppress spaces   OK   Cancel                                                                                                    | i i i i i i i i i i i i i i i i i i i                       | Vicibility Coarse                                                                                               | 0 decimal places<br>Unit symbol:<br>None                                    | Inches<br>Meters<br>Millimeters<br>US survey feet                             | 1235 [']<br>1235 [mm]<br>1234.57 kg/m <sup>3</sup><br>12.35°                                                                                                    |
| <ul> <li>Families</li> <li>Show Hid By Discipline</li> <li>Groups</li> <li>Color Sch Background</li> <li>Color Sch Background</li> <li>Color Sch Concel</li> <li>System C Edit</li> <li>Default A None</li> <li>Sun Path</li> <li>Underlay</li> <li>Range: Ba None</li> </ul>                                                                                                    | West<br>Legends<br>Schedules/Quantities (al<br>Sheets (all) | Graphic D Edit<br>Orientation Project No<br>Wall Join Clean all w<br>Discipline Architectural                   | Suppress trailing 0's                                                       | Feet and fractional inches<br>Fractional inches<br>Meters and centimeters     | 12.35°<br>1234.6 km/h<br>1234.6 s<br>1234.57 m <sup>3</sup>                                                                                                    |
| Default A     None       Sun Path                                                                                                    | ⊕ P Families<br>⊕ [@] Groups<br>≪ Revit Links               | Show Hid     By Discipline       Color Sch     Background       Color Sch <none>       System C     Edit</none> | Show + for positive v Use digit grouping                                    | alues                                                                         | <b>1234.57</b>                                                                                                    |
| Range: To Unbounded Underlay Look down                                                                                                    |                                                             | Default A       None         Sun Path                                                                           |                                                                             | OK Cancel                                                                     | Cancel Help                                                                                                    |

### **Introduction to Revit-Architecture**

# **Working with Model Views**

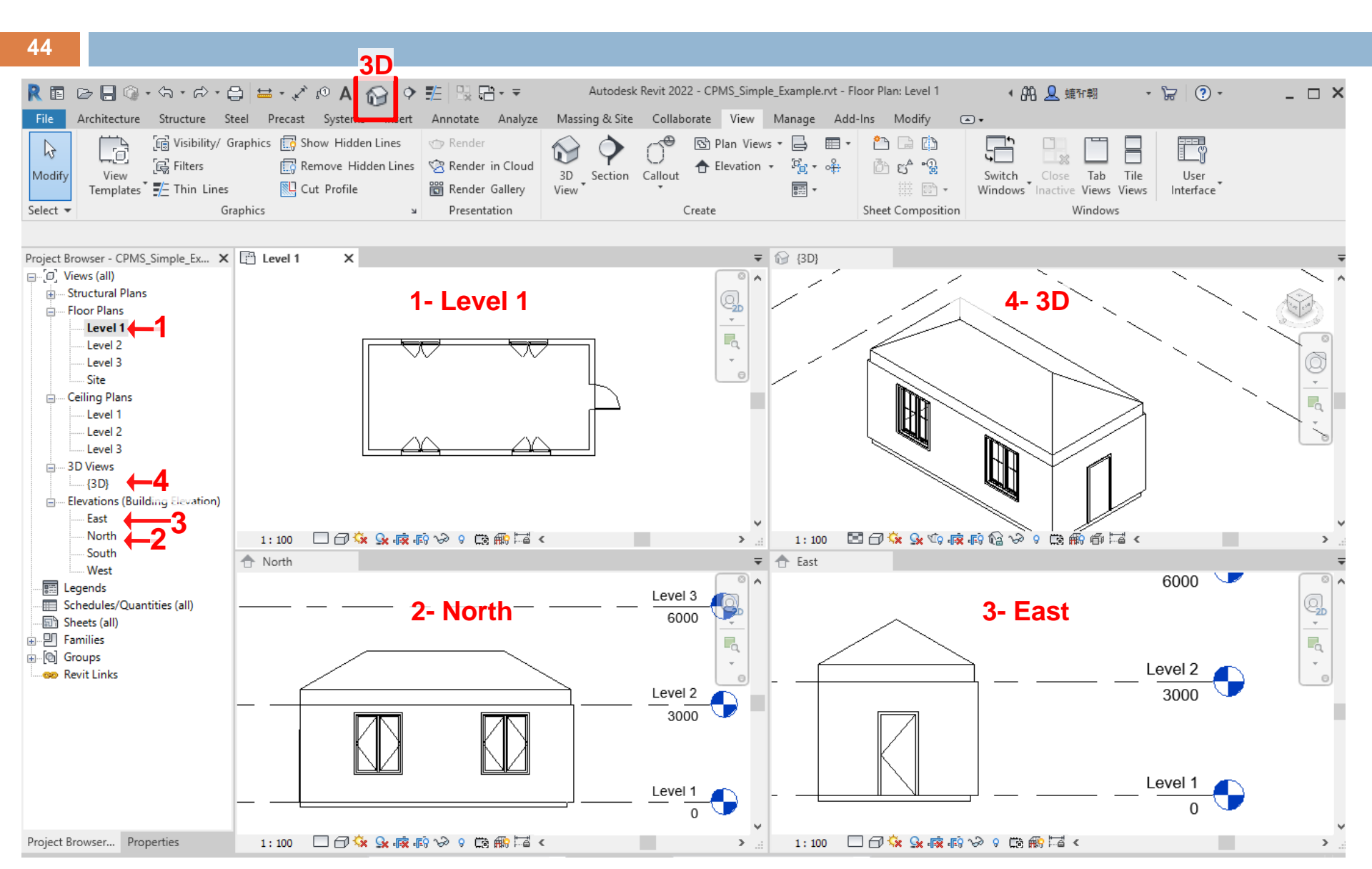

### Levels

| R 🖬 🕞 🗖        | ] <sup>(</sup> @ • ⟨ <b>\</b> • ┌⟩ • | 🔒 🖴 - 🏑       | A 🕫       | 🛛 • • 🗜      |                      | Ŧ                           |           | A          | utodesk Revit 20         | )22 - Proje    | ct1 - Elevatio | n: North             |            |                  |             | • 6            | 陷 👤 蟻ዥ朝                             | - 6               | ? (?) ·                     | _ & ×       |
|----------------|--------------------------------------|---------------|-----------|--------------|----------------------|-----------------------------|-----------|------------|--------------------------|----------------|----------------|----------------------|------------|------------------|-------------|----------------|-------------------------------------|-------------------|-----------------------------|-------------|
| File Archite   | cture Structure                      | Steel Precas  | t Systems | Insert Ar    | notate Ana           | llyze Massing & Si          | te Collab | orate View | Manage                   | Add-Ins        | Modify         | •                    |            |                  |             |                | _                                   |                   |                             |             |
| Modify Wall    | Door Window (                        | Component     | Column F  | Roof Ceiling | Floor Curta<br>Syste | ain Curtain Mullion<br>Grid | Railing   | Ramp Stair | Model Model<br>Text Line | Model<br>Group | Room Ro<br>Sep | oom Ta<br>arator Roo | g Area     | Area<br>Boundary | Tag<br>Area | By Sha<br>Face | ₩ Wall<br>Wall<br>aft<br># Vertical | ⊷ Level<br>∰ Grid | Set Show                    | e           |
| Select 👻       |                                      |               | Build     |              | ,                    |                             | Circ      | ulation    | Mod                      | el .           |                | Roo                  | m & Area 🖥 | •                |             | 0              | pening                              | Datum             | Work Plane                  |             |
|                |                                      |               |           |              |                      |                             |           |            |                          |                |                |                      |            |                  |             |                |                                     |                   |                             |             |
| Project Brow 🗙 | Properties                           |               | X 🖻 Le    | evel 1       | A North              | ×                           |           |            |                          |                |                |                      |            |                  |             |                |                                     |                   |                             | Ŧ           |
|                |                                      |               |           |              | 0                    |                             |           |            |                          |                |                |                      |            |                  |             |                |                                     |                   |                             |             |
| E Floor Plan   | Elevat                               | tion          | -         |              |                      |                             |           |            |                          |                |                |                      |            |                  |             |                |                                     |                   |                             | a           |
| Level          | L Buildi                             | ng Elevation  |           |              |                      |                             |           |            |                          |                |                |                      |            |                  |             |                |                                     |                   |                             | ~ <u>2D</u> |
| Site           | Eleventione Manth                    |               | Type      |              |                      |                             |           |            |                          |                |                |                      |            |                  |             |                |                                     |                   |                             |             |
| E Ceiling Pl   | Elevation: North                     |               | iype<br>A |              |                      |                             |           |            |                          |                |                |                      |            |                  |             |                |                                     |                   |                             |             |
| Level          | View Scale 1                         | 1:100         | î î î     |              |                      |                             |           |            |                          |                |                |                      |            |                  |             |                |                                     |                   |                             | 0           |
| Level          | Scale Value 1: 10                    | 00            |           |              |                      |                             |           |            |                          |                |                |                      |            |                  |             |                |                                     |                   |                             |             |
| Elevation      | <sup>1</sup> Display Model N         | lormal        |           |              |                      |                             |           |            |                          |                |                |                      |            |                  |             |                |                                     |                   |                             |             |
| North          | Detail Level C                       | oarse         |           |              |                      |                             |           |            |                          |                |                |                      |            |                  |             |                |                                     |                   |                             |             |
| Sout           | Parts Visibility SI                  | how Original  | -         |              |                      |                             |           |            |                          |                |                |                      |            |                  |             |                |                                     |                   |                             |             |
| West           | Graphic Displ.                       | Edit          | -         |              |                      |                             |           |            |                          |                |                |                      |            |                  |             |                |                                     |                   | Level 2                     |             |
| Egends         | Hide at scales 1                     | 1:5000        |           |              |                      |                             |           |            |                          |                |                |                      |            |                  |             |                |                                     |                   | 4000 🛡                      |             |
| Schedules      | Discipline A                         | rchitectural  |           |              |                      |                             |           |            |                          |                |                |                      |            |                  |             |                |                                     |                   |                             |             |
| Sheets (all    | Show Hidden B                        | y Discipline  |           |              |                      |                             |           |            |                          |                |                |                      |            |                  |             |                |                                     |                   |                             |             |
| Groups         | Color Scheme B                       | ackground     |           |              |                      |                             |           |            |                          |                |                |                      |            |                  |             |                |                                     |                   |                             |             |
| 🐡 Revit Link   | Color Scheme                         | <none></none> | -         |              |                      |                             |           |            |                          |                |                |                      |            |                  |             |                |                                     |                   |                             |             |
|                | Reference Label                      | ione          |           |              |                      |                             |           |            |                          |                |                |                      |            |                  |             |                |                                     |                   |                             |             |
|                | Sun Path                             | 7             |           |              |                      |                             |           |            |                          |                |                |                      |            |                  |             |                |                                     |                   | level1 🕋                    |             |
|                | Extents                              |               | *         |              |                      |                             |           |            |                          |                |                |                      |            |                  |             |                |                                     |                   |                             |             |
|                | Crop View                            |               |           |              |                      |                             |           |            |                          |                |                |                      |            |                  |             |                |                                     |                   | 0 🖵                         |             |
|                | Crop Region                          | ]             |           |              |                      |                             |           |            |                          |                |                |                      |            |                  |             |                |                                     |                   |                             |             |
|                | Annotation Cr                        | ]             |           |              |                      |                             |           |            |                          |                |                |                      |            |                  |             |                |                                     |                   |                             |             |
|                | Far Clipping                         | No clip       |           |              |                      |                             |           |            |                          |                |                |                      |            |                  |             |                |                                     |                   |                             |             |
|                | Scope Box N                          | lone          |           |              |                      |                             |           |            |                          |                |                |                      |            |                  |             |                |                                     |                   |                             |             |
|                | Associated Da N                      | lone          |           |              |                      |                             |           |            |                          |                |                |                      |            |                  |             |                |                                     |                   |                             |             |
|                | Identity Data                        |               | *         |              |                      |                             |           |            |                          |                |                |                      |            |                  |             |                |                                     |                   |                             |             |
|                | View Template                        | <none></none> |           |              |                      |                             |           |            |                          |                |                |                      |            |                  |             |                |                                     |                   |                             |             |
|                | View Name N                          | lorth         |           |              |                      |                             |           |            |                          |                |                |                      |            |                  |             |                |                                     |                   |                             |             |
|                | Dependency In                        | ndependent    |           |              |                      |                             |           |            |                          |                |                |                      |            |                  |             |                |                                     |                   |                             |             |
|                | Properties help                      | Appl          |           |              |                      |                             | 4 .       |            |                          |                |                |                      |            |                  |             |                |                                     |                   |                             | ~           |
| < >            | P fas alternation (CTD)              |               | 2 1:<br>  | :100         | /∿× ⊴× તજર ત         | FV'≫'VLämmö⊢4<br>R          | a «       |            |                          |                | Mala Ma        | alal                 |            |                  |             |                |                                     | 679 /X R          | <b>**</b> +#4, ** • • • • • | > .::       |

### Levels

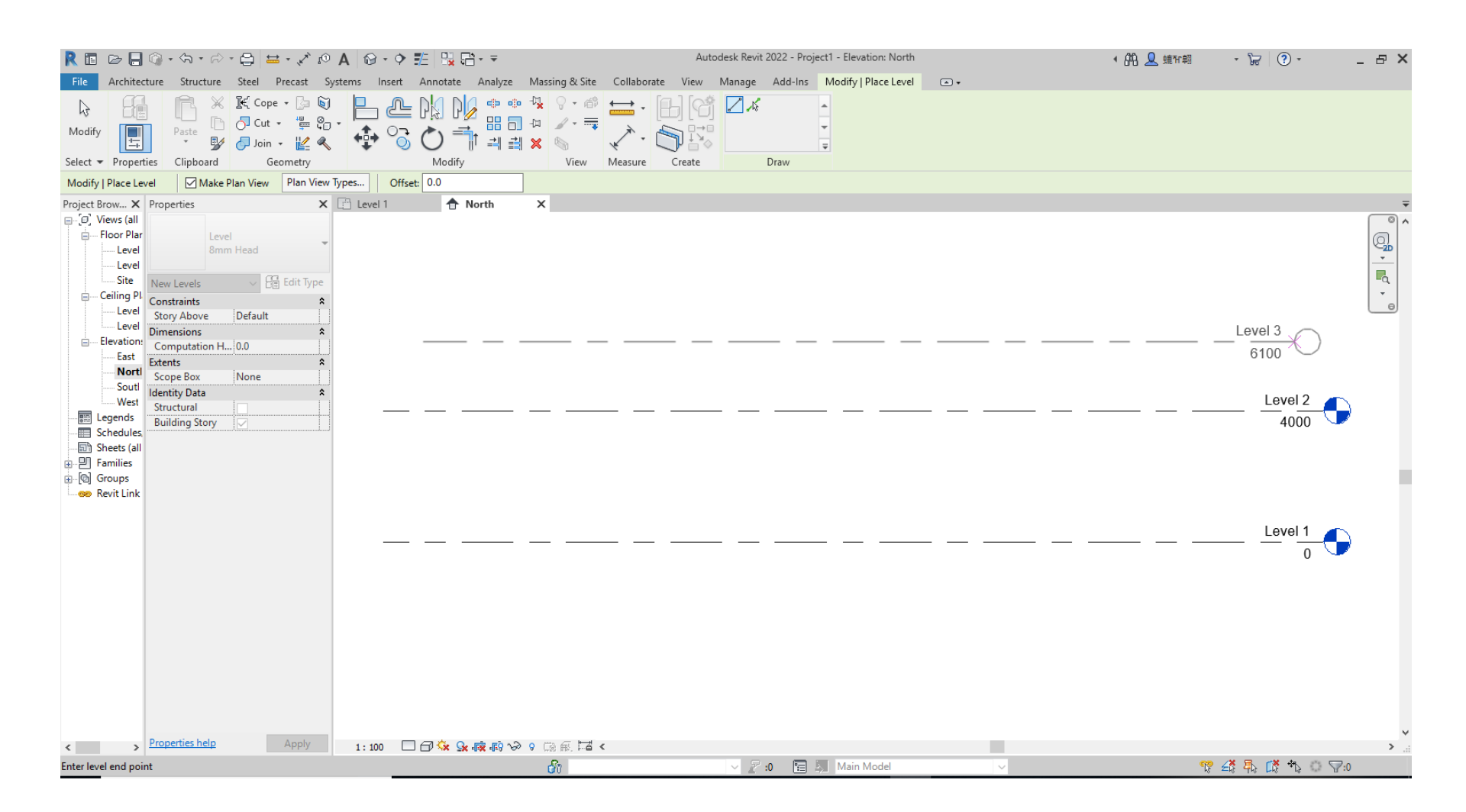

## **Basic Architecture Model Objects**

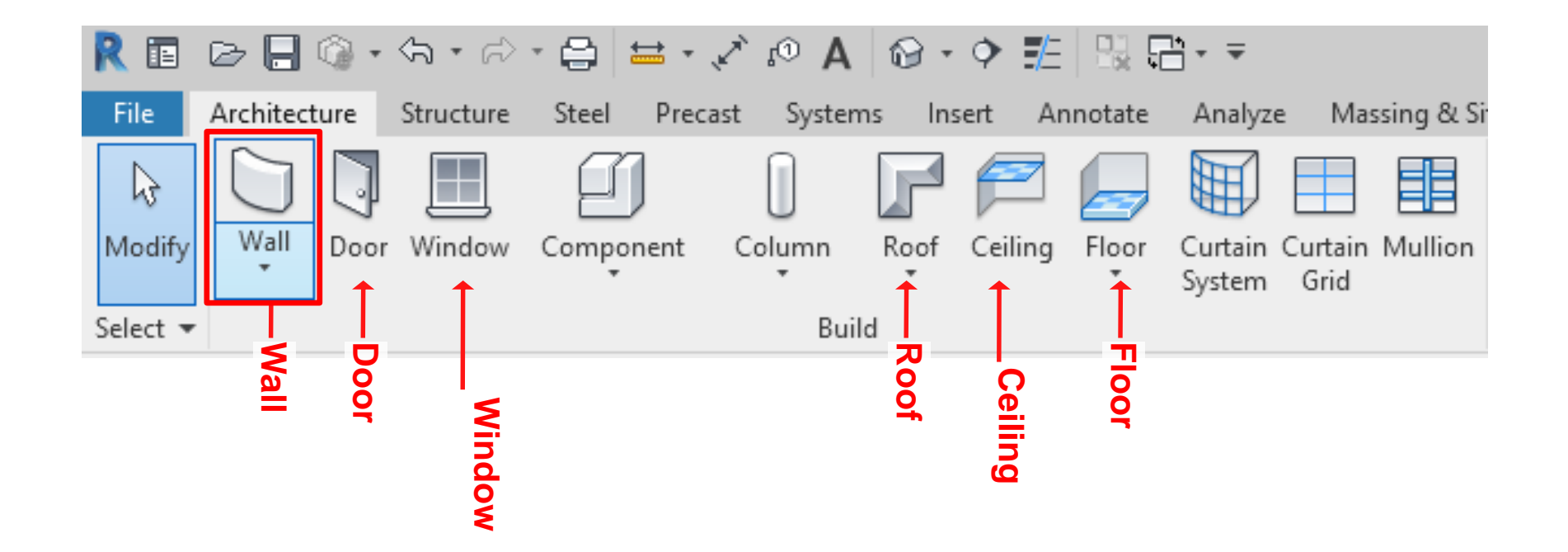

## **Split Work Environment**

| R 🖬 🖻 🗄 🕲 • 🗠 • 🖨 📛                                                                                                    | ••• 🖓   A 🗠 • •                          |                                                 | Autodesk Revit 2022 - CPMS_Simple_Example.r | vt - Elevation: North                                                                                                    | ・ 品 👤 蟻が朝 🔹 )                                                               | ≓ ?• _ ₽ ×                           |
|----------------------------------------------------------------------------------------------------|------------------------------------------|-------------------------------------------------|---------------------------------------------|----------------------------------------------------------------------------------------------------|-----------------------------------------------------------------------------|--------------------------------------|
| File Architecture Structure Steel                                                                                                    | Precast Systems Insert                   | Annotate Analyze Massing & Site Coll            | obora View Manage Add-Ins Modify            |                                                                                                    |                                                                             |                                      |
| Modify<br>Select View Visibility/ Filters Thin<br>Templates Graphics Graph                                                                                                    | Show Remove<br>Hidden Lines Hidden Lines | Cut<br>Profile Render Gallery<br>V Presentation | Callout Create                              | Eschedules → Provide Scope Box     Content Content Conte | ck (1) Matchline<br>· • • View Reference<br>id (1) Viewports •<br>mposition | 2<br>sctive Views<br>Window<br>Views |
| Descuerting Y                                                                                                    | Ra Level 1                               |                                                 |                                             | - A Nardh - M                                                                                                    |                                                                             | -                                    |
| Properties<br>Elevation Building Elevation Elevation: North Graphics  View Scale 1: 100 Scale Value 1: 100                                                                                                    | E Level I                                | 0                                               |                                             | North X                                                                                                    |                                                                             |                                      |
| Display Model Normal<br>Detail Level Coarse<br>Parts Visibility Show Original<br>Visibility/Graphics Edit<br>Graphic Display O<br>Hide at scales coa 1: 5000                                                                                                    |                                          |                                                 |                                             |                                                                                                    |                                                                             | — Level 3<br>6000                    |
| Discipline     Architectural       Show Hidden Lines     By Discipline       Color Scheme Lo     Background       Color Scheme <none>       Default Analysis D     None       Properties help     Apply</none>                                                                                                    |                                          | 0                                               | 0                                           |                                                                                                    |                                                                             | <u>Level 2</u>                       |
| Project Browser - CPMS_Simple_Example.rvt ×<br>(o), Views (all)<br>Structural Plans<br>Floor Plans<br>Level 1<br>Level 2<br>Level 3<br>Site<br>Celling Plans<br>Level 1<br>Level 3<br>Level 3<br> |                                          |                                                 |                                             |                                                                                                    |                                                                             |                                      |
| North                                                                                                    | 1:100                                    | • • • • • • • • • • • • • • • • • • •           | >                                           | 1:100 🗀 🗇 🛠 😪 🛱 🕼 🗸                                                                                                    | ≈                                                                           |                                      |
| Click to select, TAB for alternates, CTRL adds, SH                                                                                                    | IIFT unselects.                          | ďĩ                                              | 🖂 🖉 :0 🛛 🔚 💆 Main I                         | Model 🗸                                                                                                    | ार 🖧 🖣                                                                      | à 🎼 🎝 😳 🖓:0                          |

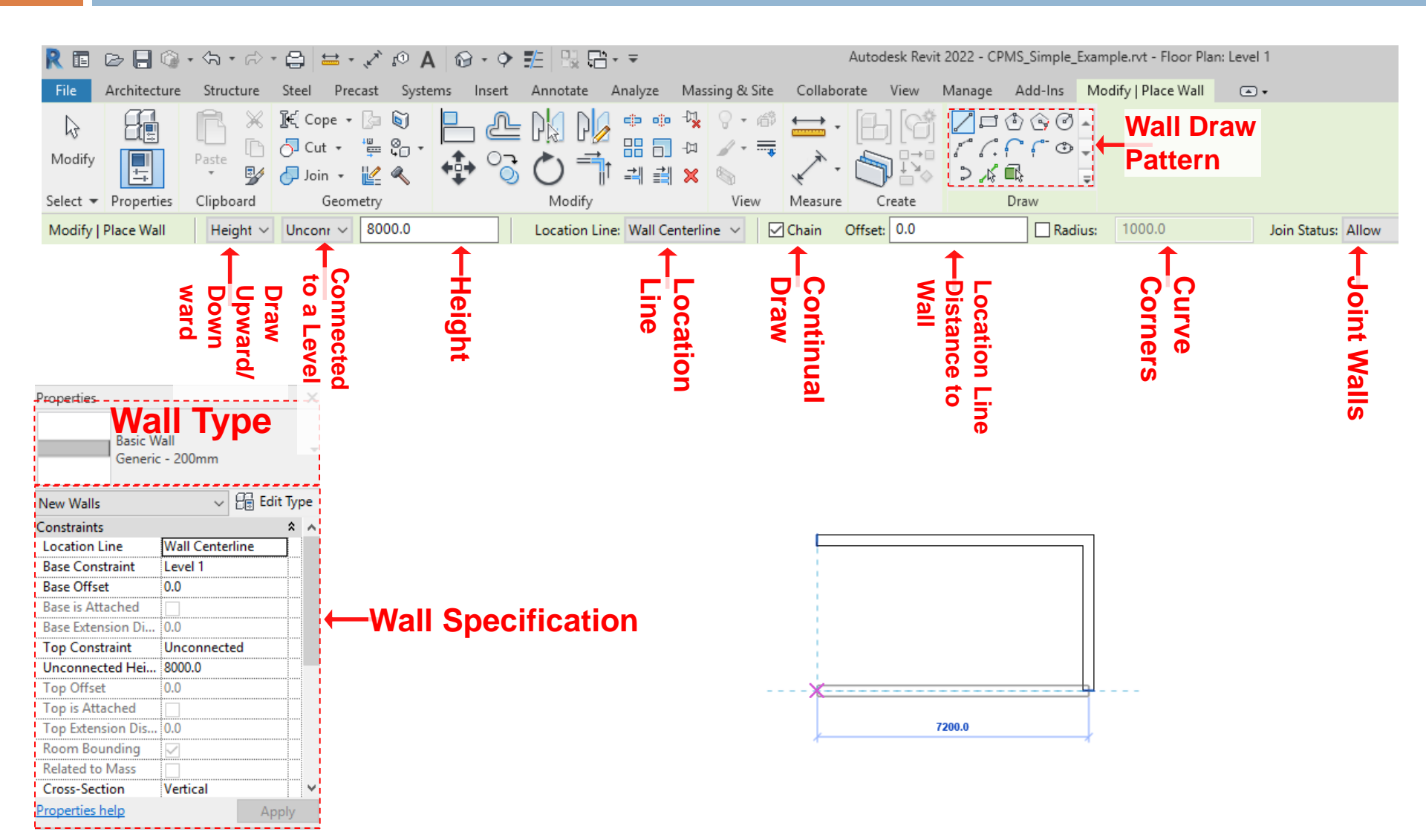

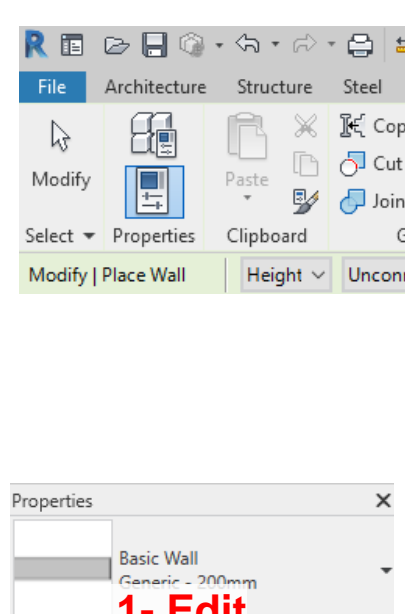

| Properties         |                         |            | ×  |
|--------------------|-------------------------|------------|----|
| Basic W<br>Generic | /all<br>- 200mm<br>Edit |            | •  |
| New Walls          |                         | 🔒 Edit Typ | be |
|                    | ype ′′                  | *          | ~  |
| Location Line      | Wall Centerl            | ine        |    |
| Base Constraint    | <b>Dec</b>              |            |    |
| Base Offset        | 0.0                     |            |    |
| Base is Attached   |                         |            |    |
| Base Extension Di  | 0.0                     |            |    |
| Top Constraint     | Unconnecte              | d          |    |
| Unconnected Hei    | 8000.0                  |            |    |
| Top Offset         | 0.0                     |            |    |
| Top is Attached    |                         |            |    |
| Top Extension Dis  | 0.0                     |            |    |
| Room Bounding      |                         |            |    |
| Related to Mass    |                         |            |    |
| Cross-Section      | Vertical                |            | ۷  |
| Properties help    |                         | Apply      |    |

| amily: System Family: Basic Wall Generic - 200mm 'ype Parameters | 2- Make a<br>Duplication of<br>the current<br>Wall Type |
|------------------------------------------------------------------|---------------------------------------------------------|
| Parameter                                                        |                                                         |
| Construction                                                     | *                                                       |
| Structure                                                        | Edit                                                    |
| Wrapping at Inserts                                              | Do not wrap                                             |
| Wrapping at Ends                                                 | None                                                    |
| Width                                                            | 200.0                                                   |
| Function                                                         | Exterior                                                |
| Graphics                                                         | *                                                       |
| Coarse Scale Fill Pattern                                        |                                                         |
| Coarse Scale Fill Color                                          | Black                                                   |
| Materials and Finishes                                           |                                                         |
| Structural Material                                              | <by c="" name="" td="" x<=""></by>                      |
| Analytical Properties                                            |                                                         |
| Heat Transfer Coefficient (U)                                    |                                                         |
| Thermal Resistance (R)                                           | Nam 3→ SharifClassWall                                  |
| Thermal Mass                                                     |                                                         |
| Absorptance                                                      | 0.7000                                                  |
| Roughness                                                        | 3                                                       |
| Identity Data                                                    | OK Cancel                                               |
| Type Image                                                       |                                                         |
| Nhat do these properties do?                                     |                                                         |

|                   | -                           |              |                                   |                                        |                              |                    |  |  |  |  |  |
|-------------------|-----------------------------|--------------|-----------------------------------|----------------------------------------|------------------------------|--------------------|--|--|--|--|--|
| R 🖬 🖻 🖯           | ି • ଏ <del>କ</del> • ଜି • । | 🖨   🖴 - 🗹    | ∞A ⊗·♀≝ ∺∺∺·▼                     | Autodesk Revit 2022 - CPMS_Simple_Exan | iple.rvt - Floor Plan: Level | 1                  |  |  |  |  |  |
| File Architect    | ture Structure S            | Steel Pre Tv | me Properties                     |                                        | ×                            | -                  |  |  |  |  |  |
| N Q               | , RXI                       | E Cope +     | F - · · · F - · ·                 |                                        |                              |                    |  |  |  |  |  |
| V LL              |                             | Cut -        | Family: System Family: Basic Wall | ~                                      | Load                         |                    |  |  |  |  |  |
| Modify            | Paste                       |              |                                   |                                        |                              |                    |  |  |  |  |  |
| Select = Drepart  | 20/ 🤇                       | Geom         | Type: SharifClassWall             | ~                                      | Duplicate                    |                    |  |  |  |  |  |
| Select + Propert  | ies Ciipboard               | Geom         |                                   |                                        | Rename                       |                    |  |  |  |  |  |
| Modify   Place Wa | ll Height V                 | Unconr ~     |                                   |                                        |                              | Join Status: Allow |  |  |  |  |  |
|                   |                             |              | Type Parameters                   |                                        |                              |                    |  |  |  |  |  |
|                   |                             |              | Parameter                         | Value                                  | = ^                          |                    |  |  |  |  |  |
|                   |                             |              | Construction                      |                                        | *                            |                    |  |  |  |  |  |
|                   |                             |              | Structure 2-                      | Edit                                   |                              |                    |  |  |  |  |  |
|                   |                             |              | Wrapping at Inserts               | Do not wrap                            |                              |                    |  |  |  |  |  |
|                   |                             |              | Wrapping at Ends                  | None                                   |                              |                    |  |  |  |  |  |
| Properties        |                             | <u></u>      | Width                             | 290.0                                  |                              |                    |  |  |  |  |  |
| Basic W           | /all                        |              | Function                          | Exterior                               |                              |                    |  |  |  |  |  |
| Generic           | c - 200mm                   | - I          | Graphics                          |                                        | *                            |                    |  |  |  |  |  |
|                   |                             |              | Coarse Scale Fill Pattern         |                                        |                              |                    |  |  |  |  |  |
| New Walls         | V 🔠 Edit                    | Туре         | Coarse Scale Fill Color           | Black                                  |                              |                    |  |  |  |  |  |
| Constraints       |                             | * ^          | Materials and Finishes            |                                        | *                            |                    |  |  |  |  |  |
| Location Line     | Wall Centerline             | ļ            | Structural Material               |                                        |                              |                    |  |  |  |  |  |
| Base Constraint   | Level 1                     |              | Analytical Properties             |                                        | \$                           |                    |  |  |  |  |  |
| Base Offset       | 0.0                         |              | Heat Transfer Coefficient (U)     | 3.1424 W/(m²·K)                        |                              |                    |  |  |  |  |  |
| Base Extension Di |                             |              | Thermal Resistance (R)            | 0.3182 (m²·K)/W                        |                              |                    |  |  |  |  |  |
| Top Constraint    | Unconnected                 |              | Thermal Mass                      | 380.253000 kJ/(m²·K)                   |                              |                    |  |  |  |  |  |
| Unconnected Hei   | 8000.0                      |              | Absorptance                       | 0.700000                               |                              |                    |  |  |  |  |  |
| Top Offset        | 0.0                         |              | Roughness                         | 3                                      |                              |                    |  |  |  |  |  |
| Top is Attached   |                             |              | Identity Data                     |                                        | \$                           |                    |  |  |  |  |  |
| Top Extension Dis | 0.0                         |              | Tune Image                        |                                        | ×                            |                    |  |  |  |  |  |
| Room Bounding     |                             |              | What do these properties do?      |                                        |                              |                    |  |  |  |  |  |
| Related to Mass   |                             |              | whice do ancise proper des dos    |                                        |                              |                    |  |  |  |  |  |
| Cross-Section     | Vertical                    | <b>×</b>     | < < Provinu                       | OK Cancel                              | Apply                        |                    |  |  |  |  |  |
| Properties help   | Арр                         | ly           | XX FIEVIEW                        | UK Cancel                              | Арріу                        |                    |  |  |  |  |  |

#### Edit Assembly

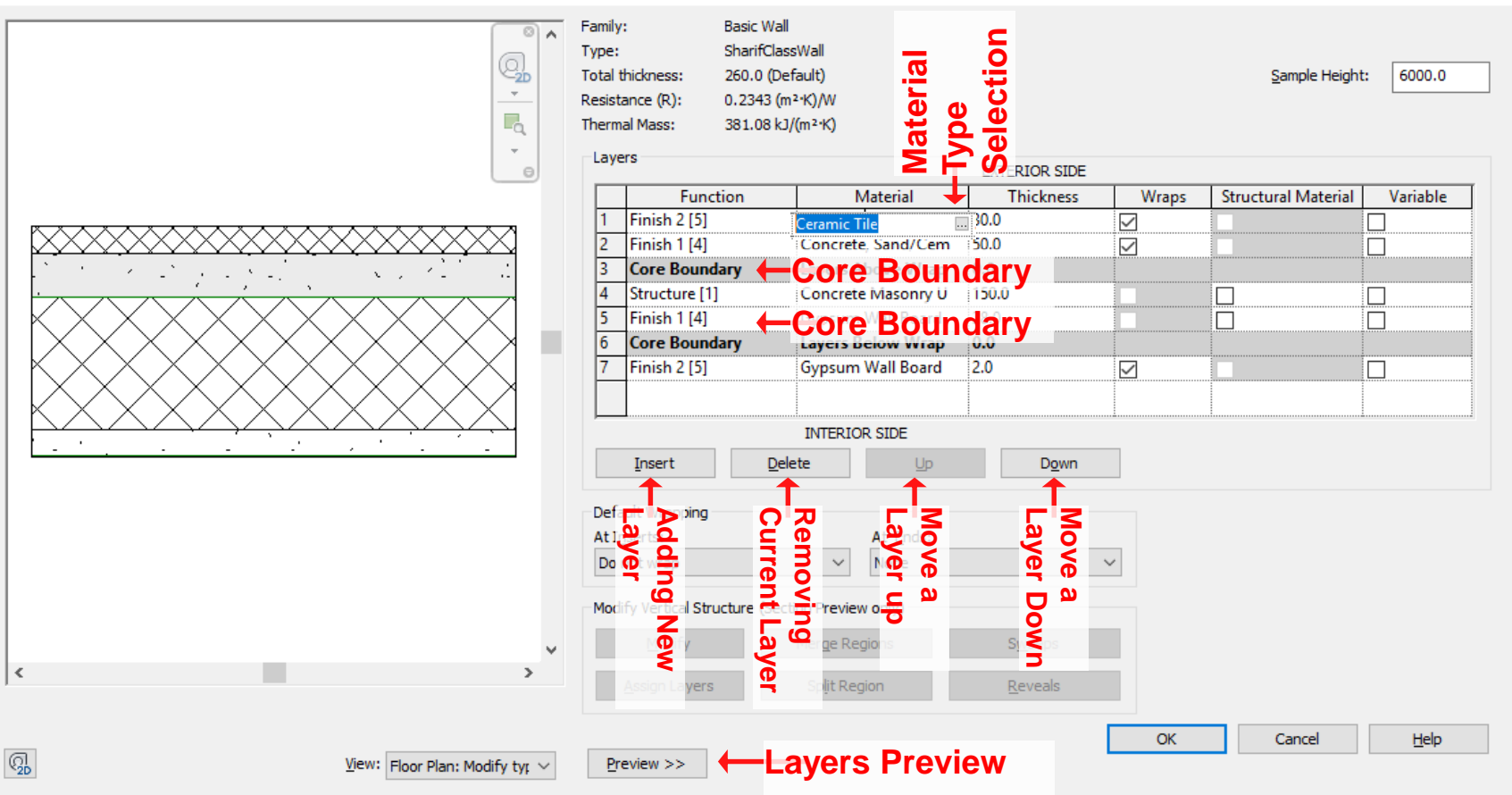

×

| 3         | ſ  | Material Browser - Granite, C              | ut, Polished |                |      |                                     |                                 | <sup>? ×</sup> Tabs |
|-----------|----|--------------------------------------------|--------------|----------------|------|-------------------------------------|---------------------------------|---------------------|
|           | 1  | Search                                     | -Search a    | Layer Material | ٩    | Identity Graphics A                 | ppearance Physical Thermal      | ← include           |
|           |    | Project Materials: All 🔻 🕶                 |              |                | i≡ • | Name                                | Granite, Cut, Polished          | Various             |
| Edit Asse | er | Name                                       |              |                | ^    | Descriptive Informatio              | n                               | wall<br>Speec       |
|           |    | Glass                                      |              | ←List of       |      | Description                         | Granite, polished gray, running | Specs               |
|           |    | Glass, Clear Glazing                       |              | Project        |      | Class<br>Comments                   | Stone                           |                     |
|           |    | Granite, Cut, Polishe                      | d            | Materials      |      | Keywords                            |                                 |                     |
|           |    | Gypsum Wall Board                          |              |                |      | Product Information<br>Manufacturer |                                 |                     |
|           |    | Iron, Ductile                              |              |                | Ŧ    | Model                               |                                 |                     |
|           | 4  |                                            |              |                | ≣- × | Cost                                |                                 |                     |
|           | 1  | ☆ Favorites ★ AEC Materials                | <b>A</b>     | Name           | •    | URL                                 |                                 |                     |
|           | 5  | Ceilings                                   |              |                |      | Revit Annotation Infor              | mation                          |                     |
| H H       |    | Concrete                                   |              | ←List of       |      | Keynote                             |                                 |                     |
|           |    | Flooring                                   |              | Materials      |      | Mark                                |                                 |                     |
|           |    | Glass                                      |              | from Revi      | it   |                                     |                                 |                     |
|           |    | Insulation                                 |              | Library        |      |                                     |                                 |                     |
|           |    | Masonry Metal                              |              |                |      |                                     |                                 |                     |
| <         |    | Misc                                       |              |                |      |                                     |                                 |                     |
| 1.        |    | Plaster                                    | _            |                |      |                                     |                                 |                     |
| 0         |    | <ul> <li>Plastic</li> <li>Stone</li> </ul> | -            |                |      |                                     |                                 |                     |
| Q2D       |    | 🔄 • 🚭 • 🗐                                  |              |                | ~~   |                                     |                                 |                     |
|           |    | 88 🔛                                       |              |                |      |                                     | OK                              | Cancel Apply        |

| 🦹 🖪 🗁 🗐 🕥 •                                              | 슈 • 🖒 • 🖨 🗮                        | Δ 🖓 🔨 -                               | 10 · •    | 王 5 5      | - <del>-</del> |                  |           | Autod       | esk Revit 20          | 122 - Project                                          | 1.rvt - Floor Plan: Leve | 1                  |
|----------------------------------------------------------|------------------------------------|---------------------------------------|-----------|------------|----------------|------------------|-----------|-------------|-----------------------|--------------------------------------------------------|--------------------------|--------------------|
| File Architecture                                        | Structure Steel Pr                 | ecast Syste                           | ms Insert | Annotate   | Analyze        | Massing & Site   | e Collabo | orate View  | Manage                | Add-Ins                                                | Modify   Place Wall      | ▲ •                |
| ↓     ↓       Modify     ↓       Select ▼     Properties | Paste 2<br>Clipboard Geo           | • [≥ (i)<br>'≞ (i) •<br>[⊻ ≪<br>metry | ₽<br>₽°   | Modify     | - • •<br>      | - <sup>-</sup> , | Measure   | Create      | ר<br>ר<br>ר<br>ר<br>ר | (†) (*) (*)<br>(** (* (* (* (* (* (* (* (* (* (* (* (* | *<br>*                   |                    |
| Modify   Place Wall                                      | Height $ 	imes $ Level 2 $ 	imes $ | 3000.0                                |           | Location L | ine: Wall C    | enterline 🗸      | Chain     | Offset: 0.0 |                       | Rad                                                    | ius: 1000.0              | Join Status: Allow |
| Properties                                               |                                    | × 🖻 L                                 | evel 1    | ×          |                |                  |           |             |                       |                                                        |                          |                    |
| Basic Wall<br>SharifClassV                               | Vall                               | -                                     |           |            |                |                  |           |             |                       |                                                        |                          |                    |
| New Walls                                                | ✓ Einit Edit                       | Туре                                  |           |            |                |                  |           |             |                       |                                                        |                          |                    |
| Constraints                                              |                                    | * *                                   |           |            |                |                  |           |             |                       |                                                        |                          |                    |
| Location Line                                            | Wall Centerline                    |                                       |           |            |                |                  |           |             |                       |                                                        |                          |                    |
| Base Constraint                                          | Level 1                            | · ·····                               |           |            |                |                  |           |             |                       |                                                        |                          |                    |
| Base Offset                                              | 0.0                                | ·•••••                                |           |            |                |                  |           |             |                       |                                                        |                          |                    |
| Base is Attached                                         |                                    |                                       |           |            |                |                  |           |             |                       |                                                        |                          |                    |
| Base Extension Distance                                  | 0.0                                |                                       |           |            |                |                  |           | 1           | _                     |                                                        |                          |                    |
| Top Constraint                                           | Up to level: Lev                   |                                       |           |            |                |                  |           |             |                       |                                                        |                          |                    |
| Unconnected Height                                       | 3000.0                             |                                       |           |            |                |                  |           |             |                       | 20,0                                                   |                          |                    |
|                                                          | 0.0                                |                                       |           |            |                |                  |           |             |                       | ~~~                                                    |                          |                    |
| Top Is Attached                                          | 0.0                                | · ·····                               |           |            |                |                  | ŕ         |             |                       | $\langle \rangle$                                      |                          |                    |
| Poor Pounding                                            | 0.0                                | · ····                                |           |            |                |                  |           | Ente        | r wa                  |                                                        |                          |                    |
| Room Bounding<br>Related to Mass                         |                                    | · ····                                |           |            |                |                  | 0.0       |             |                       |                                                        |                          |                    |
| Crocs Section                                            | Vortical                           | · ····                                |           |            |                |                  | 09        |             |                       |                                                        |                          |                    |
| Cross-Section<br>Chruchural                              | vertical                           | <u> </u>                              |           |            |                |                  |           |             |                       |                                                        |                          |                    |
| Structural                                               |                                    | Ê                                     |           |            |                |                  |           |             |                       |                                                        |                          |                    |
| Enable Analytical Model                                  |                                    | ·····                                 |           |            |                |                  | *         |             |                       |                                                        | <u> </u>                 |                    |
| Structural Usage                                         | Non-bearing                        | · · · · ·                             |           |            |                |                  |           | 1.1         |                       |                                                        |                          |                    |
| Dimensions                                               | inon scanig                        | *                                     |           |            |                |                  |           |             |                       |                                                        |                          |                    |
| Area                                                     |                                    |                                       |           |            |                |                  |           |             |                       |                                                        |                          |                    |
| Volume                                                   |                                    | ·····                                 |           |            |                |                  |           |             |                       |                                                        |                          |                    |

## **Floor Modeling**

| R 🖪 🖻 🗏 🎯 • ƙa                 | • 🖘 😫 😾 •        | , ° 1       | 4 🔂 - 🗘    | > 🗾 🕄 9      | <u> </u>                   |                    |         | Au         | todesk Revit      | 2022 - Project            | t1.rvt - Flo | or Plan: Lev      | vel 1       |                 |
|--------------------------------|------------------|-------------|------------|--------------|----------------------------|--------------------|---------|------------|-------------------|---------------------------|--------------|-------------------|-------------|-----------------|
| File Architecture Struc        | ture Steel Pre   | cast Syst   | ems Insert | : Annotate   | Analyze                    | Massing & Site     | e Colla | borate Vie | w Manag           | e Add-Ins                 | Modify       | •                 |             |                 |
|                                |                  |             | r f        | 2            |                            |                    |         | $\Diamond$ |                   | (B)                       |              |                   |             | $\times$        |
| Modify Wall Door Win           | dow Component    | Column<br>* | Roof C     | eiling Floor | Curtain Curt<br>System Gri | ain Mullion<br>id  | Railing | Ramp Stai  | r Model M<br>Text | 1odel Model<br>Line Group | Room         | Room<br>Separator | Tag<br>Room | Area Ar<br>Bour |
| Select 💌                       |                  | B           | uild       |              |                            | ·····i             | Cire    | culation   |                   | Model                     |              |                   | Room & A    | rea 🔻           |
|                                |                  |             |            | → <u>_</u>   | loor: Architect            | ural               |         |            |                   |                           |              |                   |             |                 |
| Properties                     |                  | x 🖻 L       | evel 1     | × _ F        | loor: Structura            | r: Architectur     |         |            |                   |                           |              |                   |             |                 |
|                                |                  |             |            |              |                            | ites a floor for i |         |            |                   |                           |              |                   |             |                 |
| Floor Plan                     |                  | •           |            | F            | loor by Face               | ss F1 for more     |         |            |                   |                           |              |                   |             |                 |
| Floor Plan: Level 1            | V 🔠 Edit T       | /pe         |            | F            | loor: Slab Edge            | 2                  |         |            |                   |                           |              |                   |             |                 |
| Graphics                       | \$               | ~           |            |              |                            |                    |         |            |                   |                           |              |                   |             |                 |
| View Scale                     | 1:100            |             |            |              |                            |                    |         |            |                   |                           |              |                   |             |                 |
| Scale Value 1:                 | 100              |             |            |              |                            |                    |         |            |                   |                           |              |                   |             |                 |
| Display Model                  | Normal           |             |            |              |                            |                    |         |            |                   |                           |              |                   |             |                 |
| Detail Level                   | Coarse           |             |            |              |                            |                    |         |            |                   |                           |              |                   | 1           |                 |
| Parts Visibility               | Show Original    |             |            |              |                            |                    | Г       |            |                   |                           |              |                   |             |                 |
| Visibility/Graphics Overrides  | Edit             |             |            |              |                            |                    |         |            |                   |                           |              |                   |             |                 |
| Graphic Display Options        | Edit             |             |            |              |                            |                    |         |            |                   |                           |              |                   |             |                 |
| Orientation                    | Project North    |             |            |              |                            |                    |         |            |                   |                           |              |                   |             |                 |
| Wall Join Display              | Clean all wall j |             |            |              |                            |                    |         |            |                   |                           |              |                   |             |                 |
| Disatatina<br>Deservationalis  | A                | ·····       |            |              |                            |                    |         |            |                   |                           |              |                   |             |                 |
| Properties help                | Apply            |             |            |              |                            |                    |         |            |                   |                           |              |                   |             |                 |
| Project Browser - Project1.rvt |                  | ×           |            |              |                            |                    |         |            |                   |                           |              |                   |             |                 |
|                                |                  | ~           |            |              |                            |                    |         |            |                   |                           |              |                   |             |                 |
| Floor Plans                    |                  |             |            |              |                            |                    | L       |            |                   |                           |              |                   |             |                 |
| Level 1                        |                  |             |            |              |                            |                    |         |            |                   |                           |              |                   |             |                 |
| Level 2                        |                  |             |            |              |                            |                    |         |            |                   |                           |              |                   |             |                 |
| Site                           |                  |             |            |              |                            |                    |         |            |                   |                           |              |                   |             |                 |

## **Floor Modeling**

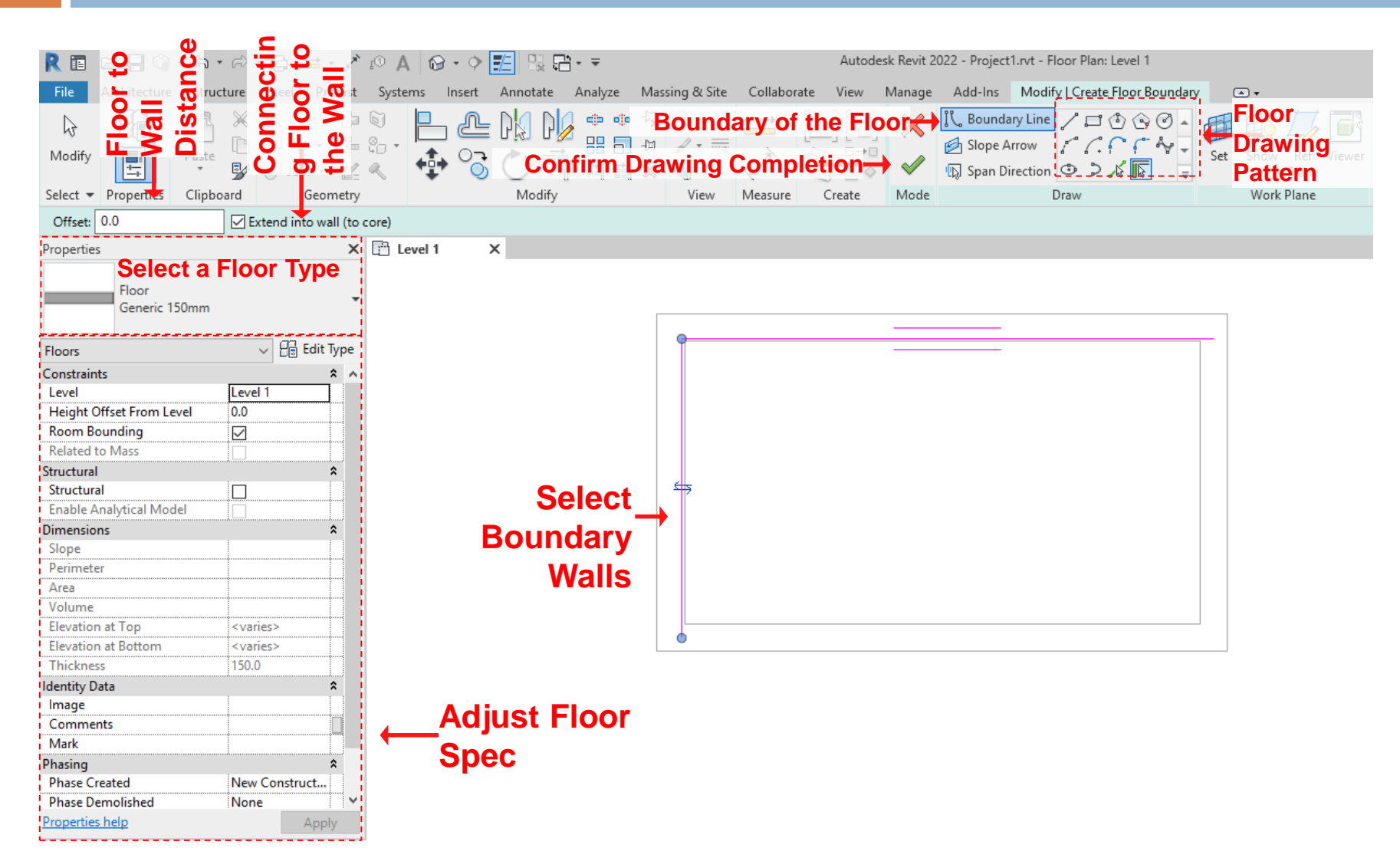

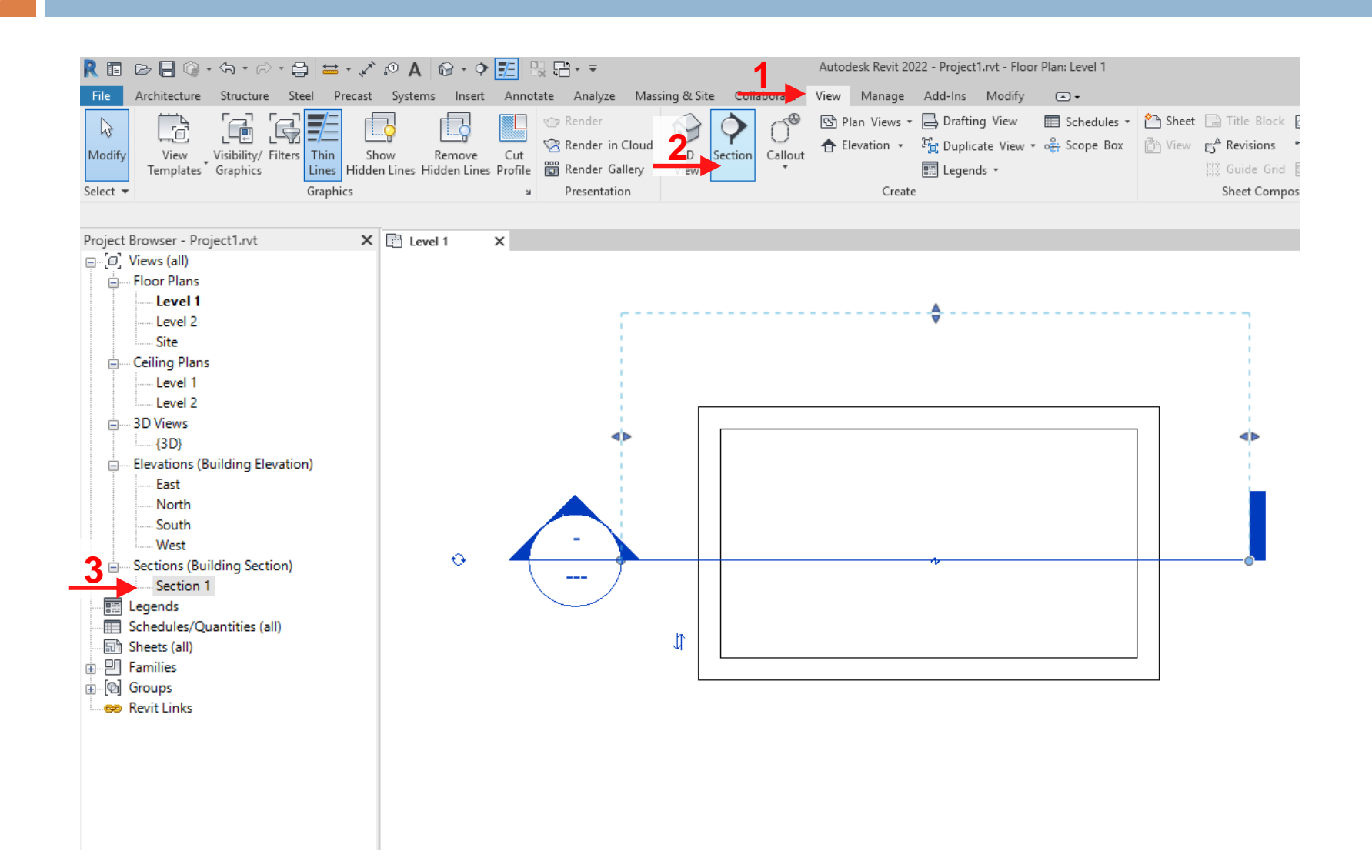

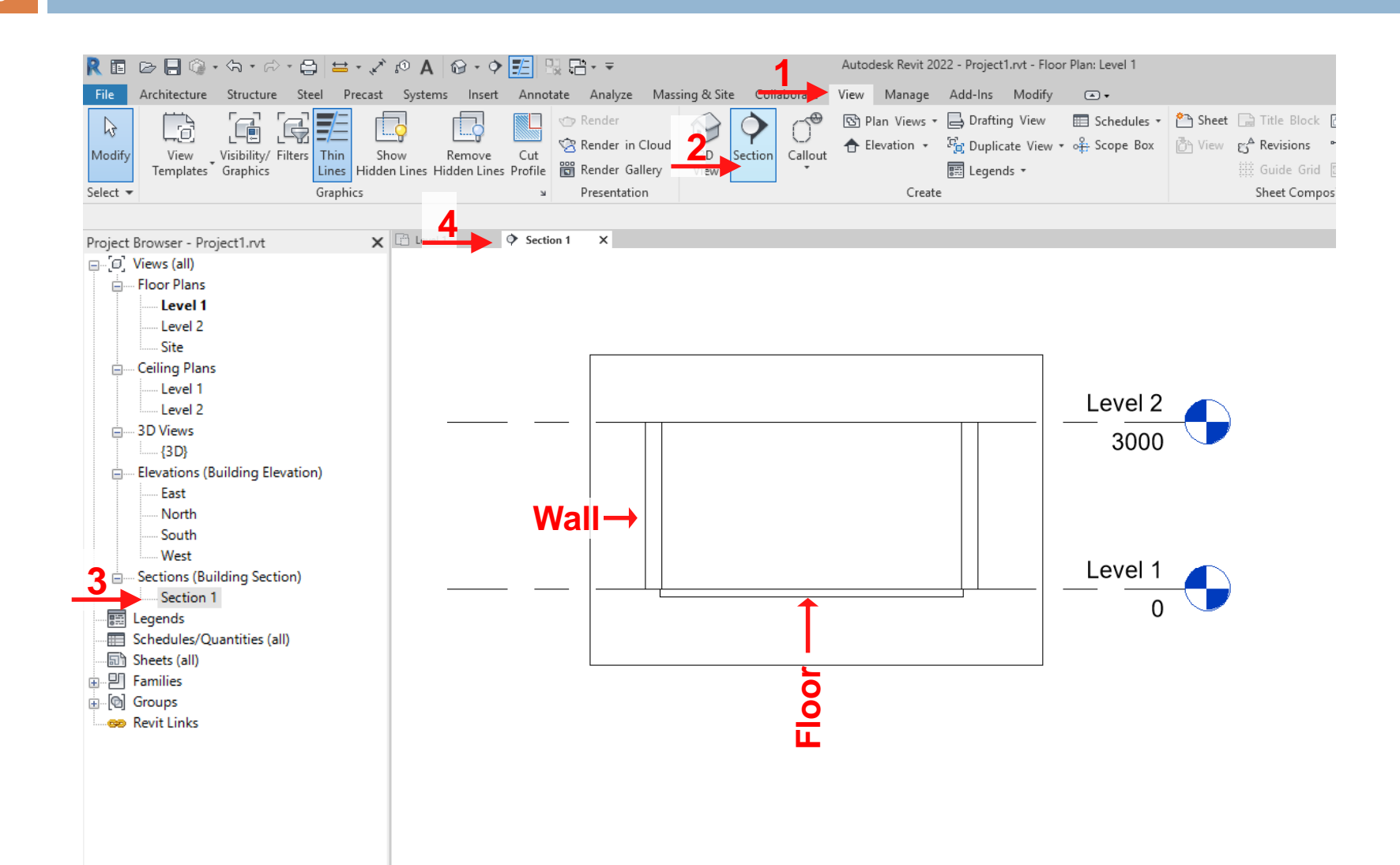

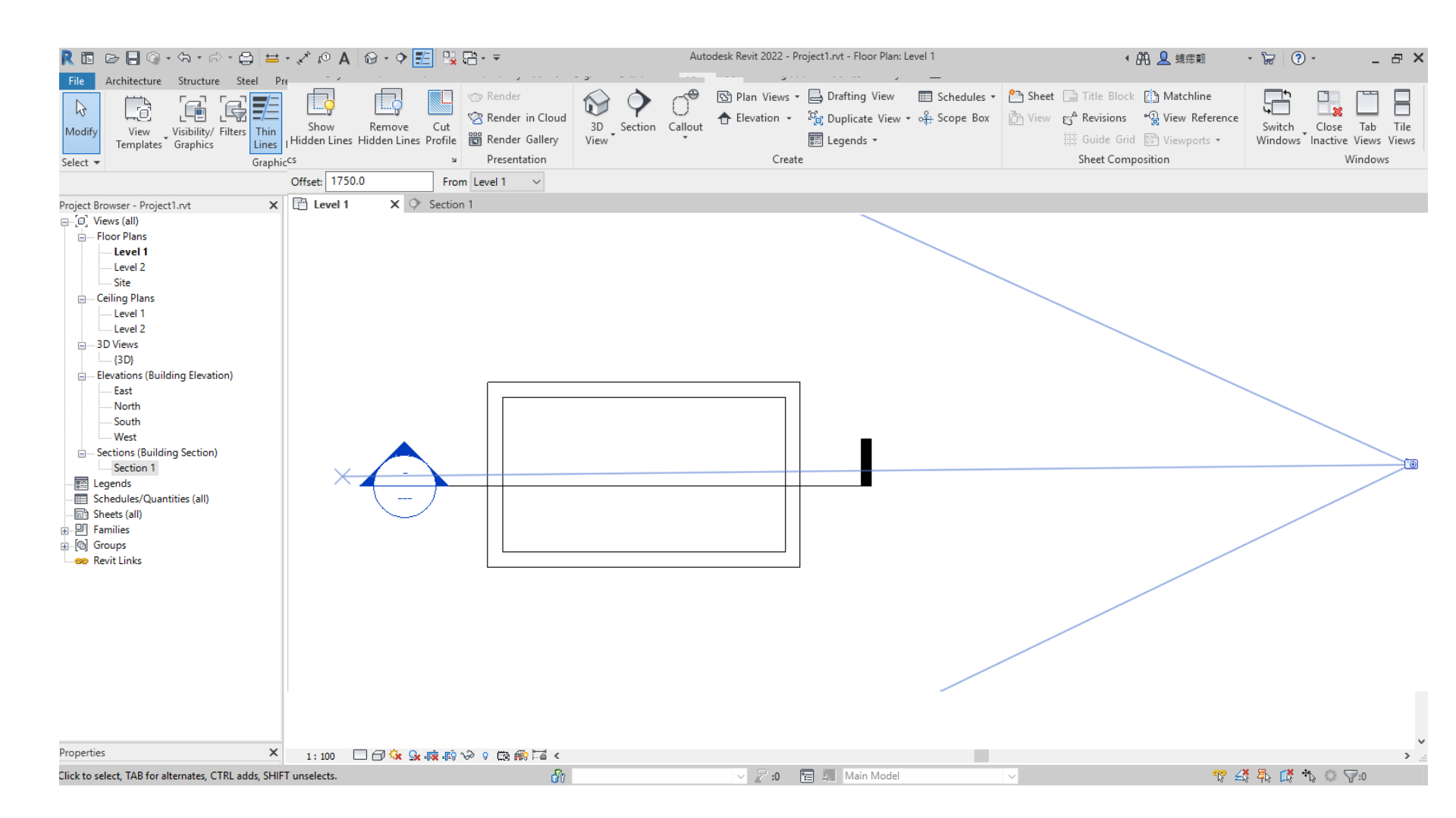

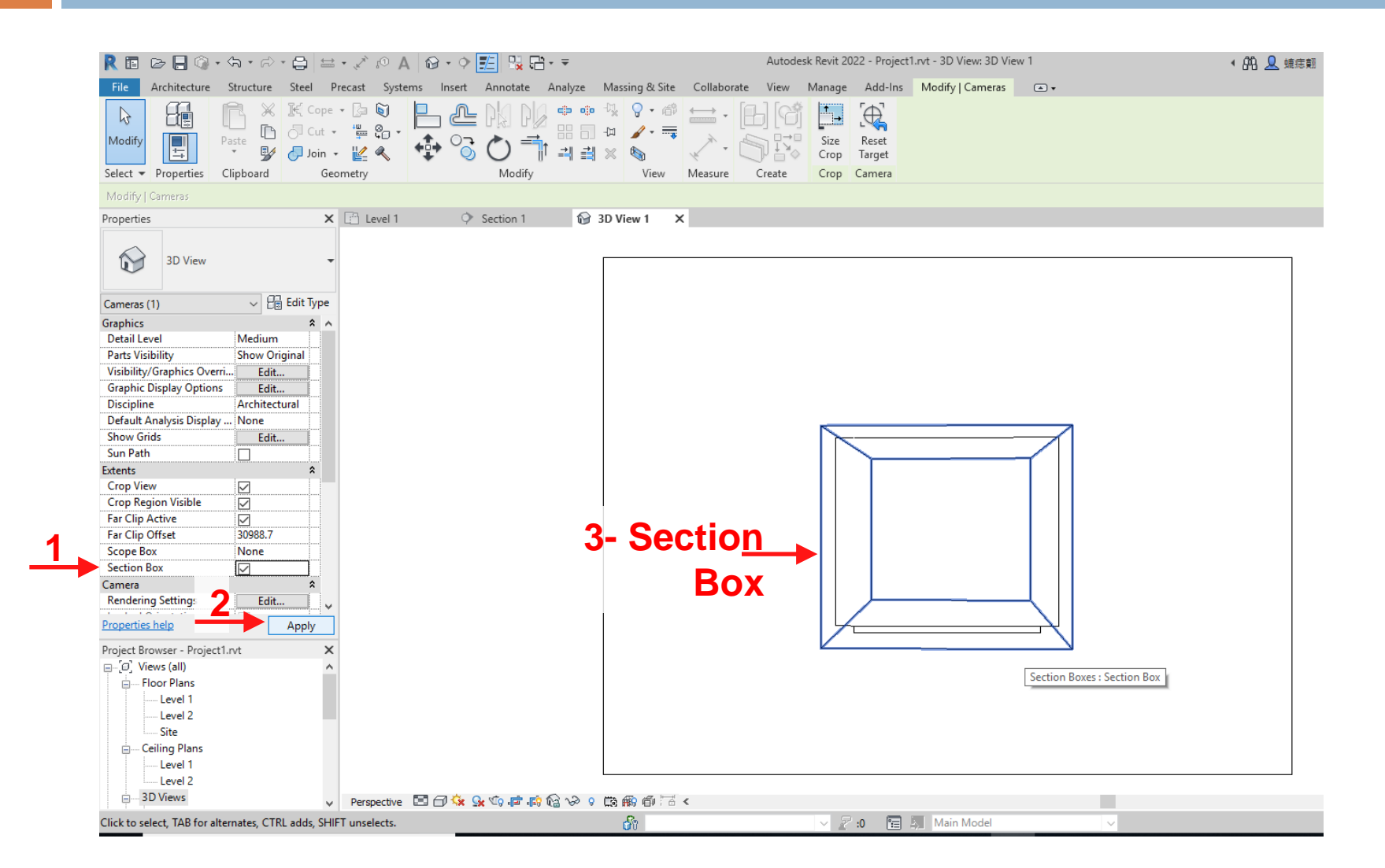

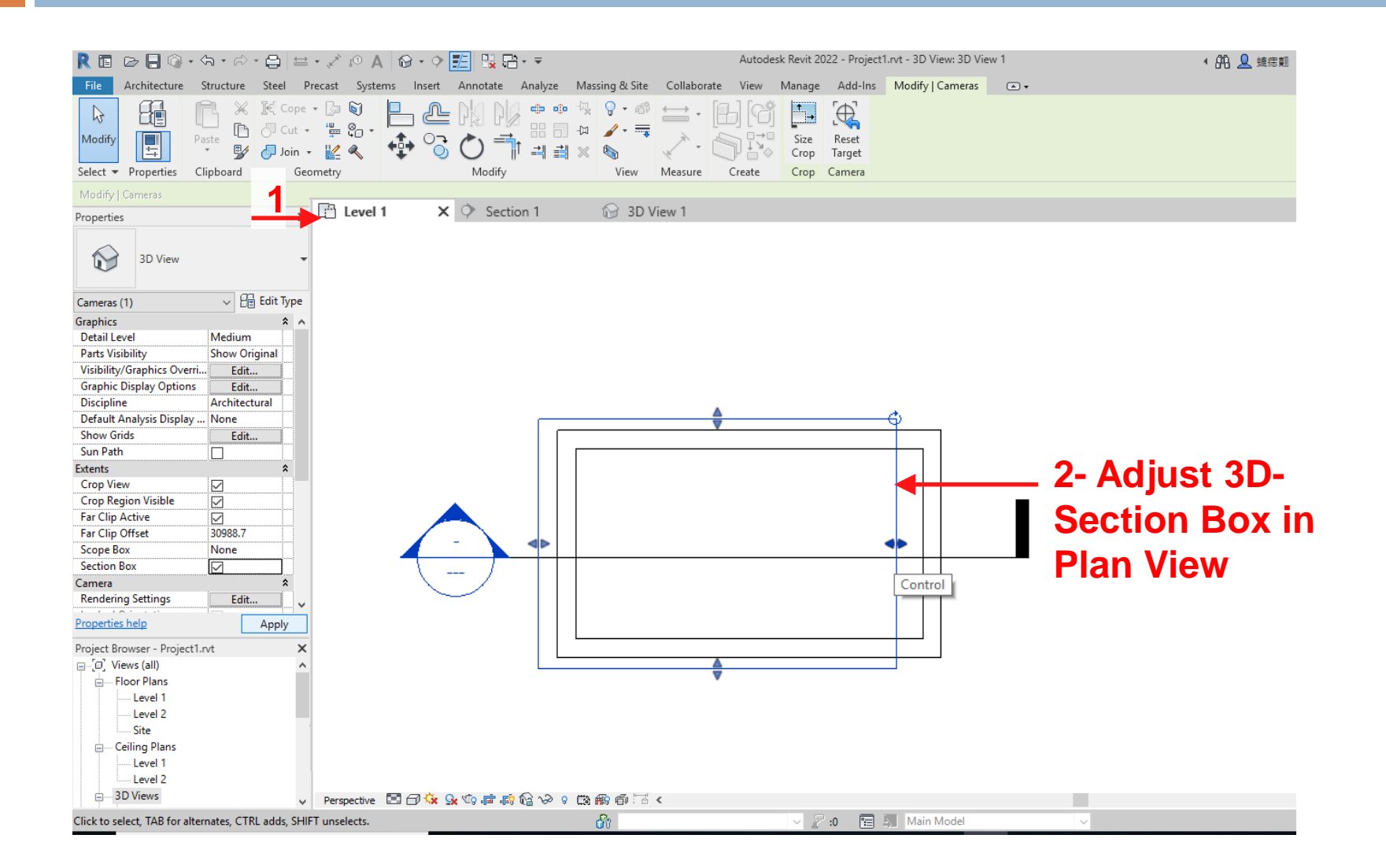

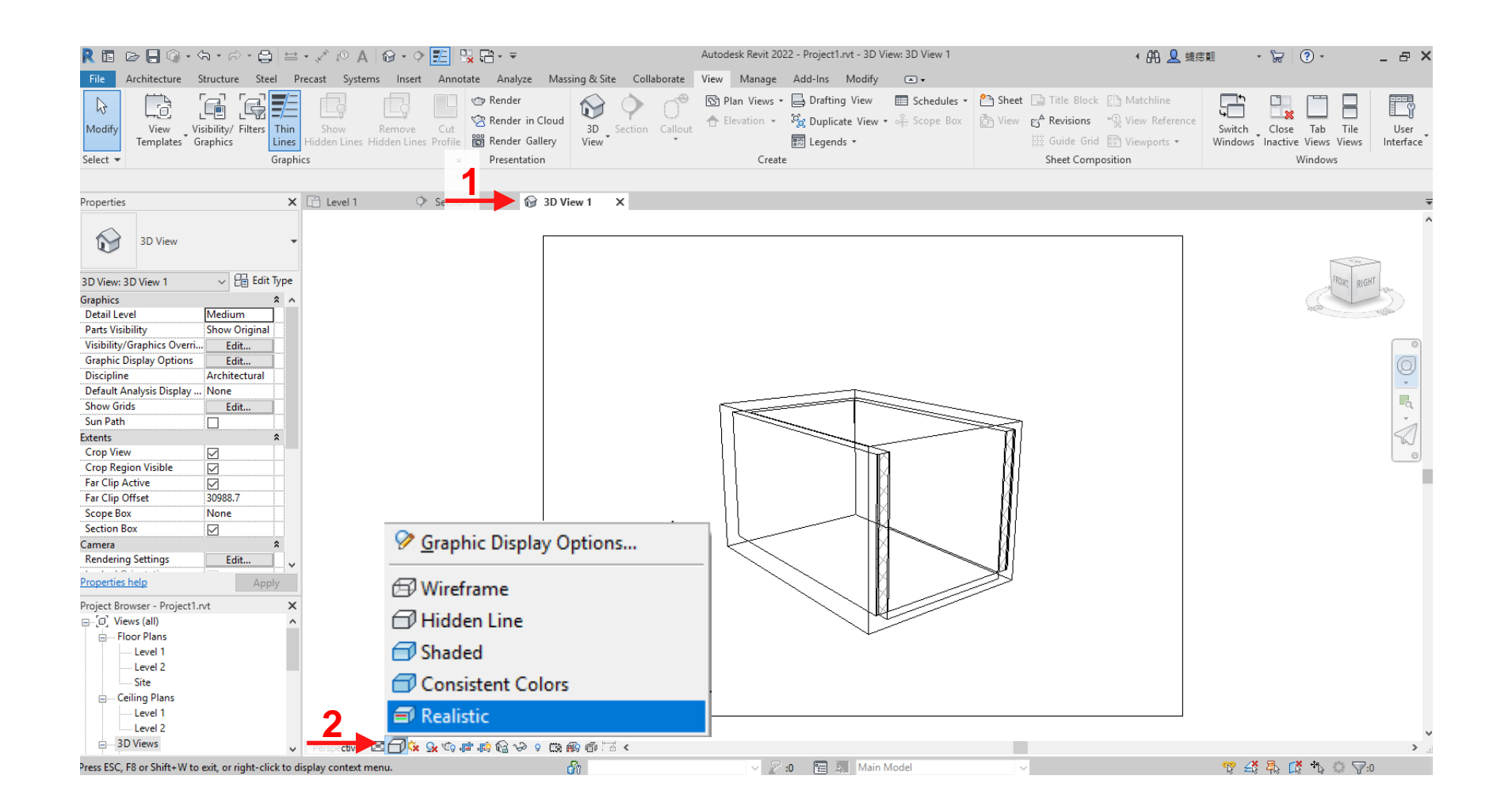

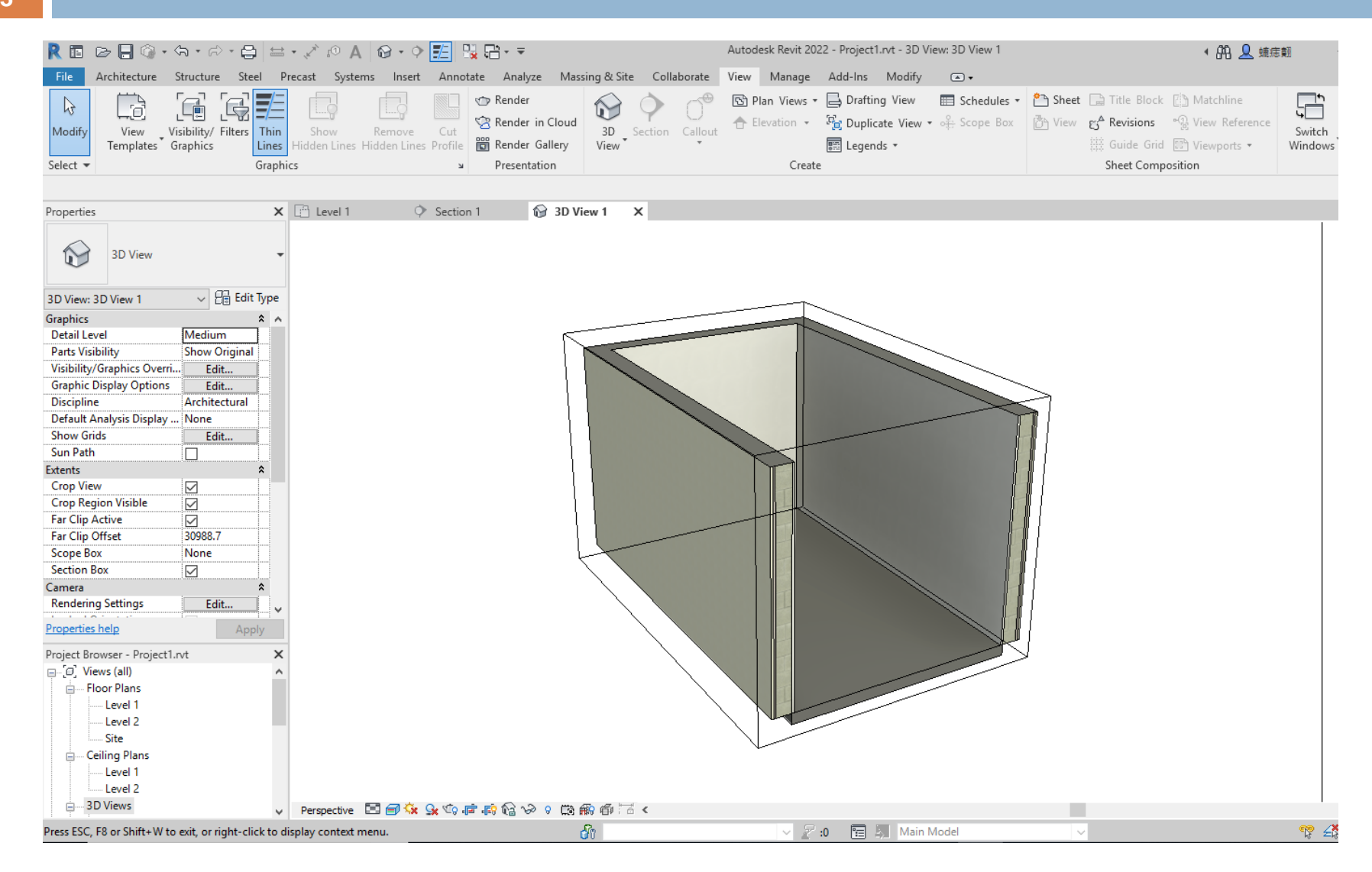

# **Drawing Doors**

| R 🗉 🖻 🔒 🎯 🗸                | ት • 🖒 • 🖨 🖴       | A 🔍 🍾 •       | 🛛 🔂 • 🕈 🗾 🖫 🕻       | <u>-</u> + ≠                           | Auto                | odesk Revit 2022 - Project1    | .rvt - Floor Plan: L |
|----------------------------|-------------------|---------------|---------------------|----------------------------------------|---------------------|--------------------------------|----------------------|
| File Architecture S        | Structure Steel P | recast System | ms Insert Annotate  | Analyze Massing & Si                   | te Collaborate View | Manage Add-Ins                 | Modify 🕥             |
| Modify Wall Door           | Window Componer   | ut Column     | Roof Ceiling Floor  | Curtain Curtain Mullion<br>System Grid | Railing Ramp Stair  | Model Model<br>Text Line Group | Room<br>Separato     |
| Select 💌                   |                   | BU            | lia                 |                                        | Circulation         | Iviodei                        |                      |
| Properties                 | ×                 | 📋 Level 1     | X 🗘 Section 1       | 🔂 3D View 1                            |                     |                                |                      |
| Floor Plan                 | ÷                 |               |                     |                                        |                     |                                |                      |
| Floor Plan: Level 1        | ✓ Contract Value  |               |                     |                                        |                     |                                |                      |
| Graphics                   | * ^               |               |                     |                                        |                     |                                |                      |
| View Scale                 | 1:100             |               |                     |                                        |                     |                                |                      |
| Scale Value 1:             | 100               |               |                     |                                        |                     |                                |                      |
| Display Model              | Normal            |               |                     |                                        |                     |                                |                      |
| Detail Level               | Coarse            |               |                     |                                        |                     |                                |                      |
| Parts Visibility           | Show Original     |               |                     |                                        |                     |                                |                      |
| Visibility/Graphics Overri | . Edit            |               |                     |                                        |                     |                                |                      |
| Graphic Display Options    | Edit              |               |                     |                                        |                     |                                |                      |
| Orientation                | Project North     |               |                     |                                        |                     |                                | -                    |
| Wall Join Display          | Clean all wall    |               |                     |                                        |                     |                                |                      |
| Discipline                 | Architectural     |               |                     |                                        |                     |                                |                      |
| Show Hidden Lines          | By Discipline     |               |                     |                                        |                     |                                |                      |
| Color Scheme Location      | Background        |               | $\langle - \rangle$ |                                        |                     |                                |                      |
| Color Scheme               | <none></none>     |               |                     |                                        |                     |                                |                      |
| System Color Schemes       | Edit              |               |                     |                                        |                     |                                |                      |
| Default Analysis Display   | None              |               |                     |                                        |                     |                                |                      |
| Sun Path                   |                   |               |                     |                                        |                     |                                |                      |
| Underlay                   | * .               |               |                     |                                        |                     |                                |                      |
|                            | 1                 |               |                     |                                        |                     |                                |                      |

## **Drawing Doors**

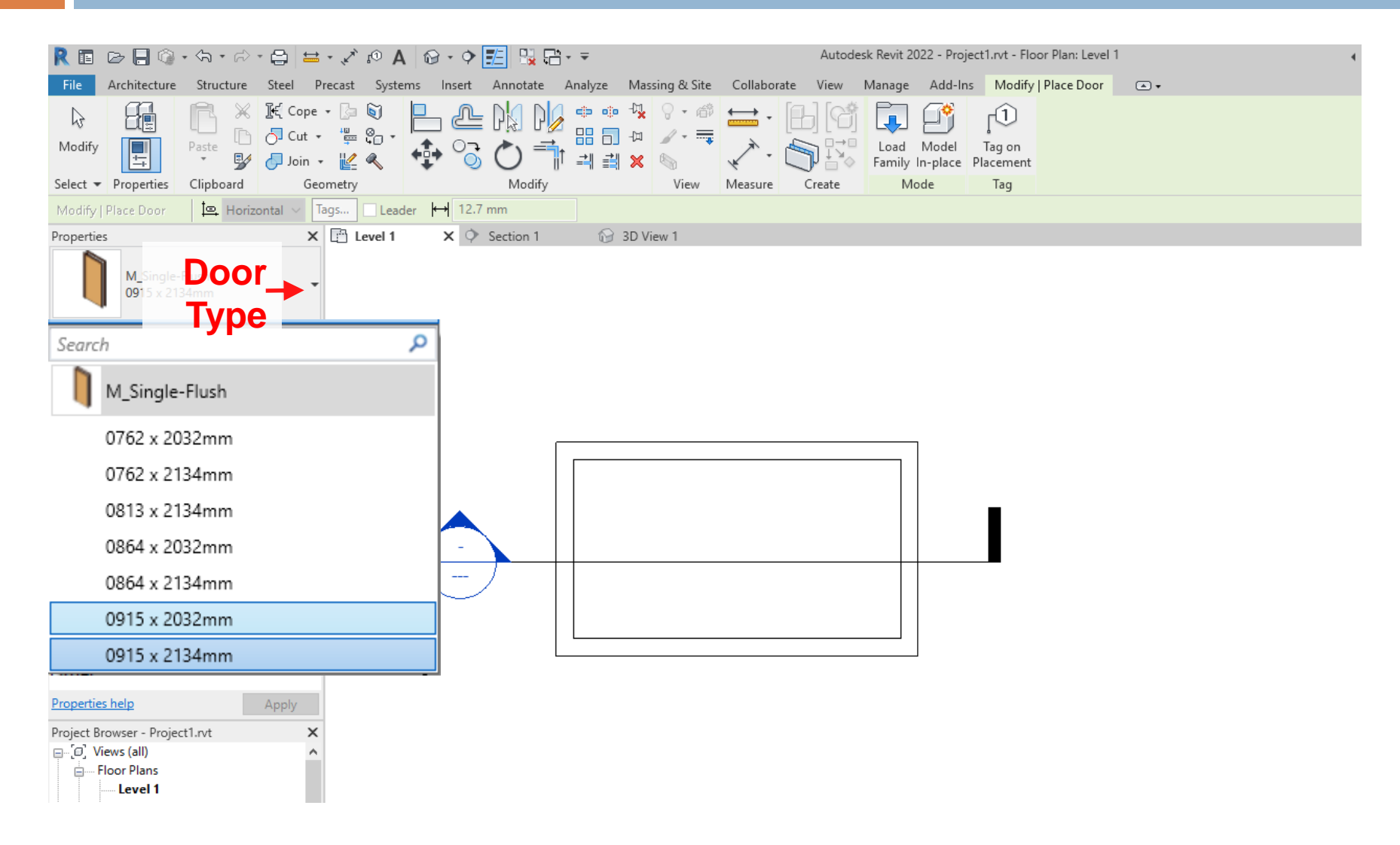

## **Drawing Doors**

| 🦹 🖬 🕞 📙 🎯                  | • <5 • 🗟 •    | 😫 = 💉                                       | 10 A 6  | ə - 🕈 🗾 强 G        | <u> </u> |                              |             | Autode | esk Revit 2022 - Proje        | ect1.rvt - Floor Plan: Leve | 11        | • |
|----------------------------|---------------|---------------------------------------------|---------|--------------------|----------|------------------------------|-------------|--------|-------------------------------|-----------------------------|-----------|---|
| File Architecture          | Structure     | Steel Precast                               | Systems | Insert Annotate    | Analyze  | Massing & Site               | Collaborate | View   | Manage Add-In                 | Modify   Place Door         | •         |   |
| Modify                     | Paste         | ]€{ Cope → [}=<br>5] Cut → '¦=<br>6] Join → |         | - 2 M N<br>- 3 0 = |          | - <sup>1</sup> . ♀ ↔<br>] -□ |             |        | Load Model<br>Family In-place | Tag on<br>Placement         |           |   |
| Select 👻 Properties        | Clipboard     | Geometry                                    |         | Modify             |          | View                         | Measure C   | Create | Mode                          | Tag                         |           |   |
| Modify   Place Door        | 🖳 Horizor     | ntal 🗸 Tags                                 | Leader  | ↔ 12.7 mm          |          |                              |             |        |                               |                             |           |   |
| Properties                 |               | x 🖻 ı                                       | evel 1  | 🗙 🔷 Section 1      | 1        | 3D View 1                    |             |        |                               |                             |           |   |
| M_Single-<br>0915 x 213    | Flush<br>34mm | -                                           |         |                    |          |                              |             |        |                               |                             |           |   |
| New Doors                  | ~ 🛱 E         | Edit Type                                   |         |                    |          |                              |             |        |                               |                             |           |   |
| Constraints                |               | *                                           |         |                    |          |                              |             |        |                               |                             |           |   |
| Sill Height                | 0.0           |                                             |         |                    |          |                              |             |        |                               |                             |           |   |
| Construction<br>Frame Type | 1             | ~                                           |         |                    |          |                              |             |        |                               |                             | 7         |   |
| Materials and Finishes     | <u>l</u>      | *                                           |         | <u>}</u>           |          |                              |             |        |                               |                             |           |   |
| Frame Material             |               |                                             |         | 22                 |          |                              |             |        |                               |                             |           |   |
| Finish                     |               |                                             |         | ЯH                 |          |                              |             |        |                               |                             |           |   |
| Identity Data              |               | *                                           |         | E E                |          |                              |             |        |                               |                             | r         | - |
| Image                      |               |                                             |         |                    | _ L      | L                            |             |        |                               |                             |           |   |
| Comments                   |               |                                             |         |                    |          |                              |             |        |                               |                             |           |   |
| Mark                       |               |                                             |         |                    |          |                              |             |        |                               |                             |           |   |
| Uther<br>Head Height       | 2134.0        | ~                                           | -       |                    |          |                              |             |        |                               |                             | _ <b></b> |   |
|                            | 21340         |                                             | 1       |                    |          |                              |             |        |                               |                             |           |   |
|                            |               |                                             |         | 5                  |          |                              |             |        |                               |                             |           |   |
| Properties help            |               | Apply                                       |         |                    |          |                              |             |        |                               |                             |           |   |
| Project Browser - Projec   | :t1.rvt       | ×                                           |         |                    |          |                              |             |        |                               |                             |           |   |
|                            |               | ^                                           |         |                    |          |                              |             |        |                               |                             |           |   |
| Floor Plans                |               |                                             |         |                    |          |                              |             |        |                               |                             |           |   |
| Level 1                    |               |                                             |         |                    |          |                              |             |        |                               |                             |           |   |

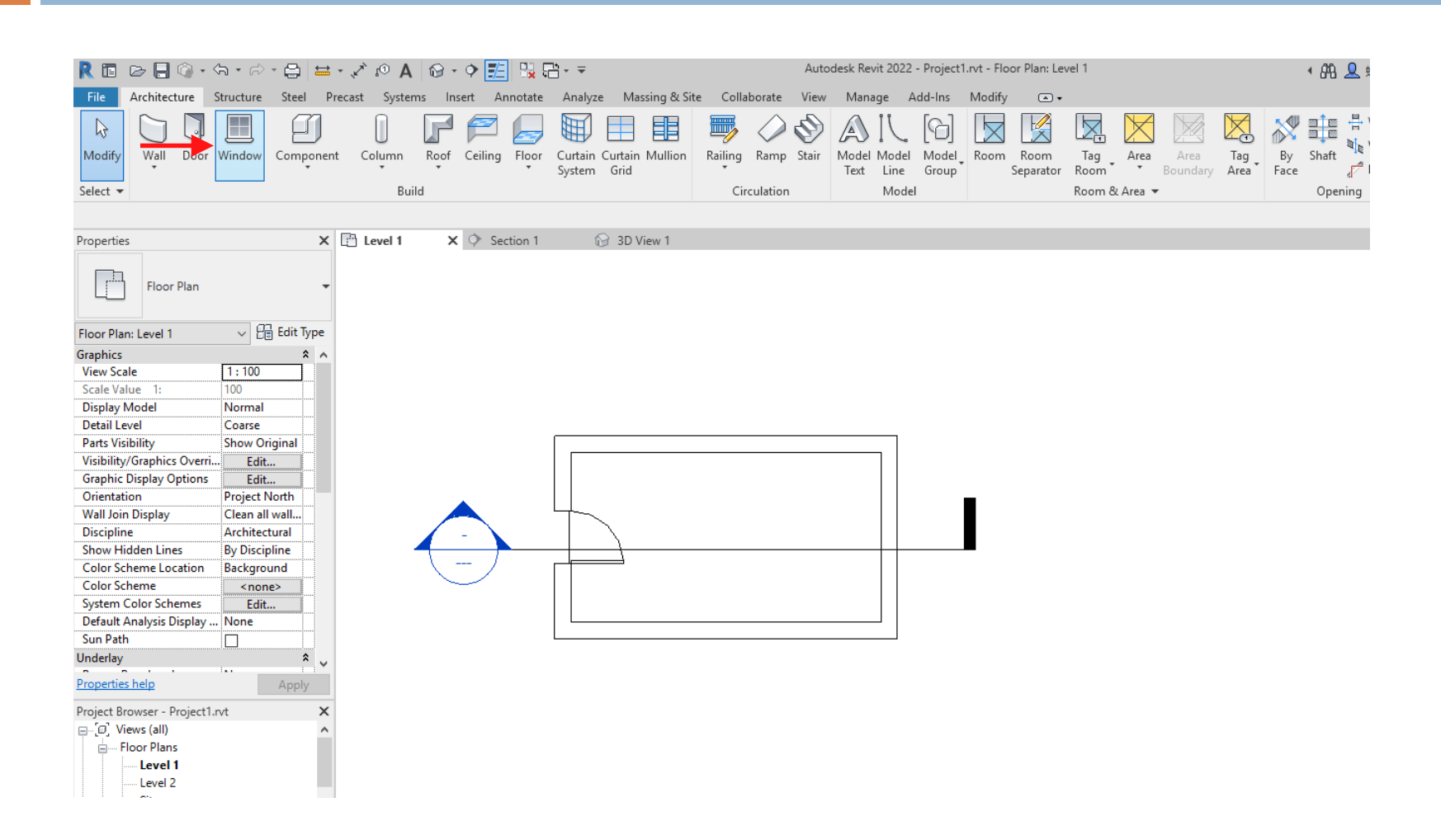

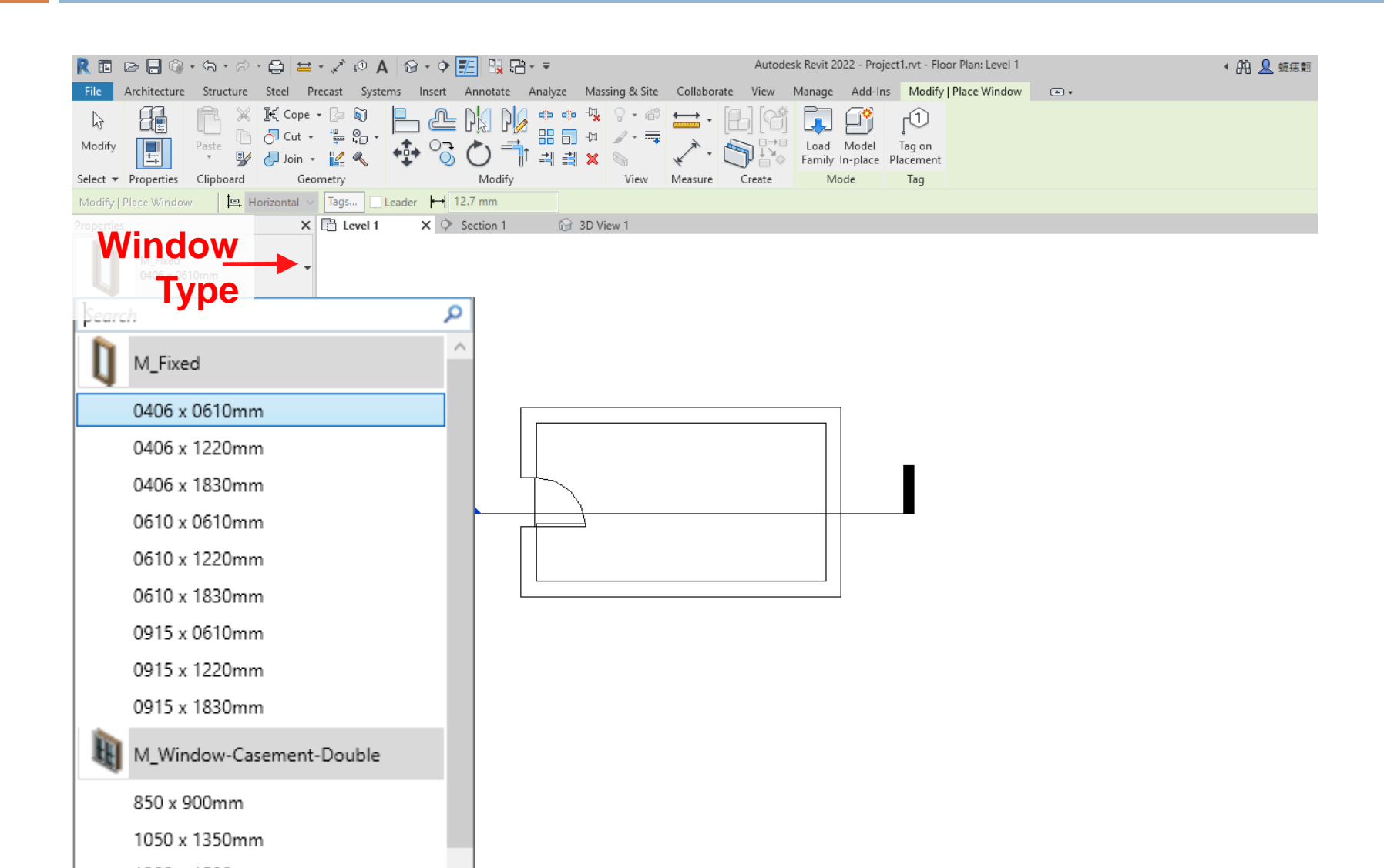

| 🖹 🗈 🕞 🗍 🍈 - 🖘 - 🛱 🖶 - 🖍 🖗 A 🚱 - 💠 🔛 🖳 🖓 - = Autodesk Revit 2022 - Project1.rvt - Floor Plan: Level 1 |                               |                                       |                         |                                    |  |  |  |  |
|----------------------------------------------------------------------------------------------------|-------------------------------|---------------------------------------|-------------------------|------------------------------------|--|--|--|--|
| File Architecture Structure Stee                                                                     | el Precast Systems Insert Ann | notate Analyze Massing & Site         | Collaborate View Manage | Add-Ins Modify   Place Window 🕢 🕶  |  |  |  |  |
|                                                                                                    | Cope + 🍃 🗑 📃 🔔 🕅              | 1 🗋 🖉 💿 🗣 🖇 🖓 - 🚳                     | ↔, [L] (c# 🔽            |                                    |  |  |  |  |
|                                                                                                    |                               | ╝╹ <sup>╔</sup> ╴ᇛ╗ <sub>╼</sub> ╻╭┈╤ |                         |                                    |  |  |  |  |
| Modify                                                                                               | Join - 🙋 🔍 🕂 🔂 🏹              | ) 📑 💷 💥 🖕 🕴                           | Load Family             | Model Tag on<br>In-place Placement |  |  |  |  |
| Select - Properties Clipboard                                                                        | Geometry N                    | Modify View                           | Measure Create N        | lode Tag                           |  |  |  |  |
| Modify   Place Window 📮 Horizon                                                                      | ntal ∨ Tags Leader 🙌 12.7 n   | nm                                    |                         |                                    |  |  |  |  |
| Properties                                                                                           | X 🖹 Level 1 🛛 X 🗘 Secti       | ion 1 😚 3D View 1                     |                         |                                    |  |  |  |  |
| M_Window-Double-Hung<br>750 x 1200mm                                                                 | •                             |                                       |                         |                                    |  |  |  |  |
| New Windows 🗸 🔡 Edit                                                                                 | Туре                          |                                       |                         |                                    |  |  |  |  |
| Constraints                                                                                          | * ^                           |                                       |                         |                                    |  |  |  |  |
| Sill Height 914.4                                                                                    | 1                             |                                       |                         |                                    |  |  |  |  |
| Construction                                                                                         | *                             |                                       |                         |                                    |  |  |  |  |
| Window Inset 0.0                                                                                     |                               |                                       |                         |                                    |  |  |  |  |
| Graphics                                                                                             | *                             |                                       |                         |                                    |  |  |  |  |
| Exterior Trim Visibility 🔽                                                                           |                               |                                       | ₽ <u></u>               | 7                                  |  |  |  |  |
| Interior Trim Visibility 🔽                                                                           |                               |                                       |                         |                                    |  |  |  |  |
| Indicator Visibility 🔽                                                                               |                               |                                       |                         |                                    |  |  |  |  |
| Extension Jamb Visibility 🖂                                                                          |                               | 21                                    | 110.0                   |                                    |  |  |  |  |
| Dimensions                                                                                           | *                             | 4~ 1                                  |                         |                                    |  |  |  |  |
| Exterior Wall Closure 12.7                                                                           |                               |                                       |                         |                                    |  |  |  |  |
| Interior Wall Closure 35.7                                                                           |                               |                                       |                         |                                    |  |  |  |  |
| Extension Jamb 35.7                                                                                  |                               |                                       |                         |                                    |  |  |  |  |
| Identity Data                                                                                        | *                             |                                       |                         |                                    |  |  |  |  |
| Image                                                                                                |                               | In I                                  |                         |                                    |  |  |  |  |
| Comments                                                                                             |                               |                                       | 2                       |                                    |  |  |  |  |
| Mark                                                                                                 |                               |                                       |                         |                                    |  |  |  |  |
| Other                                                                                                | * •                           |                                       |                         |                                    |  |  |  |  |
| Properties help App                                                                                  | aly                           | • • •                                 | •                       |                                    |  |  |  |  |
| Project Browser - Project1.rvt                                                                       | ×                             | 700.0                                 | 3960.0                  |                                    |  |  |  |  |
| ⊡́.o., Views (all)                                                                                   | ^                             | . <del>   </del>                      | H 7                     |                                    |  |  |  |  |
| Floor Plans                                                                                          |                               |                                       |                         |                                    |  |  |  |  |
| Level 1                                                                                              |                               |                                       |                         |                                    |  |  |  |  |

| R 🗈                                                                                                    | e 🔒 🎯                                                                                                    | • <h th="" •="" 🗟<=""><th>• 🖨 🖶 •</th><th>A ©1 ×,</th><th>🔞 • 🔶 🗾 🖫</th><th></th><th></th><th></th><th></th><th>Autod</th><th>lesk Revit 20</th><th>22 - Project</th><th>1.rvt - 3D</th><th>View: 3D V</th><th>ïew 1</th><th></th><th></th><th></th><th>&lt; ₿<sup></sup></th></h> | • 🖨 🖶 •    | A ©1 ×,        | 🔞 • 🔶 🗾 🖫        |                        |                         |                |                  | Autod | lesk Revit 20                      | 22 - Project         | 1.rvt - 3D | View: 3D V        | ïew 1         |        |                  |             | < ₿ <sup></sup>      |
|----------------------------------------------------------------------------------------------------|----------------------------------------------------------------------------------------------------|----------------------------------------------------------------------------------------------------|------------|----------------|------------------|------------------------|-------------------------|----------------|------------------|-------|------------------------------------|----------------------|------------|-------------------|---------------|--------|------------------|-------------|----------------------|
| File                                                                                                    | Architecture                                                                                                    | Structure                                                                                                    | Steel Pred | ast System     | ns Insert Annota | te Analyze             | Massing & Si            | te Colla       | borate           | View  | Manage                             | Add-Ins              | Modify     | •                 |               |        |                  |             |                      |
| G<br>Modify<br>Select ▼                                                                                                    | Wall Do                                                                                                    | or Window                                                                                                    | Component  | Column<br>Buil | Roof Ceiling Flo | or Curtain G<br>System | Curtain Mullion<br>Grid | Railing<br>Cir | Ramp<br>culation | Stair | Model Mod<br>Text Lin<br>Model Mod | del Model<br>e Group | Room       | Room<br>Separator | Tag<br>Room * | Area • | Area<br>Boundary | Tag<br>Area | By Sha<br>Face<br>Or |
| Properties                                                                                                    | 5                                                                                                    |                                                                                                    | ×          | 🖹 Level 1      | Section          | 1                      | 3D View 1               | ×              |                  |       |                                    |                      |            |                   |               |        |                  |             |                      |
| 3D View:<br>Graphics<br>Detail Le<br>Parts Vis<br>Visibility,<br>Graphic<br>Disciplin<br>Default /<br>Show Gr<br>Sun Path<br>Extents<br>Crop Res<br>Far Clip 0<br>Scope Bo<br>Scetion 1<br>Camera<br>Renderin<br>Propertier<br>Project Br<br>B- C0, Vie | 3D View<br>3D View 1<br>vel<br>ibility<br>/Graphics Ove<br>Display Optione<br>e<br>Analysis Displa<br>dids<br>m<br>w<br>gion Visible<br>Active<br>Offset<br>ax<br>as<br>as<br>as<br>as<br>as<br>as<br>as<br>as<br>as<br>as<br>as<br>as<br>as | Medium<br>Show O<br>rri Edit<br>Architec<br>y None<br>Edit<br>O<br>O<br>O<br>O<br>O<br>O<br>O<br>O<br>O<br>C<br>C<br>C<br>C<br>C<br>C<br>C<br>C<br>C<br>C                                                                                                    | Edit Type  |                |                  |                        |                         |                |                  |       |                                    |                      |            |                   |               |        |                  |             |                      |

## **Drawing Columns**

| 🦹 🛅 🗁 🔚 🎲 • 🖘 • 🖓 • 😭 🚔 • 🖍 😰 🗛 😚 • 💠 🎼 🖳 🖓 • 🤿                                                                                                    |                               |                                                   |              |                                |                        |                |  |  |  |
|----------------------------------------------------------------------------------------------------|-------------------------------|---------------------------------------------------|--------------|--------------------------------|------------------------|----------------|--|--|--|
| File Architecture Structure Steel Pre                                                                                                    | cast Systems Insert Annotate  | Analyze Massing & Site Coll                       | aborate View | Manage Add-Ins                 | Modify 🔺 🔹             |                |  |  |  |
| Modify Wall Door Window Component                                                                                                    | Column Roof Ceiling Floor     | Curtain Curtain Mullion<br>System Grid            | Ramp Stair   | Model Model<br>Text Line Group | Room Room<br>Separator | Tag<br>Room Bc |  |  |  |
| Select 👻                                                                                                    | Structural Column             | Ci                                                | rculation    | Model                          |                        | Room & Area 🔻  |  |  |  |
|                                                                                                    |                               |                                                   |              |                                |                        |                |  |  |  |
| Properties 🛛 🗙                                                                                                    | Column: Architectural ion 1   | 🔂 3D View 1                                       |              |                                |                        |                |  |  |  |
| Floor Plan -                                                                                                    | Column: Arch<br>Adds architec | hitectural<br>ctural columns to the building mode |              |                                |                        |                |  |  |  |
| Floor Plan: Level 1 v 🖓 Edit Type                                                                                                    | Press F1 for r                |                                                   |              |                                |                        |                |  |  |  |
| Graphics       A         View Scale       1: 100         Scale Value       1:         Display Model       Normal         Detail Level       Coarse         Parts Visibility       Show Original         Visibility/Graphics Overri       Edit         Graphic Display Options       Edit         Orientation       Project North         Wall Join Display       Clean all wall         Discipline       Architectural         Show Hidden Lines       By Discipline         Color Scheme <none>         System Color Schemes       Edit         Default Analysis Display       None         Sun Path      </none> |                               |                                                   |              |                                |                        |                |  |  |  |

## **Drawing Columns**

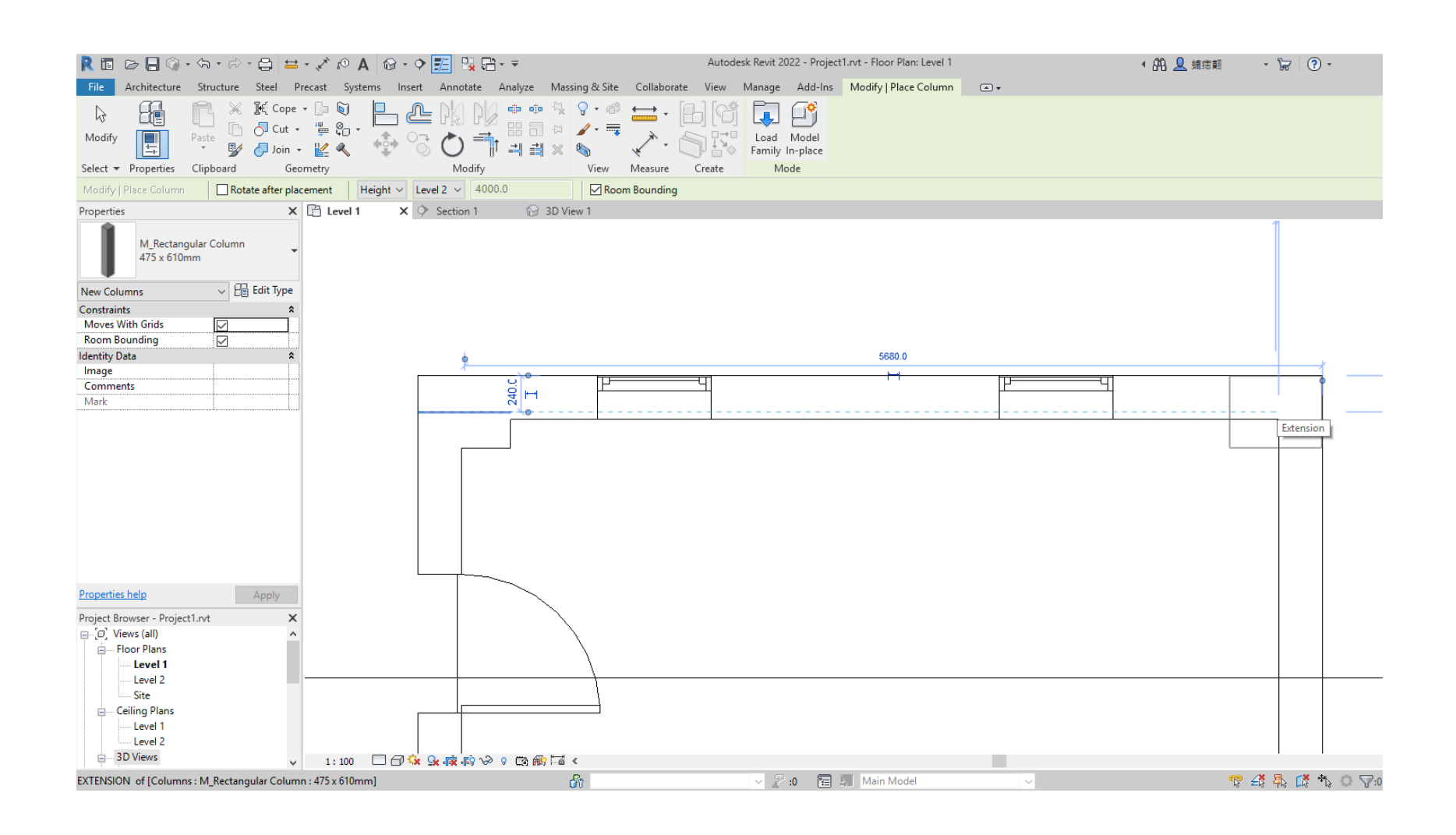
# **Drawing Ceilings**

| R 🗈 🕞 🔒 🎯 • \\\> • 😂 😫 • 🖍 •              | ሶA 🚱 · ᅌ 📰 💃 🛱 · ∓                                             | Autodesk Revit                     | : 2022 - Project1.rvt - Floor Plan: Leve | 11                                | * 🗛 👤 #          |
|-------------------------------------------|----------------------------------------------------------------|------------------------------------|------------------------------------------|-----------------------------------|------------------|
| File Architecture Structure Steel Precast | Systems Insert Annotate Analyze Massing & S                    | Site Collaborate View Manag        | e Add-Ins Modify 🛋 🗸                     |                                   |                  |
| Modify<br>Wall Door Window Component Col  | Jumn Root Ceiling Floor Curtain Curtain Mullion<br>System Grid | Railing Ramp Stair Model N<br>Text | Aodel Model Group Room Separator         | Tag<br>Room Area<br>Boundary Area | By Shaft<br>Face |
| Select 🔻                                  | Build                                                          | Circulation                        | Model                                    | Room & Area 🔻                     | Opening          |
| Properties X 🖪 Le                         | vel 1 X 🗘 Section 1 🔂 3D View 1                                |                                    |                                          |                                   |                  |
| Floor Plan -                              |                                                                |                                    |                                          |                                   |                  |
| Floor Plan: Level 1 $\sim$ 🖓 Edit Type    |                                                                |                                    |                                          |                                   |                  |
| Graphics * ^                              |                                                                |                                    |                                          | pq                                |                  |
| View Scale 1: 100                         |                                                                |                                    |                                          |                                   |                  |
| Display Model Normal                      |                                                                |                                    |                                          |                                   |                  |
| Detail Level Coarse                       |                                                                |                                    |                                          |                                   |                  |
| Parts Visibility Show Original            |                                                                |                                    |                                          |                                   |                  |
| Visibility/Graphics Overri Edit           |                                                                |                                    |                                          |                                   |                  |
| Graphic Display Options Edit              |                                                                |                                    |                                          |                                   |                  |
| Orientation Project North                 |                                                                |                                    |                                          |                                   |                  |
| Discipline Architectural                  |                                                                |                                    |                                          |                                   |                  |
| Show Hidden Lines By Discipline           | \                                                              | _ /                                |                                          |                                   |                  |
| Color Scheme Location Background          |                                                                |                                    |                                          |                                   |                  |
| Color Scheme <none></none>                | $\sim$                                                         | -                                  |                                          |                                   |                  |
| System Color Schemes Edit                 |                                                                |                                    |                                          |                                   |                  |
| Default Analysis Display None             |                                                                |                                    |                                          |                                   |                  |
| Sun Path                                  |                                                                |                                    | <u> </u>                                 |                                   |                  |
| Underlay *                                |                                                                |                                    |                                          | bd                                |                  |
| Properties help Apply                     |                                                                |                                    |                                          |                                   |                  |
| Project Browser - Project1.rvt            |                                                                |                                    |                                          |                                   |                  |
| ⊡[Ø] Views (all)                          |                                                                |                                    |                                          |                                   |                  |
| E Floor Plans                             |                                                                |                                    |                                          |                                   |                  |
| Level 1                                   |                                                                |                                    |                                          |                                   |                  |
| C1-                                       |                                                                |                                    |                                          |                                   |                  |

# **Drawing Ceilings-Automated Tools**

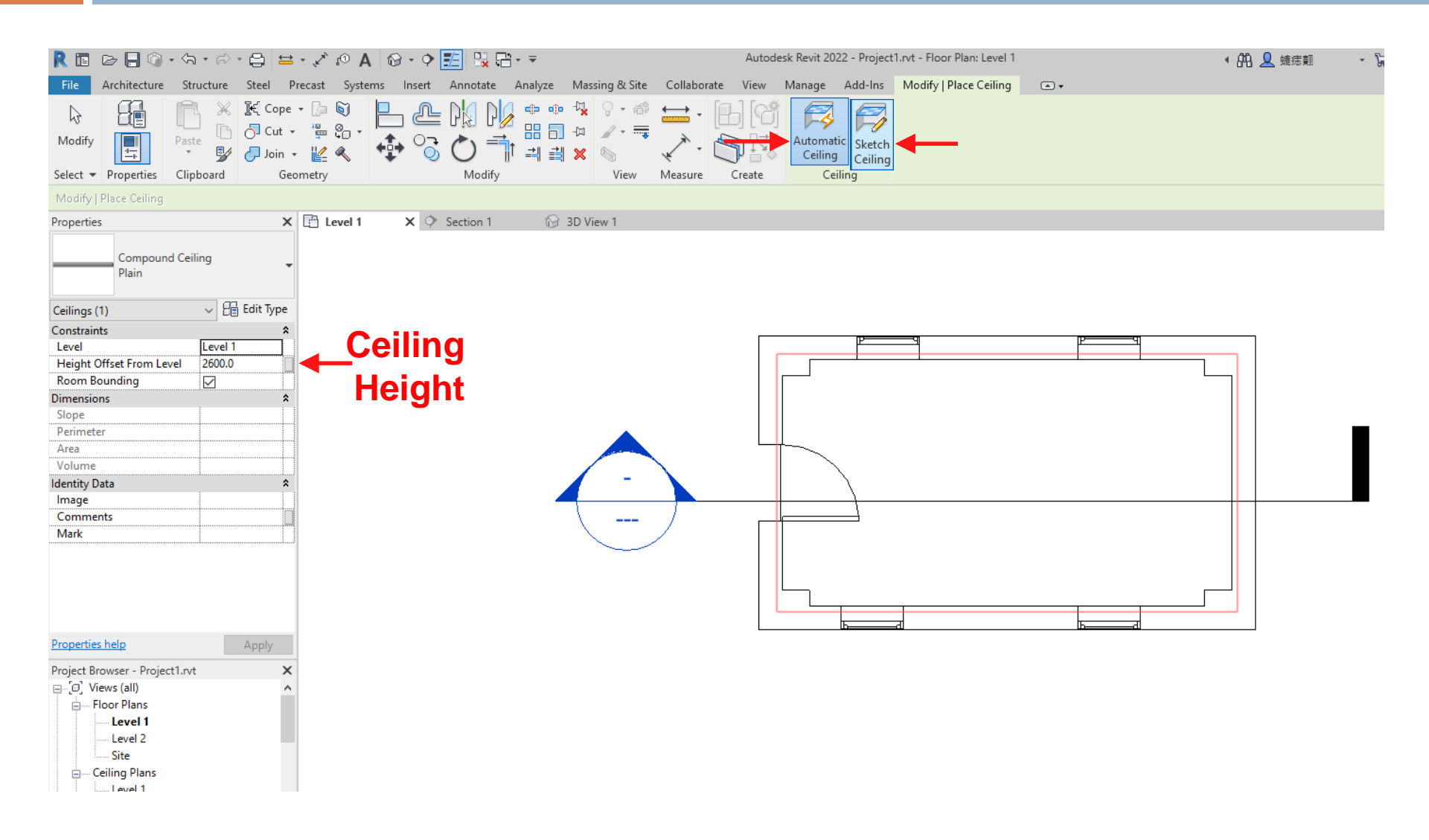

# **Drawing Ceilings-Manual Tools**

| 🦹 🛅 🗁 📙 🎯 • 🖘 • 🛱 🖶 • 🖍 🕫 🗛 🔞 • 🔷 🛃 🙀 🛱 • 🔻 🛛 Autodesk Revit 2022 - Project 1.rvt - Floor Plan: Level 1                                                                                                    | ・ 船 👤 蟾毒類 🔹 🔓            |
|----------------------------------------------------------------------------------------------------|--------------------------|
| File Architecture Structure Steel Precast Systems Insert Annotate Analyze Massing & Site Collaborate View Manage Add-Ins Modify   Create Ceiling Boundary 💽 🖝                                                                                                    |                          |
| Image: Select + Properties       Cipboard       Geometry       Modify       Image: Select + Properties       Cipboard       Geometry       Modify       View       Measure       Create       Mode       Mode       Draw       Work Plane                                                                                                    | Auto<br>Ceiling<br>Tools |
| Chain Offset: 0.0 Radius: 1000.0                                                                                                    | '                        |
| Properties X 🗄 Level 1 X 🗘 Section 1 🔂 3D View 1                                                                                                    |                          |
| Compound Ceiling<br>Plain<br>Ceilings Constraints a<br>Level Level 1                                                                                                    |                          |
| Height Offset From Level 2600.0                                                                                                    |                          |
| Room Bounding                                                                                                    |                          |
| Slope                                                                                                    |                          |
| Perimeter Area                                                                                                    |                          |
| Volume                                                                                                    |                          |
| Identity Data                                                                                                    |                          |
| Comments                                                                                                    |                          |
| Mark                                                                                                    |                          |
| Phasing  Phase Created New Construct                                                                                                    |                          |
| Phase Demolished None                                                                                                    |                          |
|                                                                                                    |                          |
|                                                                                                    |                          |
| Properties neip Apply                                                                                                    |                          |
| Project Browser - Project I.rvt                                                                                                    |                          |
| Floor Plans     Level 1     Level 2     Level 1     Level 1     Level 2     Level 2                                                                                                    |                          |
| ↓     1:100     □     □     □     □     □     □     □     □     □     □     □     □     □     □     □     □     □     □     □     □     □     □     □     □     □     □     □     □     □     □     □     □     □     □     □     □     □     □     □     □     □     □     □     □     □     □     □     □     □     □     □     □     □     □     □     □     □     □     □     □     □     □     □     □     □     □     □     □     □     □     □     □     □     □     □     □     □     □     □     □     □     □     □     □     □     □     □     □     □     □     □     □     □     □     □     □     □     □     □     □     □     □     □     □     □     □     □     □     □     □     □     □     □     □     □     □     □     □     □     □     □     □     □     □     □     □     □     □     □     □     □     □     □ <td< td=""><td></td></td<> |                          |

# **Drawing Ceilings**

| 🖡 🖬 🕞 🖯 🗘 • 🖘 • 🛱 - 😂 😂 • 🖉 🗈 • 🖉 🖓 🔂 • =                                                                                                    | Autodesk Revit 2022 - Project1.rvt - 3D View: 3D View 1                                                                      | ・ 品 💄 蟾毒類 🔹 🖙                                                                                                    |
|----------------------------------------------------------------------------------------------------|----------------------------------------------------------------------------------------------------|----------------------------------------------------------------------------------------------------|
| File Architecture Structure Steel Precast Systems Insert Annotate Analyze Mas                                                                                                    | ssing & Site Collaborate View Manage Add-Ins Modify 📼 🗸                                                                      |                                                                                                    |
| Wall       Door       Window       Component       Column       Roof       Ceiling       Floor       Curtain         Select •       Build                                                                                                    | Mullion Railing Ramp Stair Circulation Model Model Group Circulation Model Model Room Room & Tag Area Area Tag Boundary Area | By Shaft opening Dotument Detuned to the second second sec |
| Properties X 🕒 Level 1 🗘 Section 1 🔂 3D V                                                                                                    | iew 1 X                                                                                                    |                                                                                                    |
| 3D View   3D View: 3D View 1     Graphics   Parts Visibility/Graphics Overri   Bitlitz   Parts Visibility/Graphics Overri   Edit   Discipline   Architectural   Default Analysis Display options   Edit   Discipline   Architectural   Default Analysis Display   None   Show Grids   Edit   Sun Path   Extents   Crop View   Crop View   Crop Kegion Visible   Far Clip Offset   30988.7   Scope Box   None   Section Box   Camera   Rendering Settings   Edit   Properties help   Apply   Project Browser - Project1.nt   Evel 1   Level 2   Site   Ceiling Plans   Level 1   Level 1   Level 1   Level 1   Level 1   Level 1 |                                                                                                    |                                                                                                    |

| A 🗈 🕞 🗒 • 🖧 • 🛱 • 🛃 🖬                                                 | . · · · · <b>· :</b> :: · · ·                      | Autodesk Revit 2022 - Project1.rvt - Floor Plan: Level 2                                                                                                    | ・ 船 👤 蟻痣類 🛛 👻 😨   |
|-----------------------------------------------------------------------|----------------------------------------------------|----------------------------------------------------------------------------------------------------|-------------------|
| File Architecture Structure Steel Precast System                      | ms Insert Annotate Analyze Massing & Site Collal   | orate View Manage Add-Ins Modify 🛋 🕶                                                                                                    |                   |
| Modify Wall Door Window Component Column                              | Roof Ceiling Floor Curtain Curtain Mullion Railing | Image: Stair       Image: Stair       Image: Stair <td< td=""><td>By Shaft Vertical</td></td<> | By Shaft Vertical |
|                                                                       | • System Grid •                                    | Text Line Group Separator Room Boundary Area                                                                                                    | Face Dormer       |
| Select •                                                              | Roof by Footprint Circ                             | Area                                                                                                    | Opening Datum W   |
| Properties X 🗄 Level 1                                                | Roof by Extrusion 🔂 3D View 1 📑 L                  | evel 2                                                                                                    |                   |
| Floor Plan 🗸                                                          | Roof by Face daries                                |                                                                                                    |                   |
| Floor Plan: Level 2 V E Edit Type                                     | Roof: Soffit                                       |                                                                                                    |                   |
| Graphics A<br>View Scale 1:100                                        | Roof: Fascia                                       |                                                                                                    |                   |
| Scale Value 1: 100 Display Model Normal                               | Roof: Gutter                                       |                                                                                                    |                   |
| Detail Level Coarse                                                   | v                                                  |                                                                                                    |                   |
| Visibility/Graphics Overri Edit                                       |                                                    |                                                                                                    |                   |
| Graphic Display Options Edit                                          |                                                    |                                                                                                    |                   |
| Orientation Project North                                             |                                                    |                                                                                                    |                   |
| Wall Join Display Clean all wall<br>Discipline Architectural          |                                                    |                                                                                                    |                   |
| Show Hidden Lines By Discipline                                       |                                                    |                                                                                                    |                   |
| Color Scheme Location Background                                      |                                                    |                                                                                                    |                   |
| Color Scheme <none></none>                                            |                                                    |                                                                                                    |                   |
| System Color Schemes Edit                                             |                                                    |                                                                                                    |                   |
| Sun Path                                                              |                                                    |                                                                                                    |                   |
| Underlay                                                              |                                                    |                                                                                                    |                   |
| Properties help Apply                                                 |                                                    |                                                                                                    |                   |
| Proiect Browser - Proiect1.rvt X                                      |                                                    |                                                                                                    |                   |
| -[0] Views (all)<br>- Floor Plans<br>- Level 1<br>- Level 2<br>- Site |                                                    |                                                                                                    |                   |
| E Ceiling Plans                                                       |                                                    |                                                                                                    |                   |
| Level 1<br>Level 2                                                    |                                                    |                                                                                                    |                   |

| R I Do G + (5) + (5) + (2) = + , * (0) A                                                                                                    | no - O 📰 🖳 Contate Analyze Marsing & Site | Autodesk Revit 2     | 22 - Project1.rvt - Floor Plan: Level 2 | ・ 路 👤 蟻痣類 -  🔓                                                                                                    |
|----------------------------------------------------------------------------------------------------|-------------------------------------------|----------------------|-----------------------------------------|----------------------------------------------------------------------------------------------------|
| Nodify     Paste     Cope +     Sec       Vertice     Paste     Join +     Cope +     Sec       Select +     Properties     Clipboard     Geometry                   |                                           | tiessure Create Mode | Slope Arrow Draw                        | Set Show Ref Viewer Plane Tools                                                                                                    |
| Defines slope Chain Offset: 0.0                                                                                                    | Radius: 1000.0                            |                      |                                         |                                                                                                    |
| Properties 🗙 📴 Level 1                                                                                                    | Section 1 3D View 1                       | 💾 Level 2 🛛 🗙        |                                         |                                                                                                    |
| Basic Roof<br>Generic - 400mm                                                                                                    | 2- Draw                                   | the                  |                                         |                                                                                                    |
| Cutoff Offset     0.0       Construction     \$       Rafter Cut     Plumb Cut       Fascia Depth     0.0       Maximum Ridge Height     0.0       Dimensions     \$ | -                                         |                      |                                         |                                                                                                    |
| Slope     30.00°       Thickness     400.0       Volume     400.0                                                                                                    |                                           |                      | _@                                      |                                                                                                    |
| Identify Data  Image Properties help Apply                                                                                                    |                                           |                      |                                         |                                                                                                    |
| Project Browser - Project1.rvt ×<br>- [a], Views (all)<br>- Floor Plans<br>- Level 1                                                                                 |                                           |                      |                                         | E Construction of the second second sec |

|                                              |                                                                                                    | -                                    |                                                          |              |
|----------------------------------------------|----------------------------------------------------------------------------------------------------|--------------------------------------|----------------------------------------------------------|--------------|
|                                              | * 🖨   🖴 • 🖉 🕫 A   🔂 • 🕈 🔚 🔓                                                                                                    | t <sup>-</sup>                       | Autodesk Revit 2022 - Project Livt - Floor Plan: Level 2 | ・品 🖌 蟾毒類 🔹 🔓 |
| File Architecture Structure                  | Steel Precast Systems Insert Annota                                                                                                    | e Analyze Massing & Site Collaborate | View Manage Add-Ins Modify   Roofs                       |              |
| Image: Select +     Properties     Clipboard | K Cope - B S<br>Cut - B S<br>J J Cut - B S<br>J J J Cut - B S<br>J J J Cut - B S<br>J J J Cut - B S<br>J J Cut - B S<br>J Cut - B S<br>J Cut - B S<br>J C | ⊕ • • • • • • • • • • • • • • • •    | Create Mode                                              |              |
| Modify   Roofs                               |                                                                                                    |                                      |                                                          |              |
| Properties                                   | X 🖹 Level 1 🔿 Section                                                                                                    | 3D View 1 B Level 2                  | X                                                        |              |
| Basic Roof<br>Generic - 400mm                |                                                                                                    | i i ju view i i i teverz             |                                                          |              |
| Roofs (1) V                                  | 📄 Edit Type                                                                                                    |                                      |                                                          |              |
| Constraints                                  | * *                                                                                                    |                                      |                                                          |              |
| Base Level Level 2                           |                                                                                                    |                                      |                                                          |              |
| Room Bounding                                |                                                                                                    |                                      |                                                          |              |
| Base Offset From Level 0.0                   |                                                                                                    |                                      |                                                          |              |
| Cutoff Level None                            |                                                                                                    |                                      |                                                          |              |
| Cutoff Offset 0.0                            |                                                                                                    |                                      |                                                          |              |
| Construction                                 | *                                                                                                    |                                      |                                                          |              |
| Rafter Cut Plumb C                           | Cut                                                                                                    |                                      |                                                          |              |
| Fascia Depth 0.0                             |                                                                                                    |                                      |                                                          |              |
| Maximum Ridge Height 4485.2                  |                                                                                                    |                                      |                                                          |              |
| Dimensions                                   | *                                                                                                    |                                      |                                                          |              |
| Slope 30.00°                                 |                                                                                                    | \ /                                  |                                                          |              |
| Thickness 400.0                              |                                                                                                    | $\sim$ $\sim$ $\sim$ $\sim$          |                                                          |              |
| Volume 9.808 m <sup>3</sup>                  | 3                                                                                                    |                                      |                                                          |              |
| Area 24.520 m                                | n²                                                                                                    |                                      |                                                          |              |
| Identity Data                                | *                                                                                                    |                                      |                                                          |              |
| Image                                        |                                                                                                    | 80.                                  |                                                          |              |
| Properties help                              | Apply                                                                                                    |                                      |                                                          |              |
| Project Browser - Project1.pd                | ×                                                                                                    | 3- Adius                             | t Slope                                                  |              |
| □ [□] Views (all)                            | A                                                                                                    |                                      |                                                          |              |
| Floor Plans                                  |                                                                                                    | of Evo                               |                                                          |              |
| Level 1                                      |                                                                                                    | OI EVe                               | ly Jue                                                   |              |
| Level 2                                      |                                                                                                    |                                      | -                                                        |              |
| Site                                         |                                                                                                    |                                      |                                                          |              |
| E Ceiling Plans                              |                                                                                                    |                                      |                                                          |              |
| level 1                                      |                                                                                                    |                                      |                                                          |              |

| R 🖬 🕞 🗖 🖗                                             | • < • ~ = =           | ; ⇔ . , , ,                                       | • A 🚱      | • 🔶 🗾 🖫 🕻      |                                        |                      |             | Autode               | sk Revit 2022             | 2 - Project1.rv      | t - 3D View: 3                                  | D View 1                            |                |      | •      | 船 👤 蟻痣貫 |
|-------------------------------------------------------|-----------------------|---------------------------------------------------|------------|----------------|----------------------------------------|----------------------|-------------|----------------------|---------------------------|----------------------|-------------------------------------------------|-------------------------------------|----------------|------|--------|---------|
| File Architecture                                     | Structure Ste         | el Precast                                        | Systems Ir | nsert Annotate | Analyze Ma                             | ssing & Site         | Collaborate | View                 | Manage                    | Add-Ins              | /lodify   Roofs                                 |                                     |                |      |        |         |
| Modify<br>Select - Properties                         | Paste Clipboard       | Cope - 🛵 (<br>Cut - 👾 🤅<br>Join - 🕍 🤇<br>Geometry |            |                | ● ● <sup>↓</sup><br>88 □ ↓¤<br>1 = = × | ♀ 👘<br>✓ - 🚃<br>View | Measure     | b] [℃<br>]<br>Create | Edit<br>Footprint<br>Mode | Modify<br>Sub Elemen | Add Po<br>Add Sj<br>Co Add Sj<br>ts Spape Editi | oint<br>plit Line<br>upports<br>ing | Reset<br>Shape |      |        |         |
| Modify   Roofs                                        |                       |                                                   |            |                |                                        |                      |             |                      |                           |                      |                                                 |                                     |                |      |        |         |
| Properties                                            |                       | 🗙 📑 Lev                                           | el 1       | Section 1      | 😥 3D V                                 | /iew 1 X             | E Level 2   |                      |                           |                      |                                                 |                                     |                |      |        |         |
| Basic Roof<br>Generic - 4<br>Roofs (1)<br>Constraints | 400mm                 | t Type                                            |            |                |                                        | 4                    |             |                      |                           |                      |                                                 |                                     |                |      |        |         |
| Base Level                                            | Level 2               |                                                   |            |                |                                        | l l                  |             |                      |                           |                      |                                                 |                                     |                |      |        |         |
| Related to Mass                                       |                       |                                                   |            |                |                                        |                      |             |                      |                           |                      |                                                 |                                     |                |      |        |         |
| Base Offset From Level                                | 0.0                   |                                                   |            |                |                                        |                      |             |                      |                           |                      |                                                 |                                     |                |      |        |         |
| Cutoff Level                                          | None                  |                                                   |            |                |                                        |                      |             | h                    |                           | _                    |                                                 |                                     |                |      |        |         |
| Cutoff Offset                                         | 0.0                   |                                                   |            |                |                                        |                      |             |                      |                           |                      |                                                 |                                     |                |      |        |         |
| Construction                                          |                       | *                                                 |            |                |                                        |                      | 1 1/1       |                      |                           |                      |                                                 |                                     |                |      |        |         |
| Rafter Cut                                            | Plumb Cut             |                                                   |            |                |                                        |                      |             |                      |                           |                      |                                                 | l)                                  |                |      |        |         |
| Fascia Depth                                          | 0.0                   |                                                   |            |                |                                        |                      |             |                      |                           |                      |                                                 |                                     |                |      |        |         |
| Maximum Ridge Heigh                                   | nt 3400.0             |                                                   |            |                |                                        | 1                    |             |                      |                           |                      |                                                 |                                     | 10             | I X  |        |         |
| Dimensions                                            |                       | *                                                 |            |                |                                        | ļ                    |             |                      |                           |                      |                                                 |                                     |                | ┽╾╫║ |        |         |
| Slope                                                 | 0.00°                 |                                                   |            |                |                                        |                      |             |                      |                           |                      |                                                 | ΞШ                                  |                |      |        |         |
| Thickness                                             | 400.0                 |                                                   |            |                |                                        | 1                    | ~1          |                      |                           |                      |                                                 |                                     |                |      |        |         |
| Volume                                                | 8.494 m <sup>*</sup>  |                                                   |            |                |                                        |                      |             |                      |                           |                      |                                                 |                                     |                |      |        |         |
| Area                                                  | 21.235 m <sup>2</sup> |                                                   |            |                |                                        |                      |             |                      |                           |                      |                                                 |                                     |                |      |        |         |
| Identity Data                                         |                       | *                                                 |            |                |                                        |                      |             |                      |                           |                      |                                                 |                                     |                |      |        |         |
| Image                                                 |                       | ×                                                 |            |                |                                        | 4                    |             |                      |                           |                      |                                                 |                                     | _              |      |        |         |
| Properties help                                       | Apj                   | oly                                               |            |                |                                        |                      |             |                      |                           |                      |                                                 |                                     |                | _    |        |         |
| Project Browser - Project                             | t1.rvt                | ×                                                 |            |                |                                        |                      |             |                      |                           |                      |                                                 |                                     |                |      |        |         |
|                                                       |                       | ~                                                 |            |                |                                        |                      |             |                      |                           |                      |                                                 |                                     |                |      |        |         |
| Floor Plans                                           |                       |                                                   |            |                |                                        |                      |             |                      |                           |                      |                                                 |                                     |                |      | $\sim$ |         |
| Level 1                                               |                       |                                                   |            |                |                                        |                      | \           |                      |                           |                      |                                                 |                                     |                |      |        |         |
| Level 2                                               |                       |                                                   |            |                |                                        |                      |             |                      |                           |                      |                                                 |                                     |                | -    |        |         |
| Site                                                  |                       |                                                   |            |                |                                        |                      |             | $\setminus [$        |                           |                      |                                                 |                                     |                |      |        |         |
| Ceiling Plans                                         |                       |                                                   |            |                |                                        |                      |             |                      |                           |                      |                                                 |                                     |                |      |        |         |
| Level 1                                               |                       |                                                   |            |                |                                        |                      |             | ۷                    |                           |                      |                                                 |                                     |                |      |        |         |

81

### **Introduction to Revit-Structure**

## **Structure Template Set up**

| P 💼 🔶                                                                 |                                    | lesk Revit 2022 - Home   | ・ 船 👤 螰坊朝              | • 🛱 🕐 • | _ 🗆 X |
|-----------------------------------------------------------------------|------------------------------------|--------------------------|------------------------|---------|-------|
| Home (Ctrl+D)<br>Opens your Revit home.<br>Access models and families | s, or create new models and famili | 25.                      |                        |         |       |
|                                                                       |                                    |                          |                        |         |       |
| Image: New         FAMILIES         Image: Open         Image: New    | Sample Architecture Proj           | Sample Structure Project | Sample Systems Project |         |       |
| Recent Files                                                          | FAMILIES                           |                          |                        |         |       |
| Autodesk Docs                                                         |                                    |                          |                        |         |       |
| What's new<br>Online help<br>Community forum<br>Customer support      | Sample Architecture Fami           | Sample Structure Family  | Sample Systems Family  |         |       |

### **Adjust Addresses**

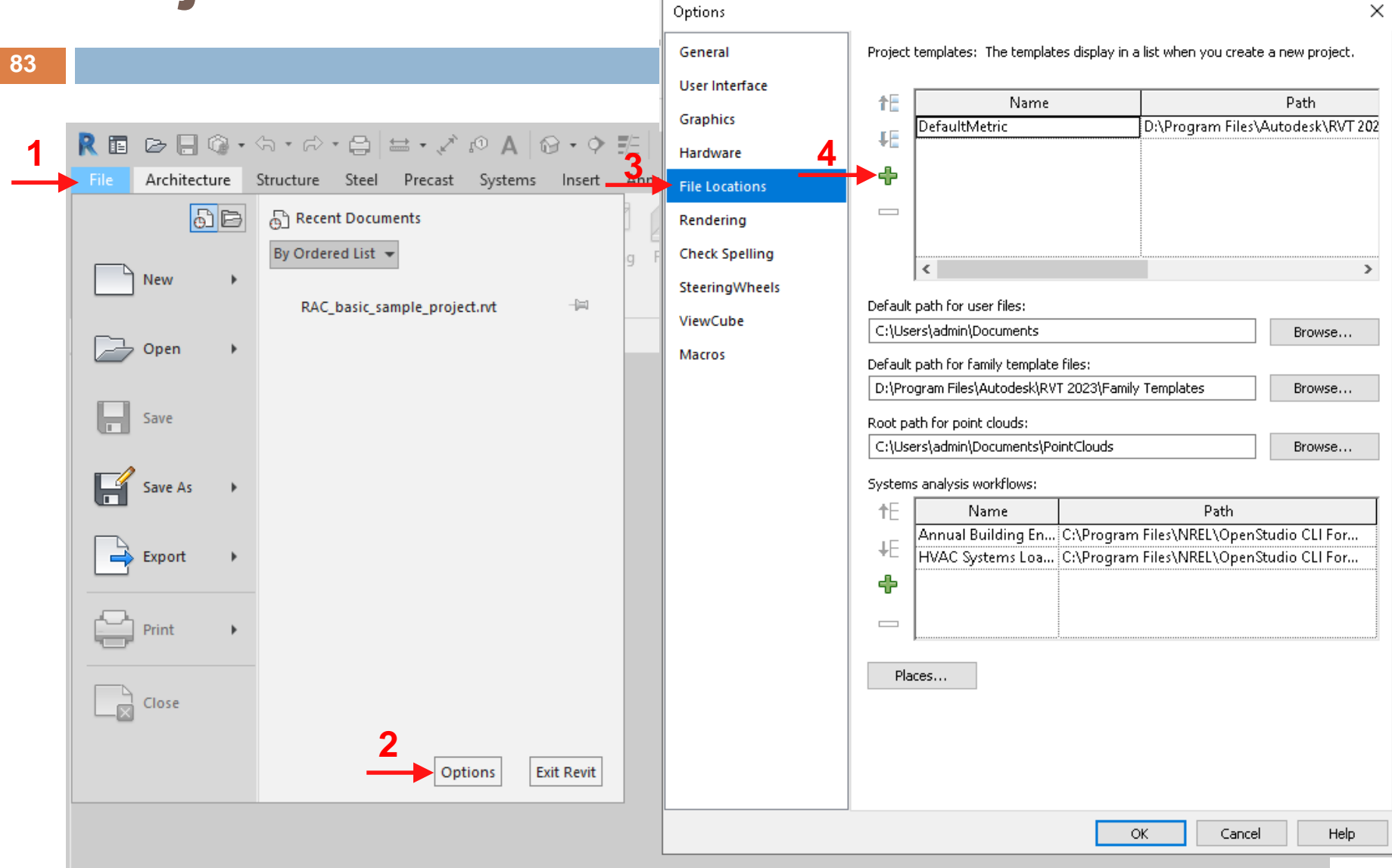

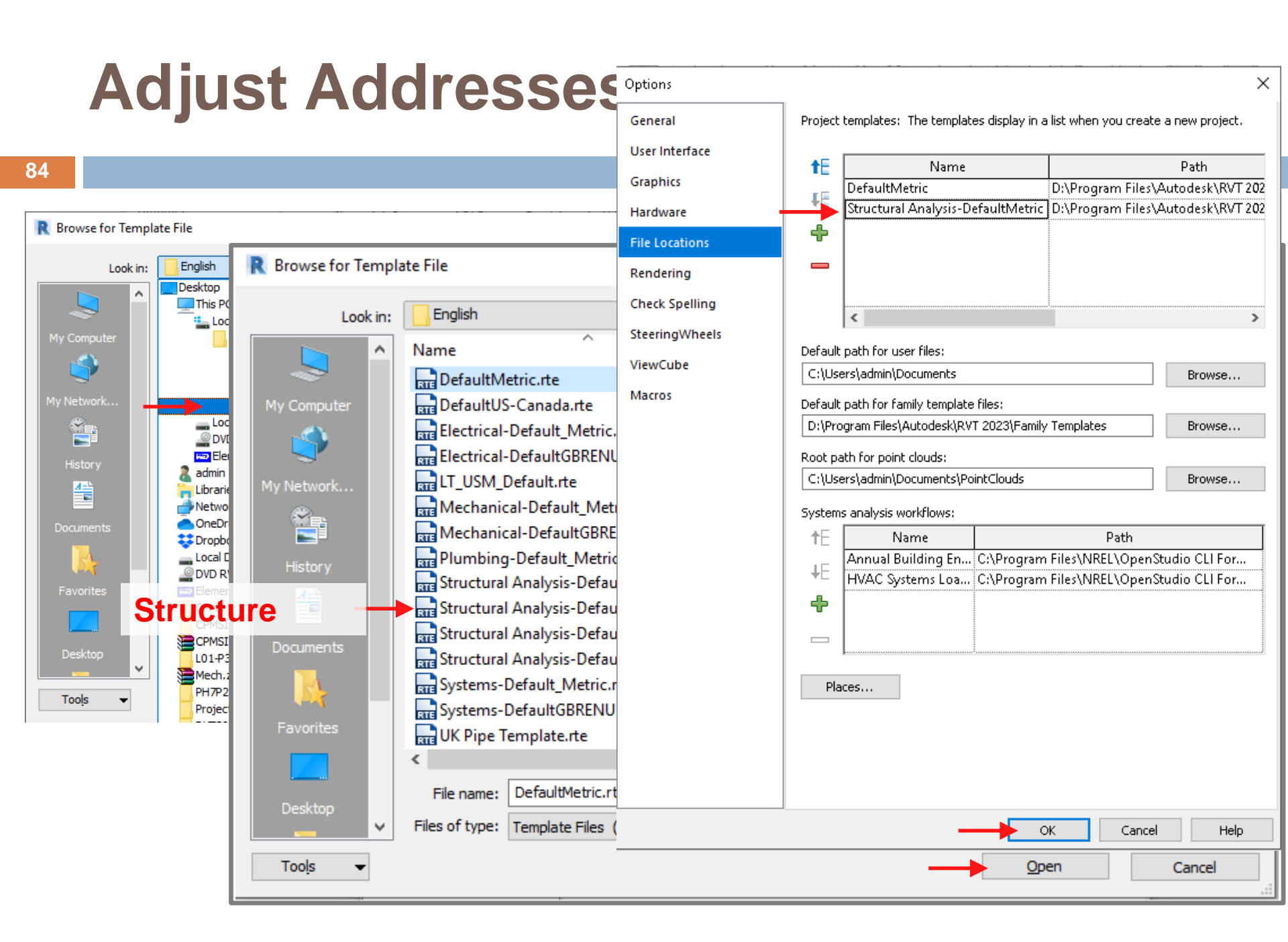

# **Start Working with Revit**

|                                           |                            | Autodesk Revit 2022 - Home | • 898 👤      | 螰扐翸        |
|-------------------------------------------|----------------------------|----------------------------|--------------|------------|
| $\langle \boldsymbol{\leftarrow} \rangle$ | Recent Files               |                            |              |            |
| MODELS                                    | New Project                |                            |              | ×          |
| 🖙 Open                                    | - Template file            |                            |              |            |
| 🗅 New 🗲                                   | DefaultMetric              | ~                          | Browse       |            |
| FAMILIES                                  |                            |                            |              | 940<br>940 |
| Dpen                                      | Structural Analysis-Defaul | tMetric                    |              | ÷0         |
| New                                       | Project                    | O Project template         |              |            |
|                                           |                            | Cancel                     | Help         | Project    |
| Recent Files                              | FAMILIES                   |                            |              |            |
| Autodesk Docs                             |                            |                            |              |            |
| What's new                                |                            |                            |              |            |
| Online help                               | Sample Architecture Fami   | Sample Structure Family    | Sample Syste | ms Family  |
| community forum                           |                            |                            |              |            |

# **Linking the Architecture File**

#### 86

E B B B A の・ホ・ボ・日 B B F = \* \* \* P A の・や 託 B B・= Autodesk Revit 2023 - Project3 - Structural Plan: Level 2 Architecture Structure Steel Precast Massing & Site Collaborate View Manage Add-Ins Modify • Insert Annotate Analyze RI è Ó 4 1 **C** CAD PDF PDF RVT - 02 CAD Link Link Link Link DWF Decal Point Coordination Link Link Manage Import Import Import Import Load Load Autodesk Load as Insert Revit PDF Image Links CAD gbXML PDF Image Family Family Group from File al. Link Revit Select 🔻 Import Load from Library ы Links another Revit model to the current model. For example, you ci 🔮 Import/Link RVT ? Х Properties relative locations of coordinate efforts a and engineering). Look in: IT-L07\_Support 📑 X 📃 Views 🔻  $\sim$ Str Preview Date Size Press F1 for more ~ Name Type 8 🔚 Global\_Parameter\_Exa... 🛛 2023-04-25 8:55 PM Autodesk Revit Pr... 5 Structural Plan: Level 🗸 🔠 Edit Typ 🔚 Global Parameter Exa... 🛛 2023-04-26 8:02 AM Autodesk Revit Pr... History 5 Graphics \$ 🔚 Simple\_Cottage.0001.rvt | 2023-05-04 6:58 AM Autodesk Revit Pr... 5 View Scale 1:100 <u>A-</u> 🔚 Simple\_Cottage.rvt -Autodesk Revit Pr... 2023-05-04 6:59 AM 5 Scale Value 1: 100 Display Model Normal Documents Detail Level Coarse Parts Visibility Show Original Visibility/Grap.. Edit... My Computer Graphic Displ... Edit... Orientation Project North Wall Join Disp... Clean all wall j... Distantin Const My Network.... Properties help Project Browser - Project3 □···[0] Views (all) Favorites Structural Plans Level 1 < > Level 1 - Analytical File name: Simple\_Cottage.rvt  $\sim$ Level 2 Desktop  $\sim$ Level 2 - Analytical Files of type: RVT Files (\*.rvt) Tools Positigning: Auto - Internal Origin to Internal Origin  $\sim$ B 3D Views Auto - Center to Center Analytical Model Internal Origin to Open Cancel Auto - By Shared Coordinates Elevations (Building Elevation Auto - Project Base Point to Project Base Point East Manual - Internal Origin Manual - Base Point North Manual - Center South

### **Adjusting the Linked File**

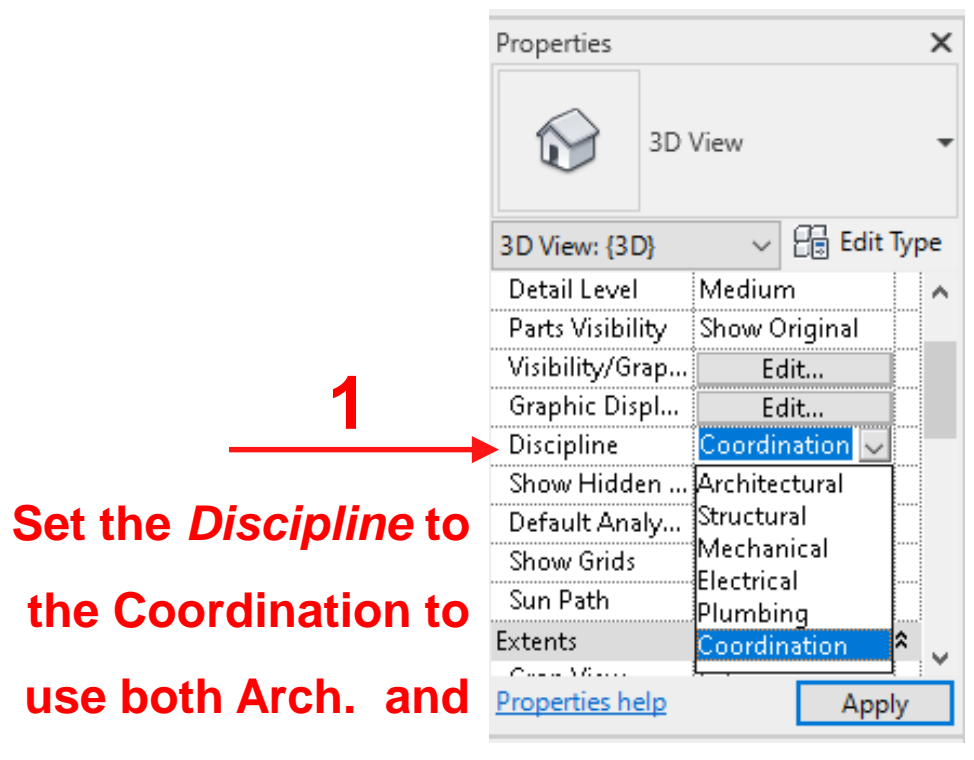

**Struc. elements** 

# **Adjusting the Linked File**

|          | Properties                    | _       |                                                                     |                        |                 |                |                  |               |               |                |         |
|----------|-------------------------------|---------|---------------------------------------------------------------------|------------------------|-----------------|----------------|------------------|---------------|---------------|----------------|---------|
|          | ·                             | , N     | Visibility/Graphic Overrides for 3D                                 | view: {3D}             |                 |                |                  |               |               |                |         |
|          | 3D View                       |         | Model Categories Annotation Categories                              | ories Analytical       | Model Categoria | s Imported Cat | egories Filters  | Revit Links   |               |                |         |
|          |                               |         | Show model categories in this vi                                    | ew                     |                 |                |                  | If a category | is unchecked, | it will not be | visible |
|          |                               | alte Ti | Category name search:                                               |                        |                 |                |                  |               |               |                |         |
|          | 3D View: {3D}                 | artiy   | Filter list:                                                        |                        |                 |                |                  |               |               |                |         |
| 2        | Detail Level Medium           |         | <pre>multiple&gt;</pre>                                             |                        |                 |                |                  |               |               |                |         |
| 4        | Parts Visibility Show Origina |         | Visibility                                                          | P                      | rojection/Surfa | ce             |                  | Cut           | Halftone      | Detail         |         |
|          | Visibility/Grap Edit          |         | visibility                                                          | Lines                  | Patterns        | Transparency   | Lines            | Patterns      | Hairtone      | Level          |         |
| Fdit     | Graphic Displ Edit            |         | 🚋 🗆 Planting                                                        |                        |                 |                |                  |               |               | By View        |         |
| Lait     | Discipline Coordination       |         | 🖶 🗹 🛛 Plumbing Equipment                                            |                        |                 |                |                  |               |               | By View        |         |
| ihilitv/ | Show Hidden By Discipline     |         | 🞰 🗆 Plumbing Fixtures                                               |                        |                 |                |                  |               |               | By View        |         |
| Sincy/   | Default Apply None            |         | 🚋 🗆 Railings                                                        |                        |                 |                |                  |               |               | By View        |         |
| nhics    | Derault Analy None            |         | 🞰 🗆 Ramps                                                           |                        |                 |                |                  |               |               | By View        |         |
| pinos    | Show Grids Edit               |         | 🛛 🖂 🛛 Raster Images                                                 |                        |                 |                |                  |               |               | By View        |         |
| select   | Sun Path                      |         | 🚋 🗆 Roads                                                           |                        |                 |                |                  |               |               | By View        |         |
|          | Extents                       | *       | 🖕 🔲 Roofs                                                           | Override               | Override        | Override       | Override         | Override      |               | By View        |         |
| nents    | C                             | 1       | Security Devices                                                    |                        |                 |                |                  |               |               | By View        |         |
|          | Properties help               | Apply   | 🔠 🗹 Shaft Openings                                                  |                        |                 |                |                  |               |               | By View        |         |
| uired    |                               |         | 🗄 🗹 Signage                                                         |                        |                 |                |                  |               |               | By View        | _       |
| uncu     |                               |         | 🗄 🗆 🗆 Site                                                          |                        |                 |                |                  |               |               | By View        | _       |
|          |                               |         | 🔠 🔲 Specialty Equipment                                             |                        |                 |                |                  |               |               | By View        | _       |
|          |                               |         | Sprinklers                                                          |                        |                 |                |                  |               |               | By View        |         |
|          |                               |         | 🗄 🗆 🗆 Stairs                                                        |                        |                 |                |                  | _             |               | By View        | _       |
|          |                               |         | 🗄 🗹 Structural Area Reinf                                           |                        |                 |                |                  |               |               | By View        | _       |
|          |                               |         | Structural Beam Syst                                                |                        |                 |                |                  |               |               | By View        | -11     |
|          |                               |         | 😥 🗹 Structural Columns                                              |                        |                 |                |                  |               |               | By View        | _       |
|          |                               |         | All None                                                            | Invert                 | Expa            | nd All         | Override Host La | iyers         |               | Edit           |         |
|          |                               |         | Categories that are not overric<br>according to Object Style settin | lden are drawn<br>ngs. | Object Style    | 95             |                  |               |               |                |         |
|          |                               |         |                                                                     |                        |                 |                | OK               | Cancel        | Apply         | ,              | Lale    |

89

### Example: Copy the elevations from the linked Arch model

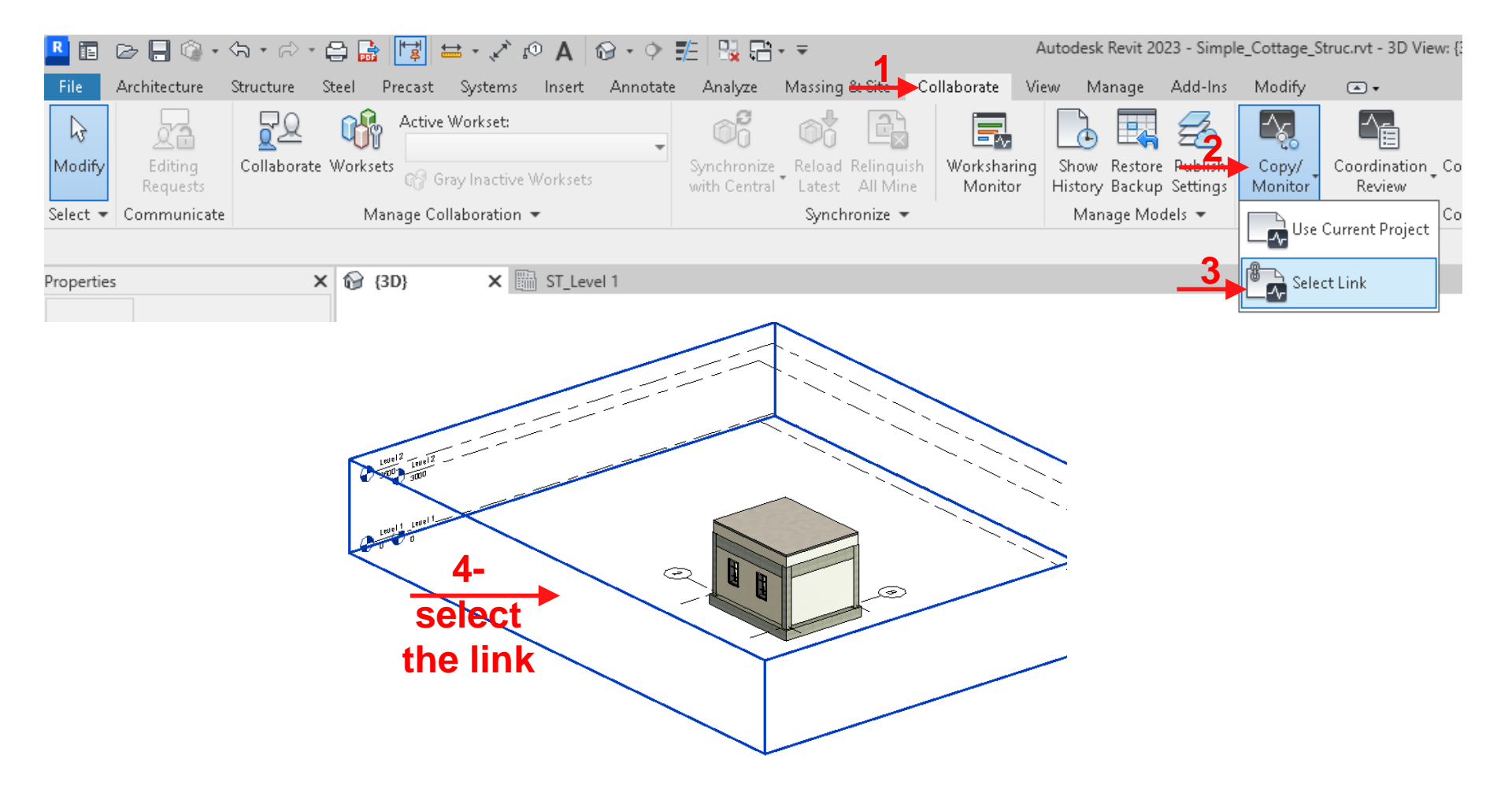

| 90 |                                                                                                    |      |                               |               |          |
|----|----------------------------------------------------------------------------------------------------|------|-------------------------------|---------------|----------|
|    |                                                                                                    | Сору | /Monitor Options              |               | $\times$ |
|    | Example (Cont'd)                                                                                       | Leve | ls Grids Columns Walls Floo   | rs            |          |
|    |                                                                                                    | Cat  | regories and Types to copy:   |               |          |
|    |                                                                                                    |      | Original type                 | New type      |          |
|    |                                                                                                    |      | 8mm Head                      | 8mm Head      |          |
|    | 📕 🗈 🕞 🗑 • 🖘 • 🕫 🚍 🚼 😾 🗠 🖍 🔊 🗛                                                                          |      |                               |               |          |
|    | File Architecture Structure Steel Precast Systems Insert                                               |      |                               |               |          |
|    | Solution         Copy         Monitor         Coordination         Batch         Finish         Cancel |      |                               |               |          |
|    | Select - Options                                                                                       |      |                               |               |          |
|    | Copy/Monitor Defines settings for the Copy/Monitor tool.                                               |      |                               |               |          |
|    |                                                                                                    |      |                               |               |          |
|    |                                                                                                    |      |                               |               |          |
|    |                                                                                                    | Ado  | ditional Copy Parameters:     |               |          |
|    |                                                                                                    | Г    | Parameter                     | Value         |          |
|    |                                                                                                    | 01   | fset Level                    | 0.0           |          |
|    |                                                                                                    | Re   | use Levels with the same name |               |          |
|    |                                                                                                    | Re   | use matching Levels           | Don't reuse   |          |
|    | 6                                                                                                    | AC   | d suffix to Level Name        |               |          |
|    | Adiust                                                                                                 |      | uu prefix to Level Name       |               |          |
|    | antiona                                                                                                |      |                               |               |          |
|    | options                                                                                                |      |                               |               |          |
|    |                                                                                                    |      | _                             |               |          |
|    |                                                                                                    |      |                               | OK Cancel Hel | P        |

91

### Example (Cont'd)

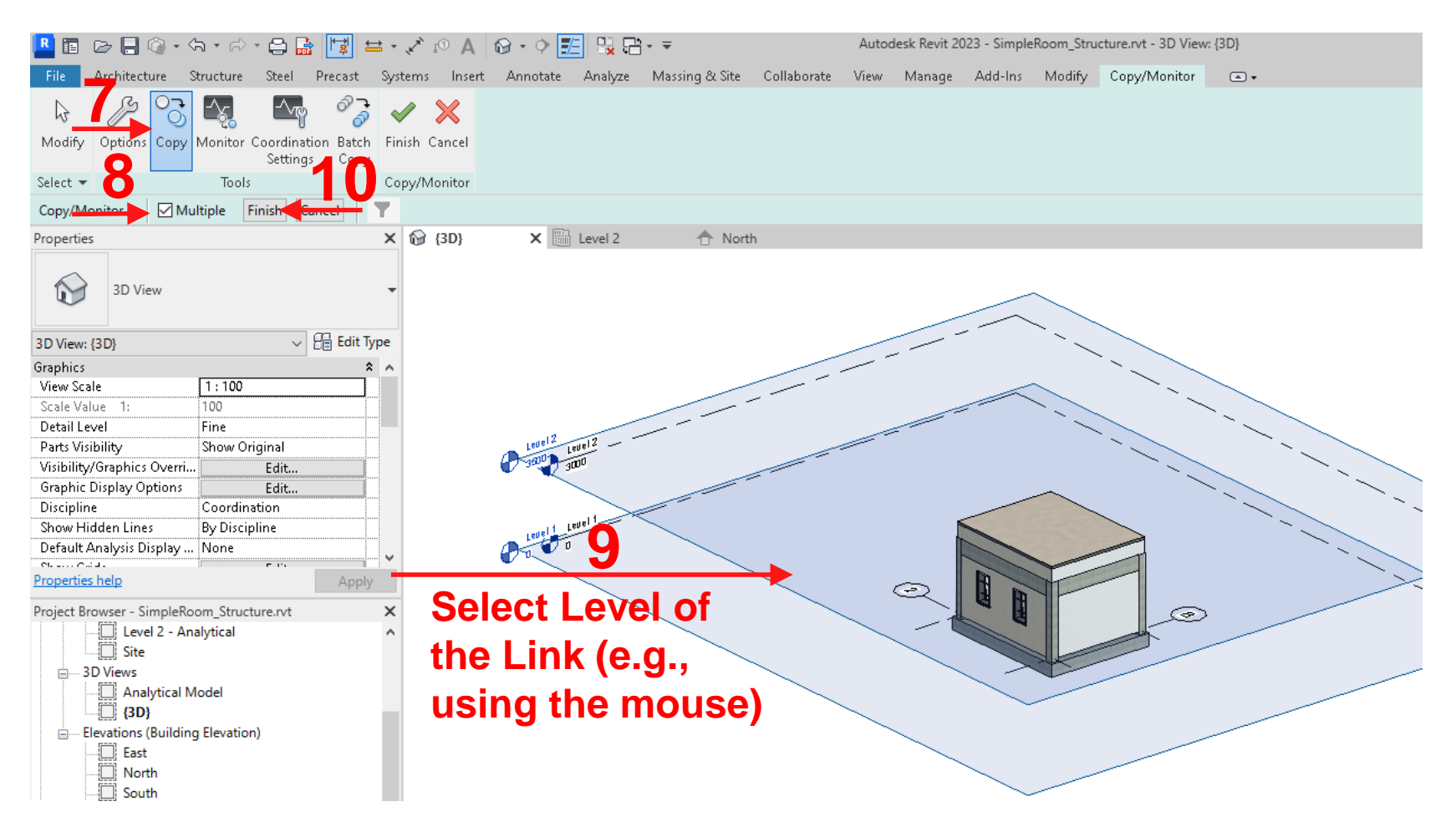

| Example (Cont'd)                                                                                                    | New Structural Plan                                                                                                    | × |
|----------------------------------------------------------------------------------------------------|----------------------------------------------------------------------------------------------------|---|
|                                                                                                    | Туре                                                                                                    |   |
| B I                                                                                                    | Manage Add-Ins Mod Structural Plan Cdit Type                                                                                                    |   |
| Image: Select Torus     Image: Select Torus     Image: Select To                                                                                                    | Plan Views • Drafting Vie<br>Floor Plan<br>Reflected Ceiling Plan<br>Reflected Ceiling Plan<br>Reflected Ceiling Plan<br>Reflected Ceiling Plan |   |
| Interview Legislation For the factor Type Control of the factor of the factor of the f | Structural Plan<br>Plan Regio<br>Area Plan<br>Creates a structural plan<br>Use the View Dirre<br>tructural plan lo                              |   |
| Display Woller     Normal       Detail Level     Medium       Parts Visibility     Show Original       Visibility/Grap     Edit       Graphic Displ     Edit       Hide at scales     1: 5000       Discipline     Structural                                                                                                    | copied<br>levels                                                                                                    |   |
| Snow Huber by Disclime       Color Scheme       Color Scheme       Color Scheme       Color Scheme       Apply       roperties help       Apply       roject Browser - Simple_Cottage X       [-[0]", Views (all)                                                                                                    | Press E1 for more                                                                                                    |   |
|                                                                                                    | Do not duplicate existing views                                                                                                    |   |

93

Example (Cont'd)

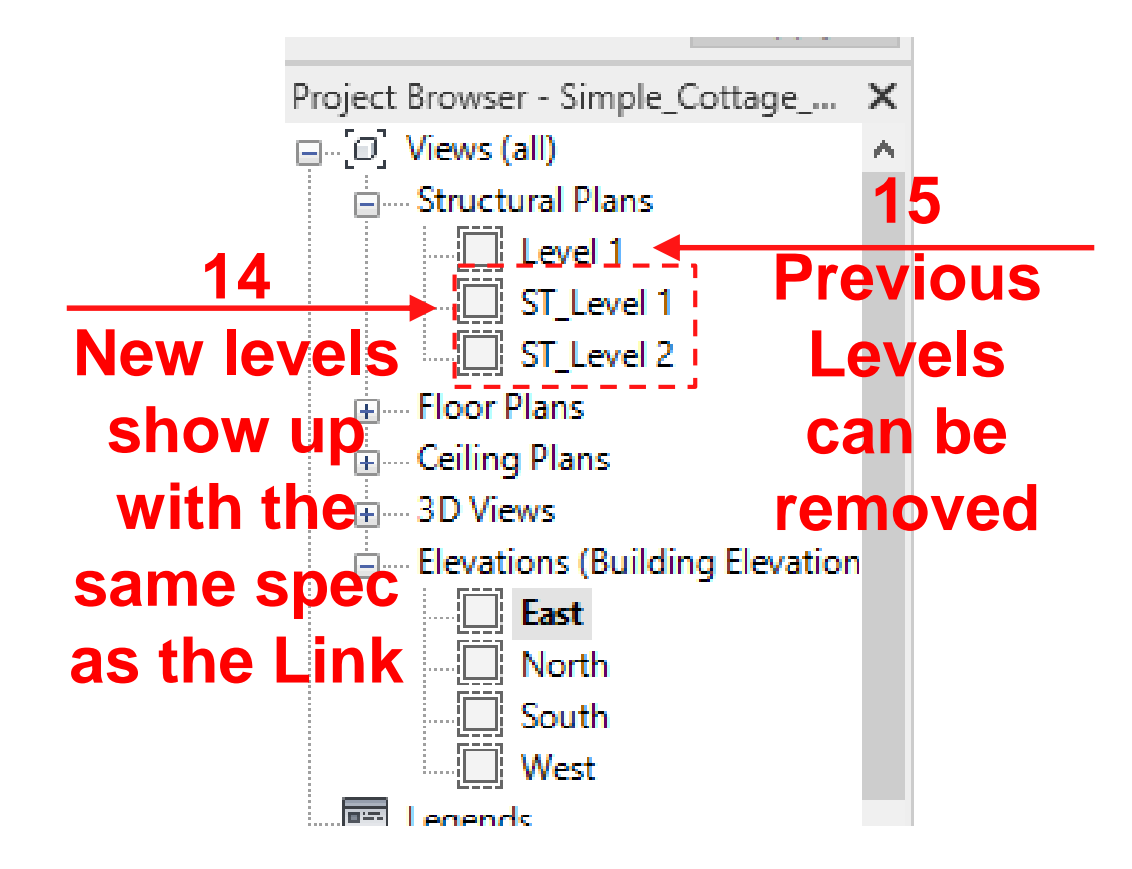

94

Example (Cont'd)

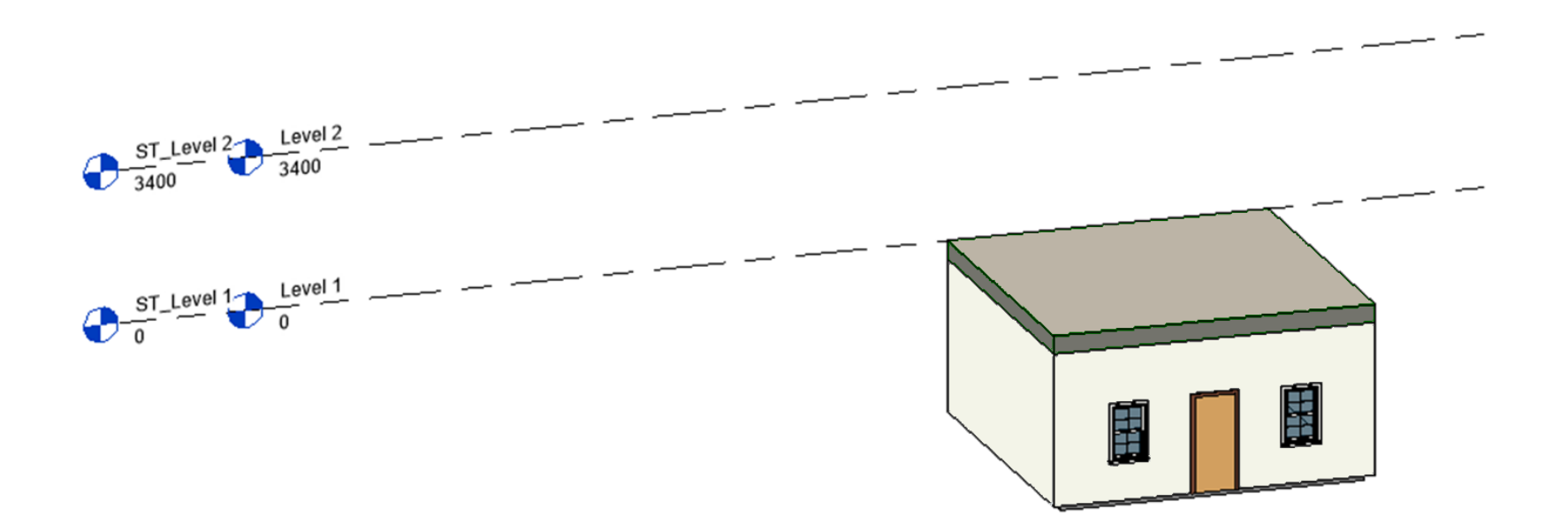

## **Clear the Room for Structure Objects**

| R 🗈 🕞 🎲 • ୠ • ୠ • 台 🔓 📴 😑 • 🖉 ၈ A 😡 • ♀ 🧾 🖫 🖶 🤫 A todesk Revit 2023 - Simple_Cottage_Struc - Structural Plan: ST_Level 1                                                                                                    |                         |                              |                 |                      |              |             |           |          |                    |             |             |
|----------------------------------------------------------------------------------------------------|-------------------------|------------------------------|-----------------|----------------------|--------------|-------------|-----------|----------|--------------------|-------------|-------------|
| File Architecture Structure Steel Precast S                                                                                                    | Systems Insert Annotate | Analyze Massing & S          | ite Collab      | orate View           | Manage A     | Add-Ins Mod | ify       |          |                    |             |             |
|                                                                                                    | ) Føg                   |                              | -               | $\bigcirc \bigcirc$  |              | 6           |           |          |                    | X           |             |
| Modify Wall Door Window Component Colu                                                                                                    | imn Roof Ceiling Floor  | Curtain Curtain Mullion      | Railing         | Ramp Stair           | Model Model  | Model Roo   | m Room    | Tag Ar   | ea Area<br>Boundar | Tag<br>Area | - By<br>Fac |
| Select 👻                                                                                                    | Build Visibility/G      | iraphic Overrides for Struct | ural Plan: ST I | evel 1               | iext ente    | oroup       | Separator | Room     | boundar            | ×           | Tuc         |
|                                                                                                    |                         |                              |                 |                      |              |             |           |          |                    |             |             |
| Properties Model Categories Annotation Categories Analytical Model Categories Imported Categories Filters Revit Links                                                                                                    |                         |                              |                 |                      |              |             |           |          |                    |             |             |
| Show model categories in this view If a category is unchecked, it will not be visible.                                                                                                    |                         |                              |                 |                      |              |             |           |          |                    |             |             |
| Category name search:                                                                                                    |                         |                              |                 |                      |              |             |           |          |                    |             |             |
|                                                                                                    |                         |                              |                 |                      |              |             |           |          |                    |             |             |
|                                                                                                    |                         |                              |                 |                      |              |             |           |          |                    |             |             |
| Structural Plan: ST_Level 1 V Est Chr. Type                                                                                                    |                         | Visibility                   | Liner           | Patterna Transcorreg |              | Liner       | Dattorne  | Halftone | Level              | <u>^</u>    |             |
| View Scale 1 · 100                                                                                                    |                         | Structural Fabric Rei        | LINES           | Fatterns             | iransparency | Lines       | Fatterns  |          | By View            | -           |             |
| Scale Value 1: 100                                                                                                    |                         | Structural Foundatio         |                 |                      |              |             |           |          | By View            |             |             |
| Display Model Normal                                                                                                    | ÷                       | Structural Framing           |                 |                      |              |             |           |          | By View            |             |             |
| Detail Level Coarse                                                                                                    |                         | Structural Path Reinf        |                 |                      |              |             |           |          | By View            |             |             |
| Parts Visibility Show Original                                                                                                    |                         | Structural Rebar             |                 |                      |              |             |           |          | By View            |             |             |
| Visibility/Graphics Over Edit                                                                                                    | ÷                       | Structural Rebar Co          |                 |                      |              |             |           |          | By View            |             |             |
| Graphic Display Options Edit                                                                                                    | +                       | Structural Stiffeners        |                 |                      |              |             |           |          | By View            |             |             |
| Orientation Project North                                                                                                    | + 🗹                     | Structural Trusses           |                 |                      |              |             |           |          | By View            |             |             |
| Wall Join Display Clean all wall joins                                                                                                    | 🗸                       | Telephone Devices            |                 |                      |              |             |           |          | By View            |             |             |
|                                                                                                    | + 🗸                     | Temporary Structures         |                 |                      |              |             |           |          | By View            |             |             |
| Properties help Apply                                                                                                    |                         | Topography                   |                 |                      |              |             |           |          | By View            |             |             |
| Project Browser - Simple Cottage Struc                                                                                                    | 2                       | Vertical Circulation         |                 |                      |              |             |           |          | By View            |             |             |
| Provide Street Street S |                         | Walls                        | Override        | Override             | Override     | Override    | Override  |          | By View            |             |             |
| 🕀 Structural Plans                                                                                                    | coloct 💷                | Windows                      |                 |                      |              |             |           |          | By View            |             |             |
|                                                                                                    | SCICCI                  | Wires                        |                 |                      |              |             |           |          | By View            |             |             |
| Elevations (Building Elevation)     East     North     South     Categories that are not overridden are drawn     according to Object Style settings.                                                                                                    |                         |                              |                 |                      |              |             |           |          |                    |             |             |
|                                                                                                    |                         |                              |                 |                      |              |             |           |          |                    |             |             |
| Schedules/Quantities (all)                                                                                                    |                         |                              |                 |                      |              |             |           |          |                    | _           |             |
| Sheets (all)                                                                                                    |                         |                              |                 |                      |              | ОК          | Cancel    | Apply    | He                 | p           |             |
| P Families                                                                                                    | L                       |                              | $\smile$        |                      |              |             |           |          |                    |             |             |

## **Clear the Room for Structure Objects**

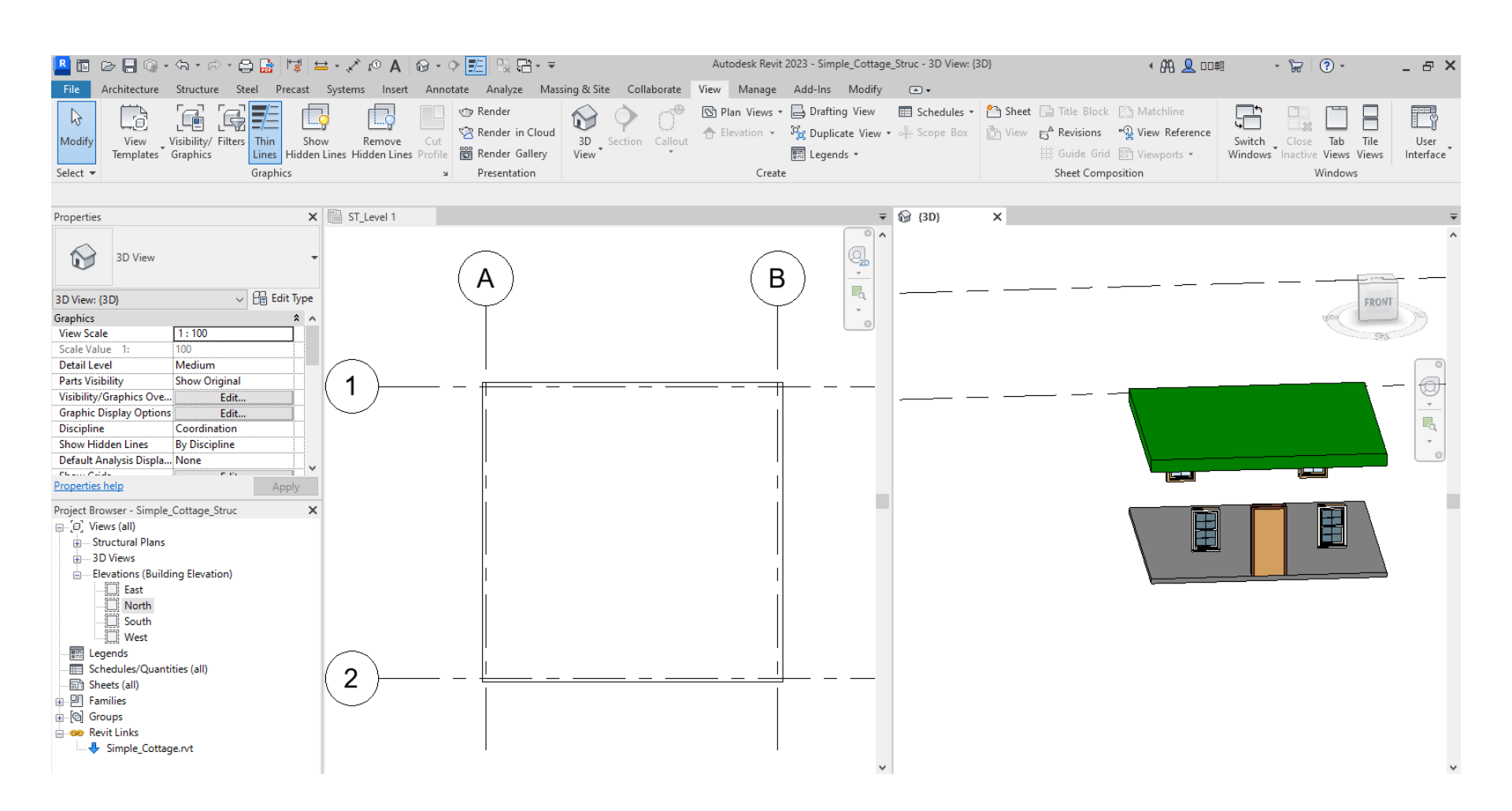

# **Basic Structure Model Objects**

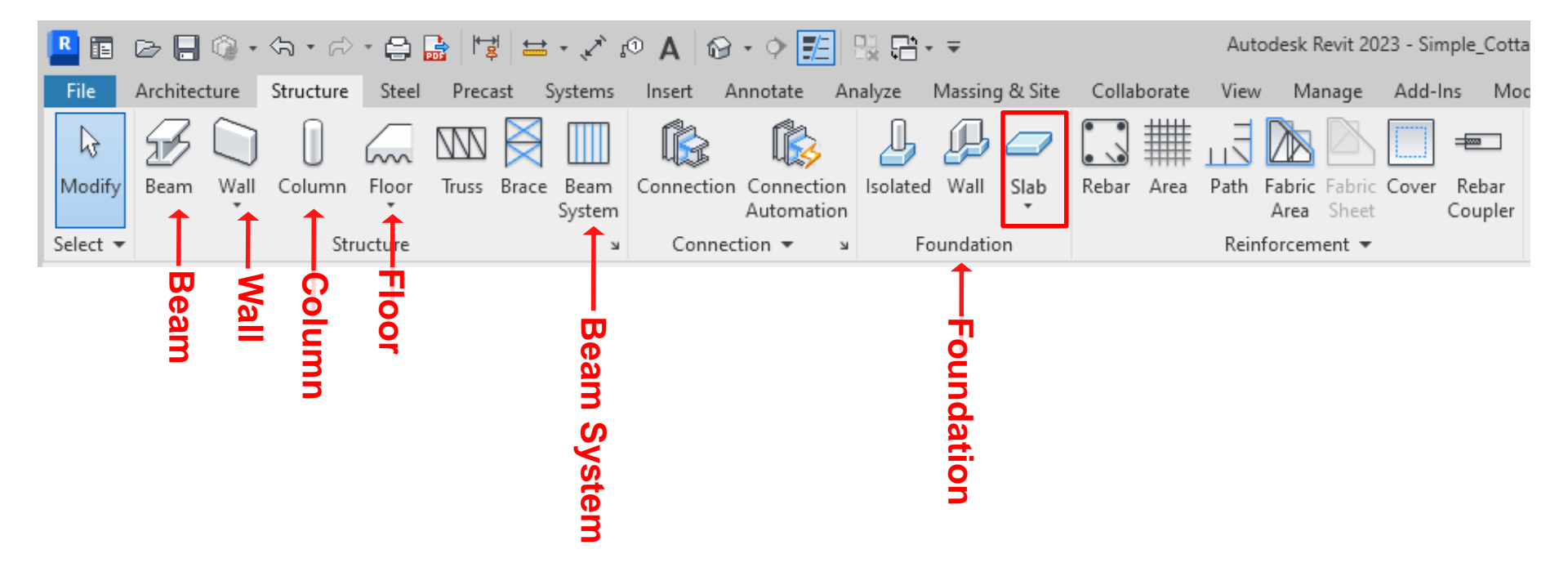

## **Drawing Foundation**

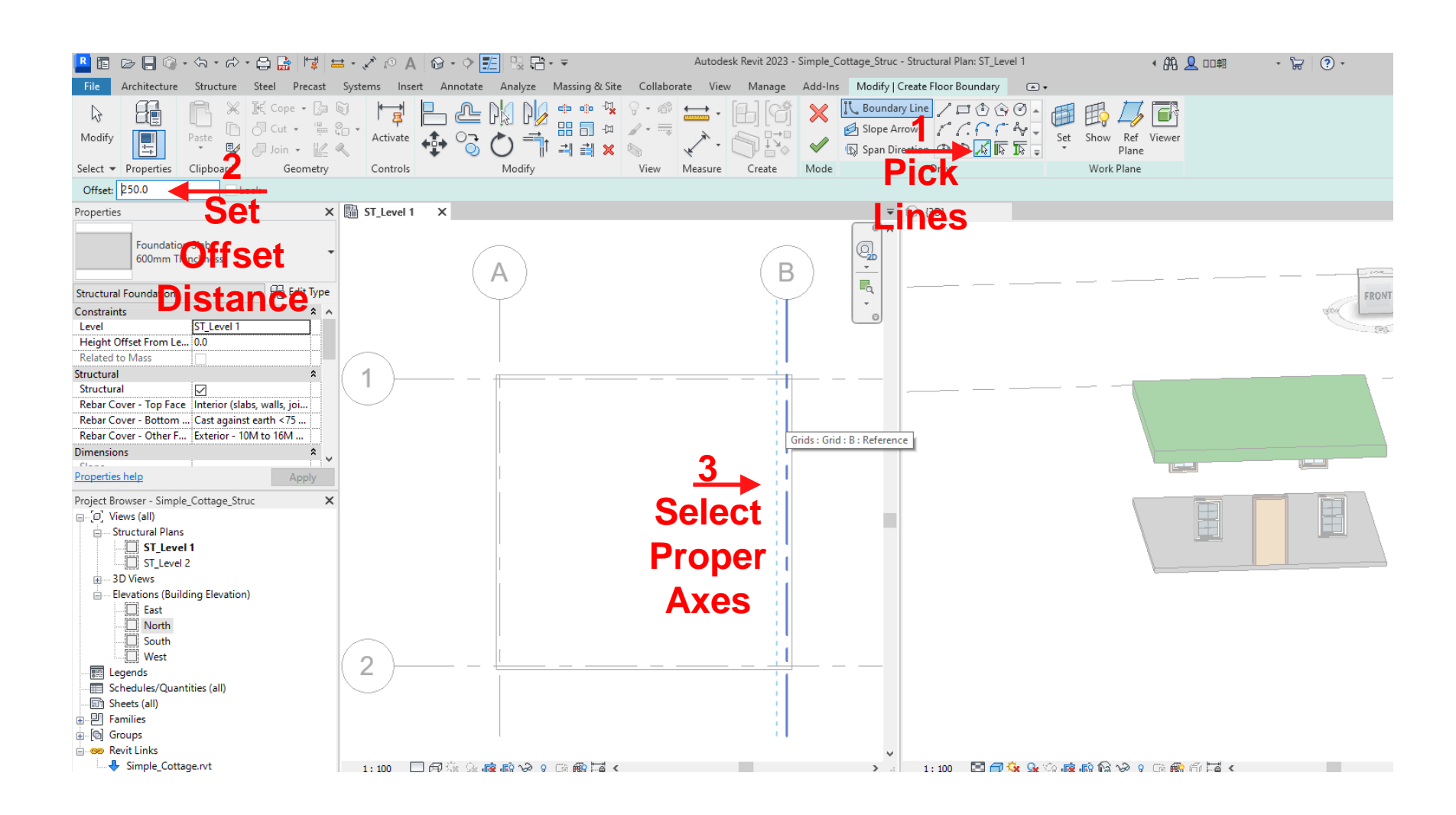

# **Drawing Foundation**

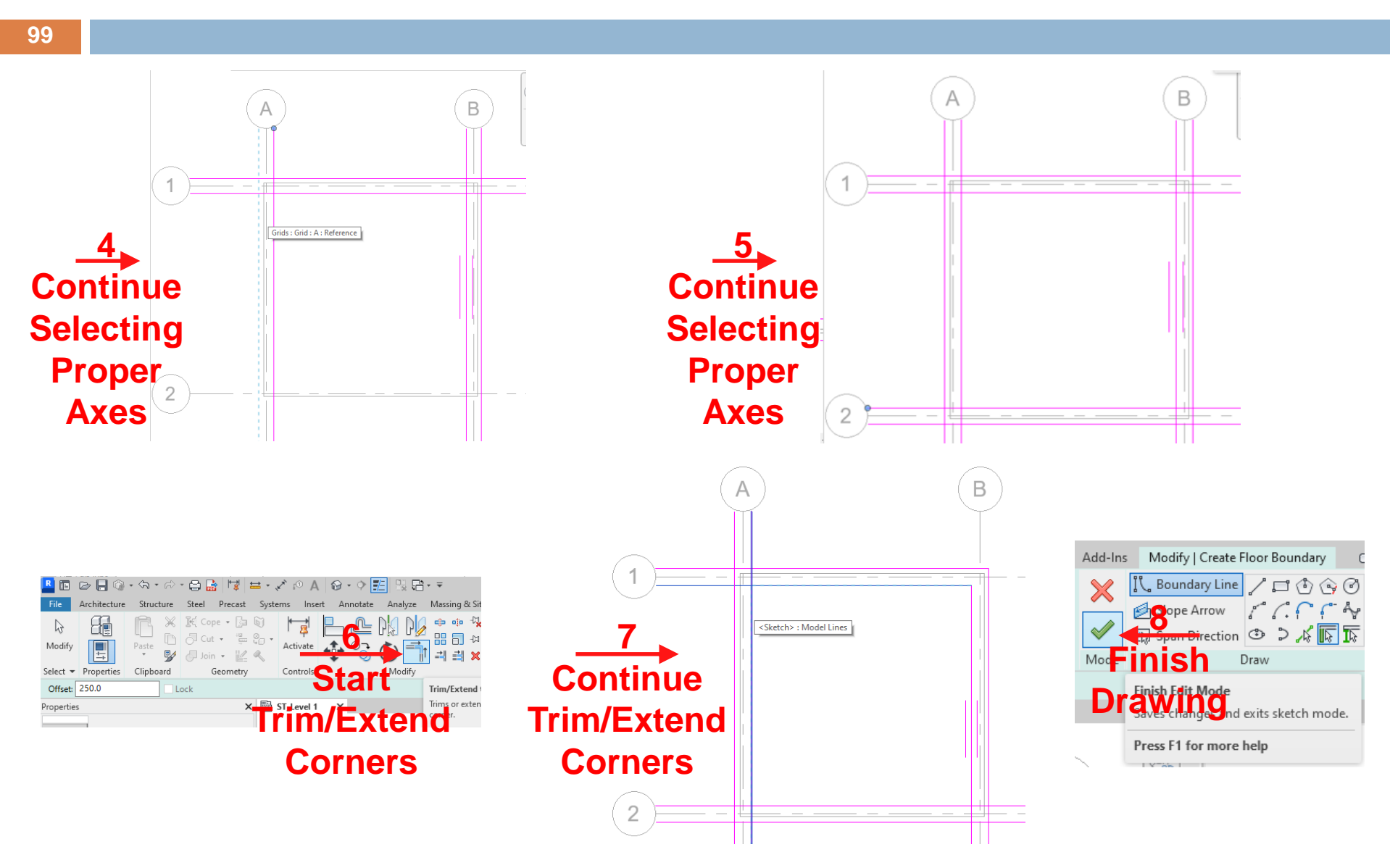

# **Drawing Foundation**

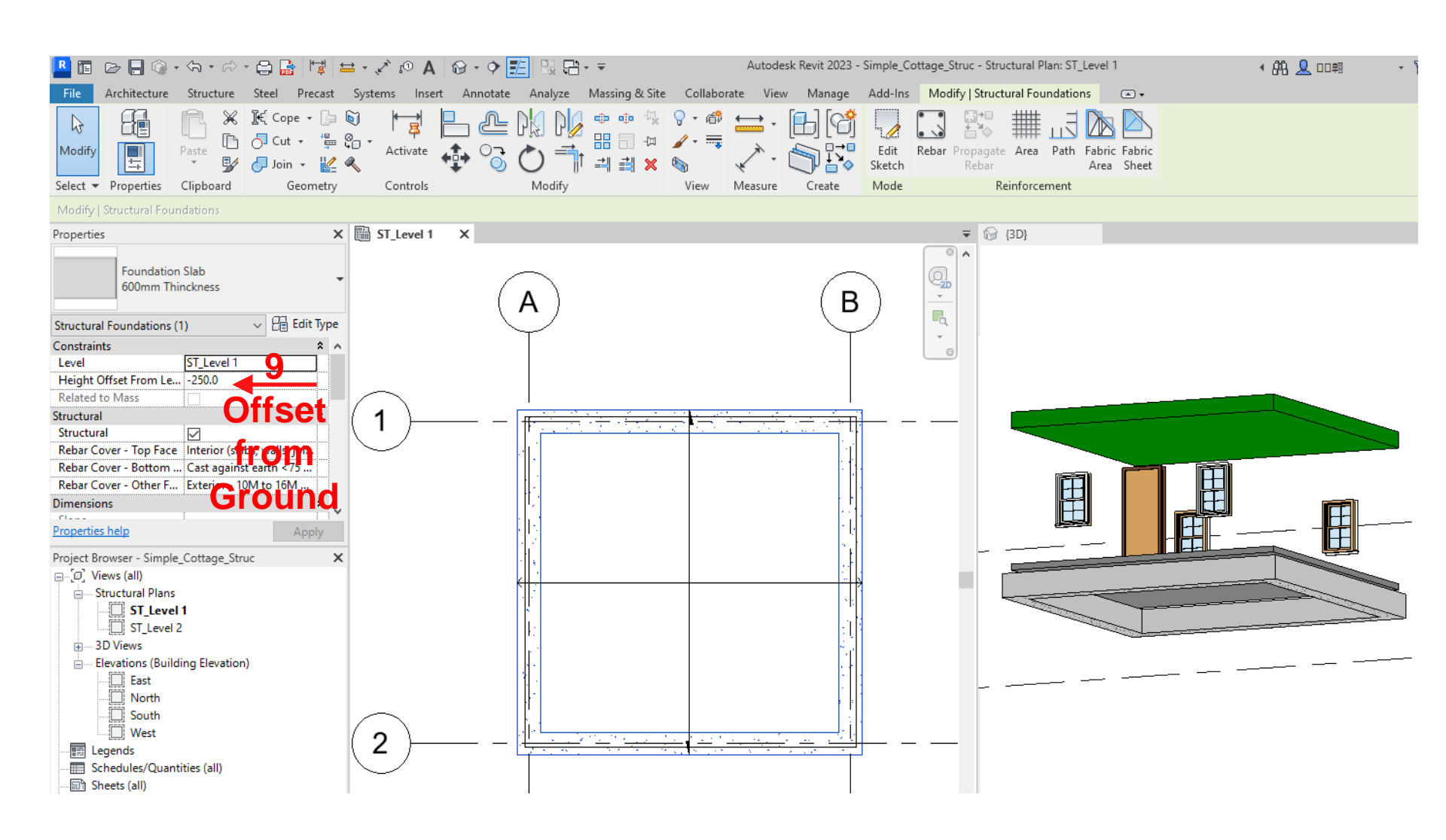

# **Drawing Columns**

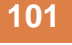

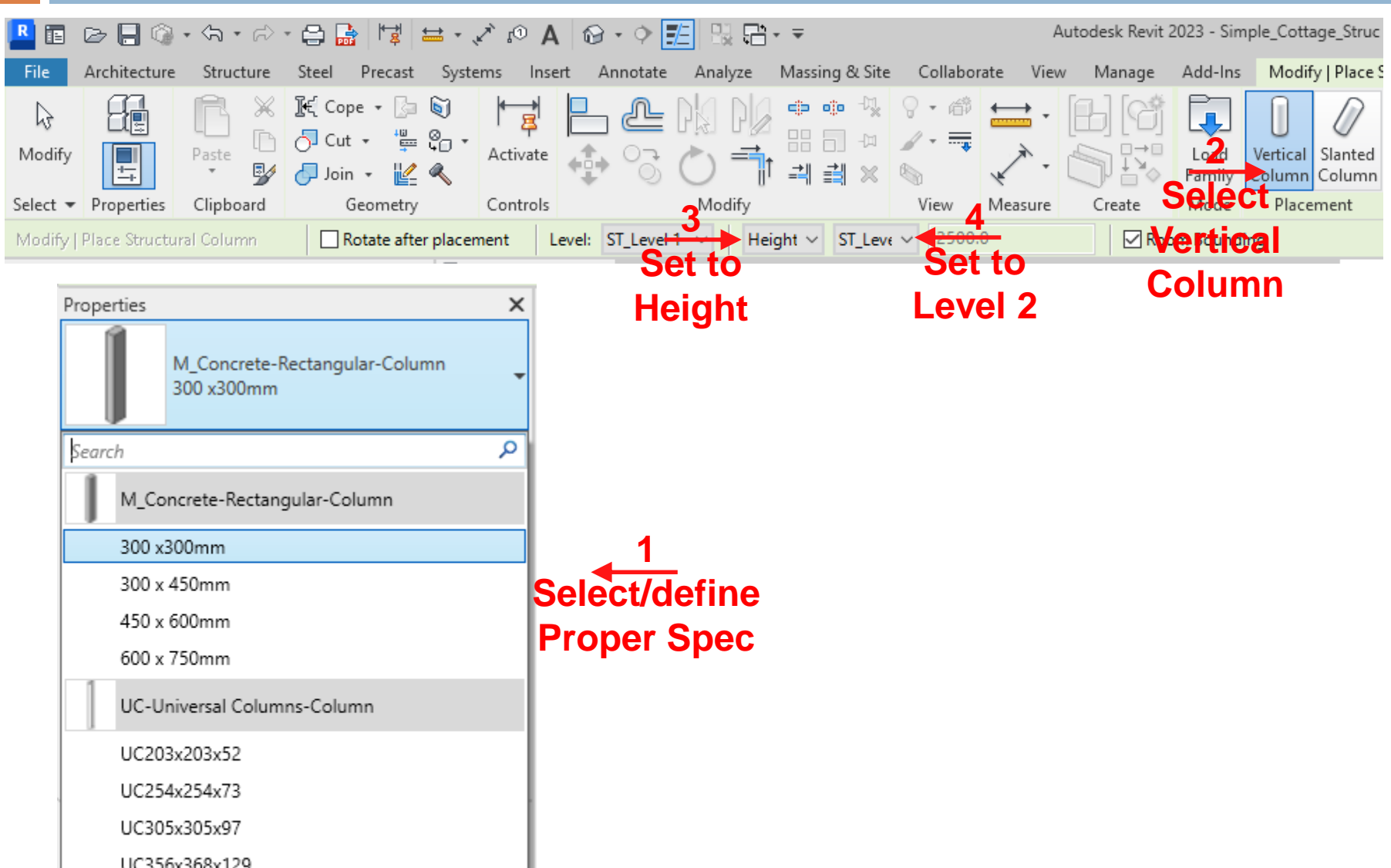

### **Drawing Columns**

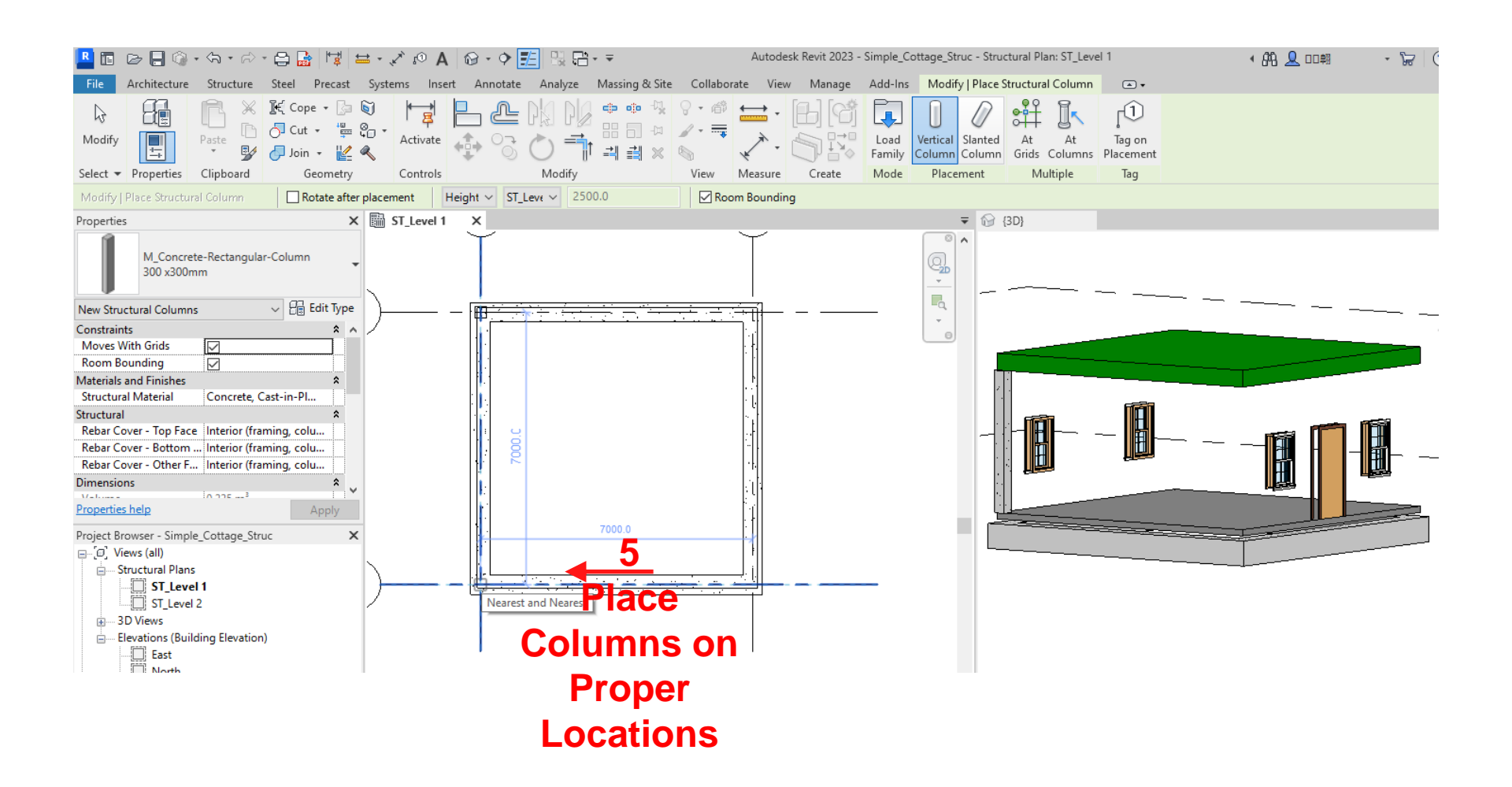

# **Drawing Columns**

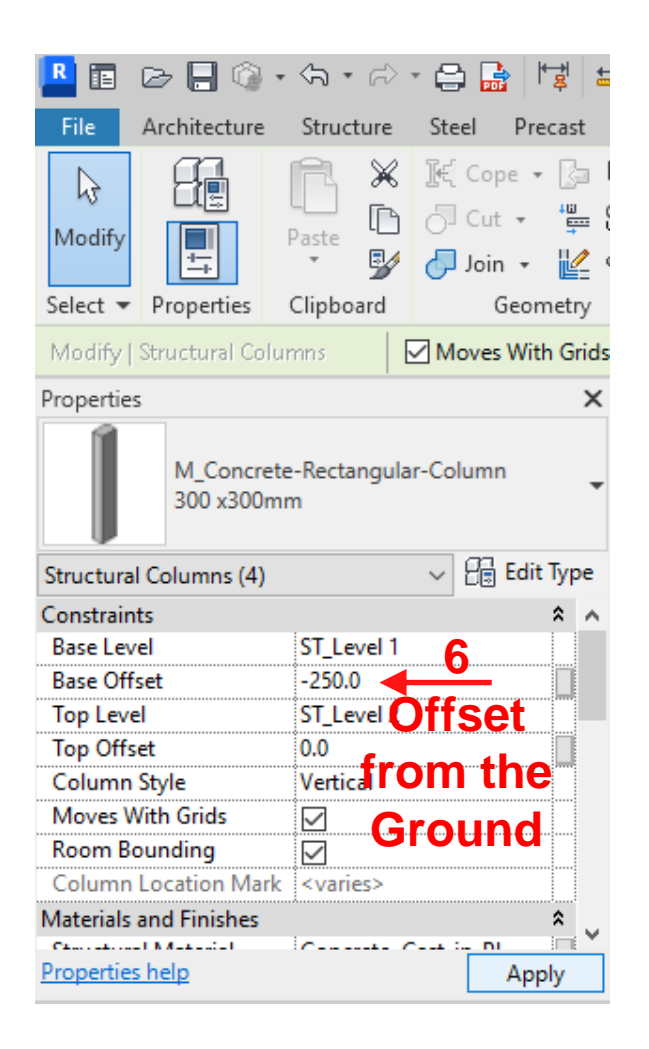

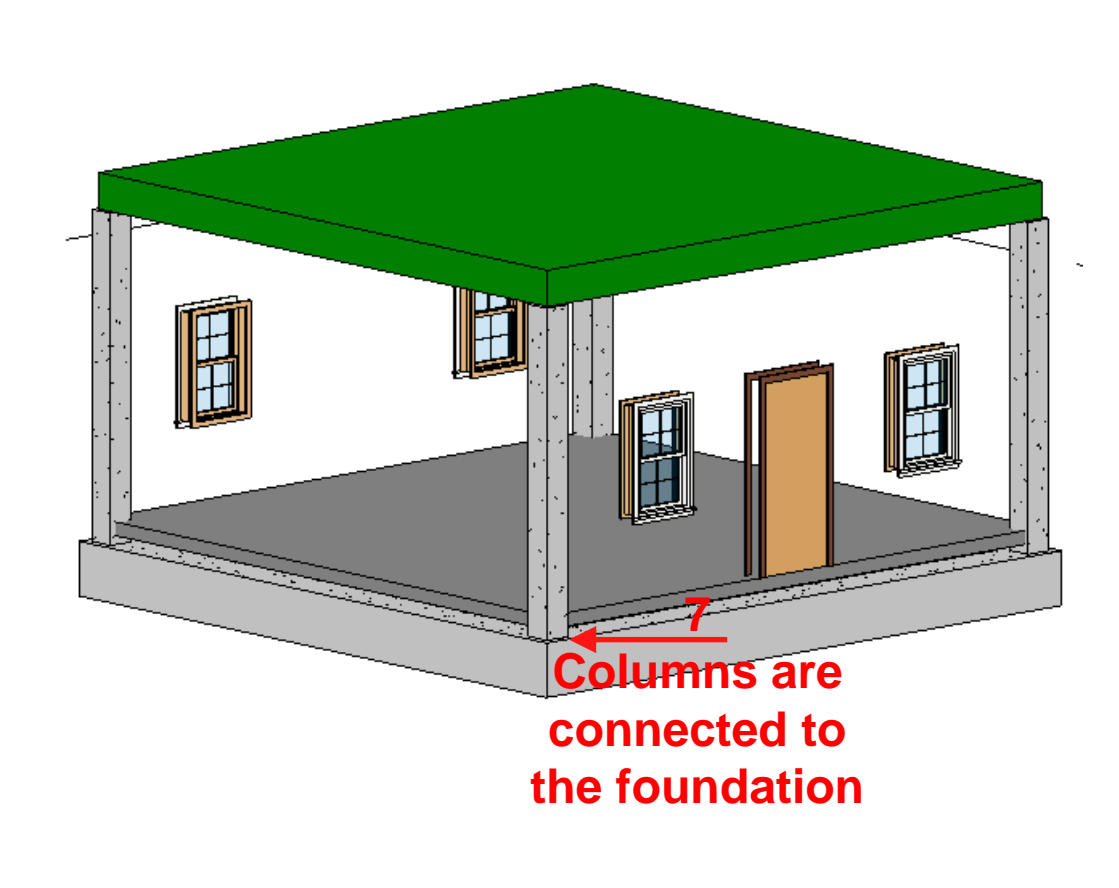

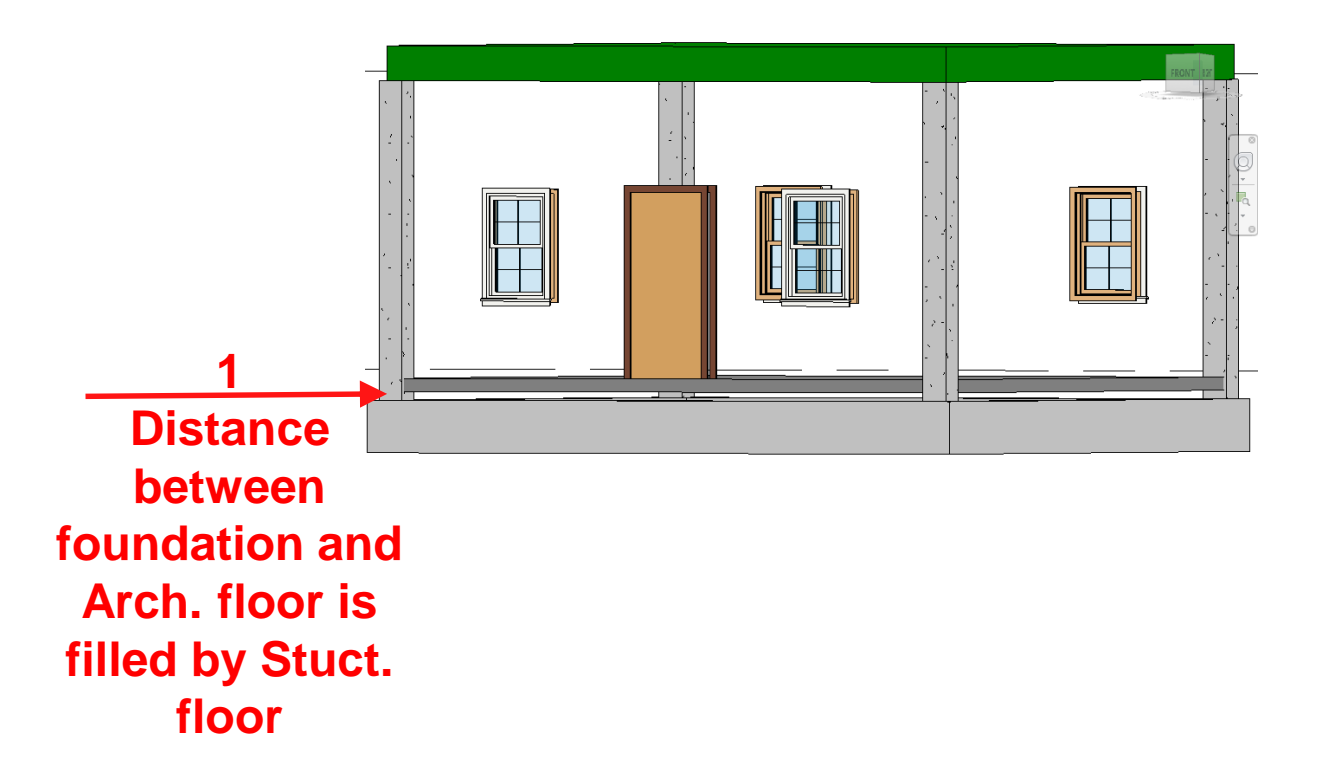

105

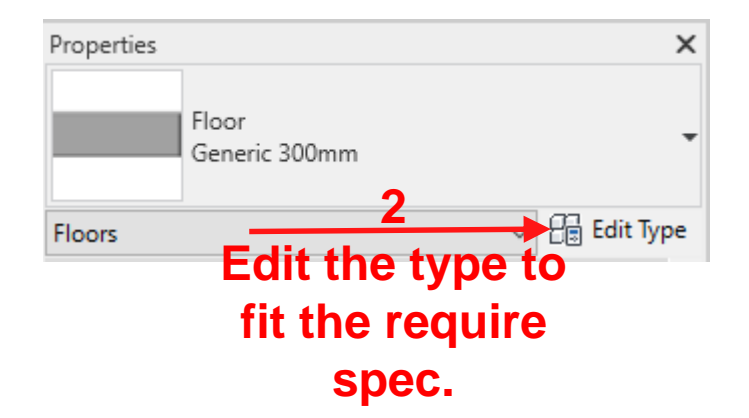

| pe Properties             |                     |                       |            |    | > |
|---------------------------|---------------------|-----------------------|------------|----|---|
| Family: Sy                | ystem Family: Floor | ~                     | Load       |    |   |
| Type: G                   | eneric100mm         | ~                     | Duplicate. |    |   |
|                           |                     |                       | Rename.    |    |   |
| Type Parameters           |                     |                       |            |    |   |
| Parameter                 |                     | Value                 |            | =  | ^ |
| Construction              |                     |                       |            | \$ |   |
| Structure                 |                     | Edit                  |            |    |   |
| Default Thickness         |                     | 100.0                 |            |    |   |
| Function                  |                     | Interior              |            |    |   |
| Graphics                  |                     |                       |            | *  |   |
| Coarse Scale Fill Pattern |                     |                       |            |    |   |
| Coarse Scale Fill Color   |                     | 📕 Black               |            |    |   |
| Materials and             | Finishes            |                       |            | *  |   |
| Structural Mat            | erial               | <by category=""></by> |            |    |   |
| Analytical Pro            | perties             |                       |            | *  |   |
| Heat Transfer (           | Coefficient (U)     |                       |            |    |   |
| Thermal Resist            | ance (R)            |                       |            |    |   |
| Thermal Mass              |                     |                       |            |    |   |
| Absorptance               |                     | 0.700000              |            |    |   |
| Roughness                 |                     | 3                     |            |    |   |
| Identity Data             |                     |                       |            | *  |   |
| Type Image                |                     |                       |            |    |   |
| Keynote                   |                     |                       |            |    |   |
| Model                     |                     | 1                     |            |    | * |

What do these properties do?

| << Preview |  |
|------------|--|
|------------|--|

Cancel

OK

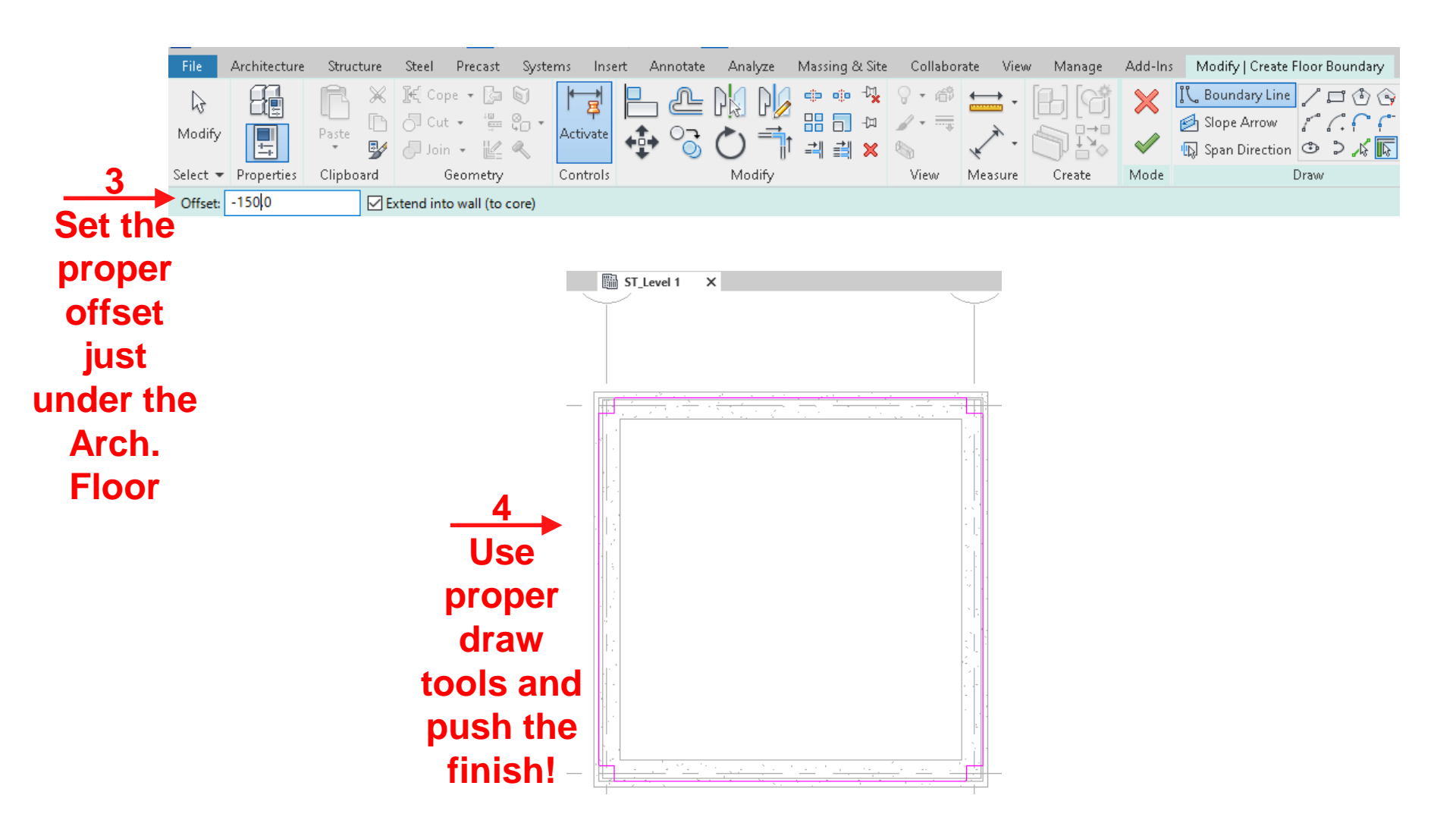

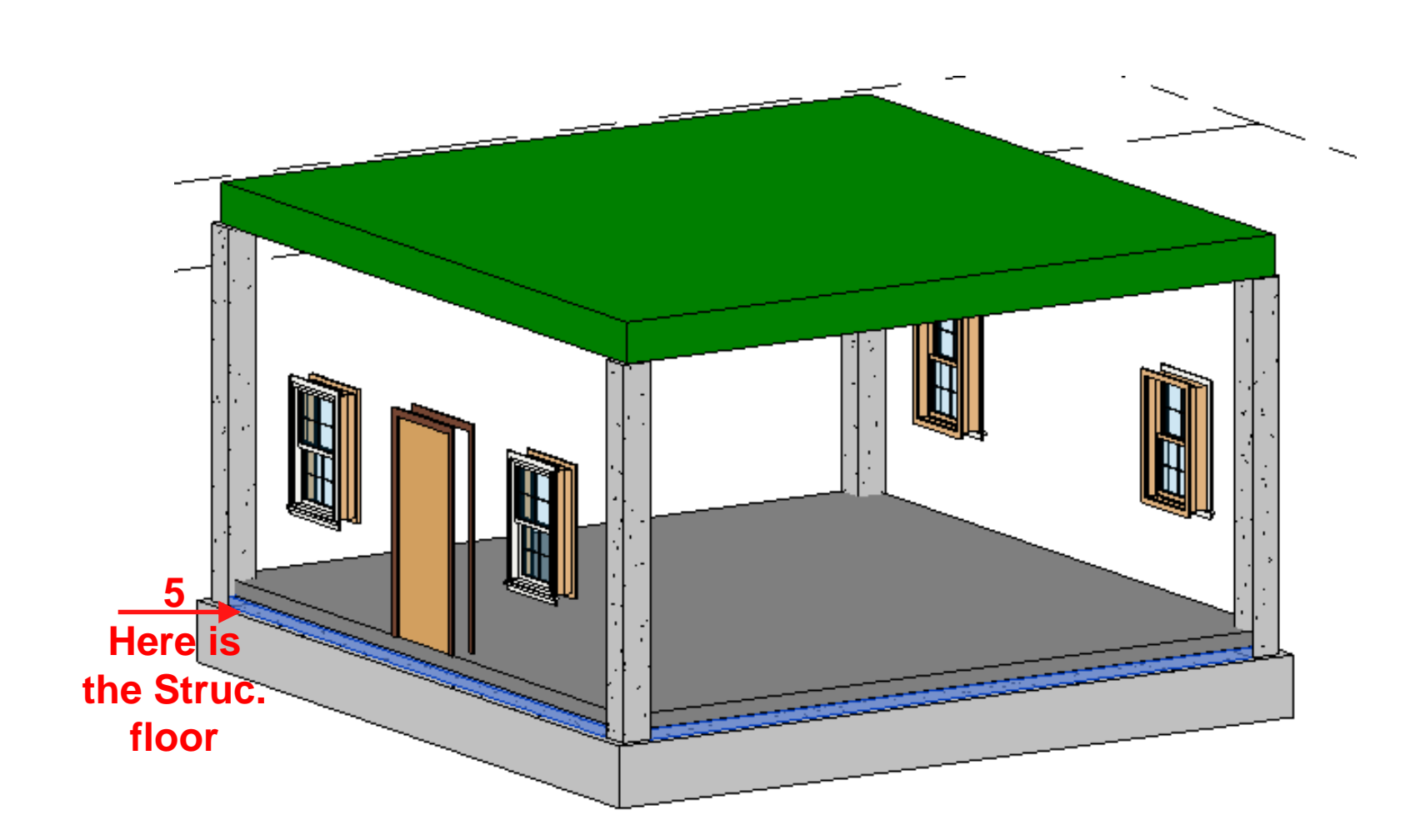

# **Drawing Beams**

|                                 |               |           | V                          | isibility/Graphi                                                                       | c Overrides for 3D        | View: {3D}            |                      |                    |                  |             |          |                    | ×    |
|---------------------------------|---------------|-----------|----------------------------|----------------------------------------------------------------------------------------|---------------------------|-----------------------|----------------------|--------------------|------------------|-------------|----------|--------------------|------|
|                                 |               |           |                            | Model Categorie                                                                        | Annotation Cate           | gories Analytica      | al Model Categorie   | s Imported Ca      | tegories Filters | Revit Links |          |                    |      |
|                                 |               |           |                            | Show model categories in this view If a category is unchecked, it will not be visible. |                           |                       |                      |                    |                  |             |          | visible.           |      |
|                                 |               |           |                            |                                                                                        |                           | Category name search: |                      |                    |                  |             |          |                    |      |
|                                 |               |           |                            | Filter list:                                                                           | <pre>cmultiple &gt;</pre> |                       |                      |                    |                  |             |          |                    |      |
|                                 |               |           |                            |                                                                                        | sindicples                |                       |                      |                    |                  |             | Datail   |                    |      |
|                                 |               |           |                            | Visibility                                                                             |                           | lines                 | Projection/Surray    | Ce<br>Transnarency | Lines Patterns   |             | Halftone | Level              |      |
| Properties                      |               |           |                            | Nurse Call Devices                                                                     |                           | Enics                 | ruccinis             | nanopareney        | Enres            | 1 decents   |          | By View            | -    |
| •                               |               |           |                            | Parking                                                                                |                           |                       |                      |                    |                  |             |          | By View            | -    |
|                                 |               |           |                            | 🚛 🗆 Parts                                                                              |                           |                       |                      |                    |                  |             |          | By View            |      |
| 3D View                         |               |           | Pipe Accessories           |                                                                                        |                           |                       |                      |                    |                  |             | By View  | _                  |      |
|                                 |               |           |                            | 🚋 🗹 Pipe Fittings                                                                      |                           |                       |                      |                    |                  |             |          | By View            | _    |
|                                 |               |           |                            | Pipe Insulations                                                                       |                           |                       | _                    |                    |                  |             |          | By View            | _    |
| 3D View: (3D)                   |               | 1 876 E   |                            | Pipe Placeholders                                                                      |                           |                       |                      |                    |                  |             |          | By View<br>By View | -    |
| 50 view. (50)                   |               |           |                            | Plant                                                                                  | ina                       |                       |                      |                    |                  |             |          | By View            | -    |
| Graphics                        | ,             |           |                            | in Internet Plum                                                                       | bing Equipment            |                       |                      |                    |                  |             |          | By View            |      |
| View Scale                      | 1:100         |           |                            | Plumbing Fixtures                                                                      |                           |                       |                      |                    |                  |             |          | By View            | -    |
| Scale Value 1:                  | 100           |           |                            | 🖶 🗆 Railings                                                                           |                           |                       |                      |                    |                  |             |          | By View            |      |
| Detail Level                    | Medium        |           |                            | Ramps                                                                                  |                           |                       |                      |                    |                  |             |          | By View            | _    |
| Darte Visibility                | Show Original |           |                            | Raster Images                                                                          |                           |                       |                      |                    |                  |             |          | By View            | _    |
|                                 | Show Original |           | 1                          | 🖶 🗆 Roads                                                                              |                           | Ouerride              | Ouerride             | Ouerride           | Ouerride         | Ouerride    |          | By View            | -    |
| Visibility/Graphics Overri      | Edit          |           |                            | Secur                                                                                  | ity Devices               | Overnue               | Overnue              | Overnue            | Overnue          | Overnue     |          | By View            | -    |
| Graphic Display Options         | Edit          | U         | ncneck t                   | Shaft                                                                                  | Openinas                  |                       | _                    |                    |                  |             |          | By View            | -    |
| Discipline                      | Coordination  |           |                            |                                                                                        | - p                       |                       | 1                    |                    | Ouerride Hest La | iorc        |          | 1-7                | - ×  |
| Show Hidden Lines By Discipline |               | Arcn. roo | All None Invert Expand All |                                                                                        |                           | nd All                | Cut Line Styles Edit |                    |                  |             |          |                    |      |
| Default Analysis Display None   |               |           | r a hett                   | Categories that are not overridden are drawn                                           |                           |                       |                      |                    |                  |             |          |                    |      |
|                                 | - r.          |           |                            | according                                                                              | to Object Style settir    | ngs.                  | object beyie         |                    |                  |             |          |                    |      |
| Properties help                 |               | А         | visibility                 |                                                                                        |                           |                       |                      |                    |                  |             |          |                    |      |
|                                 |               |           | · · · · ·                  |                                                                                        |                           |                       |                      |                    | OK               | Capcel      | Apply    |                    | Help |
#### **Drawing Beams**

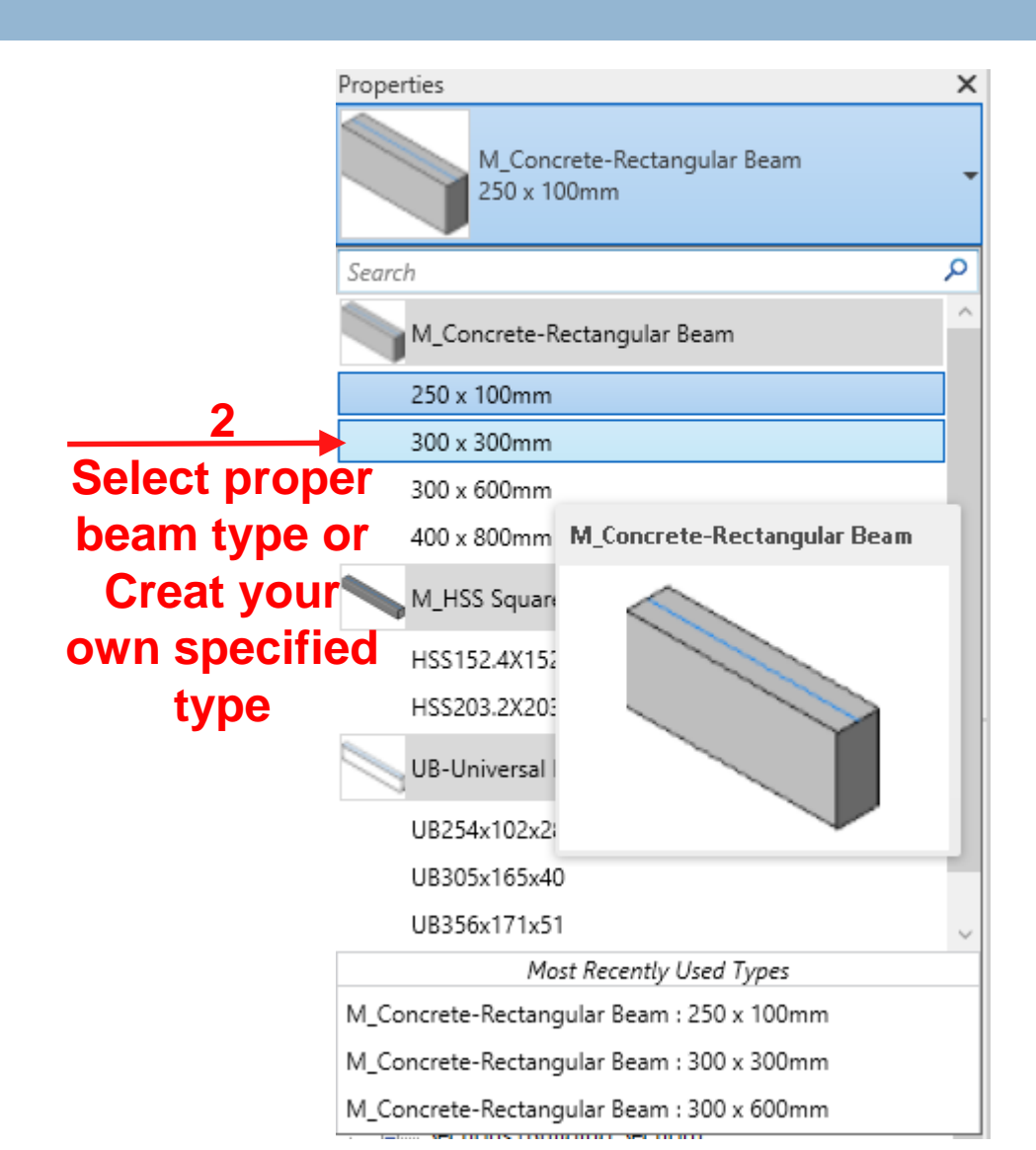

#### **Drawing Beams**

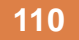

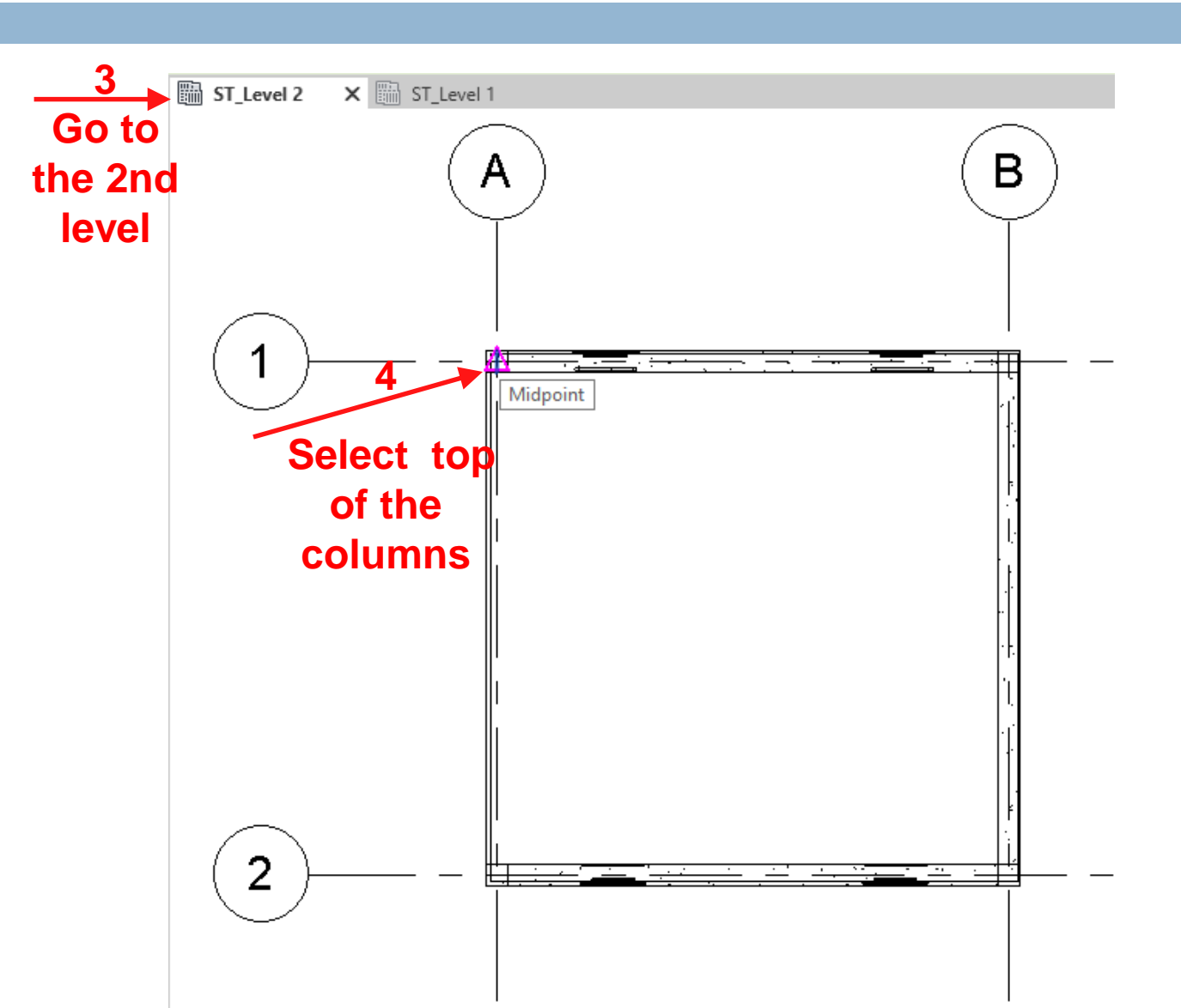

# **Drawing Beams**

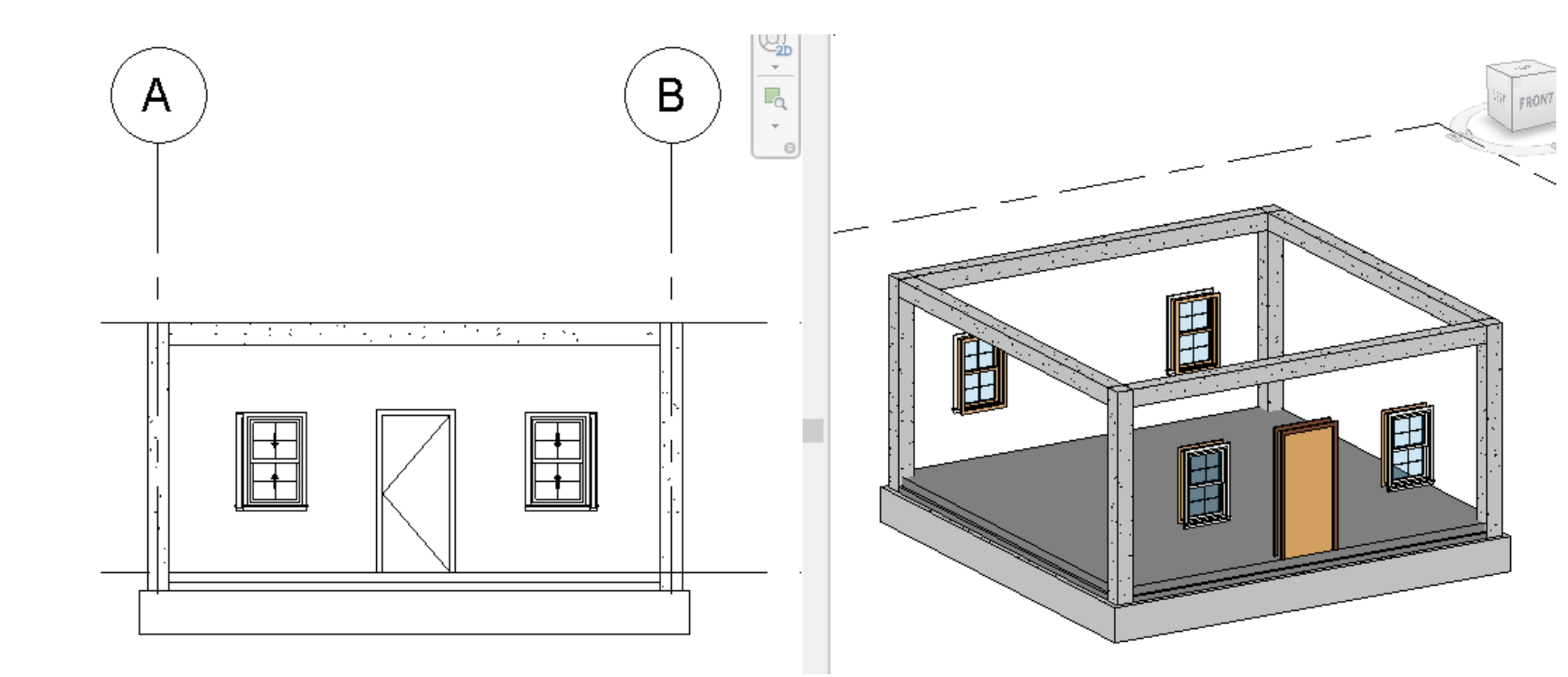

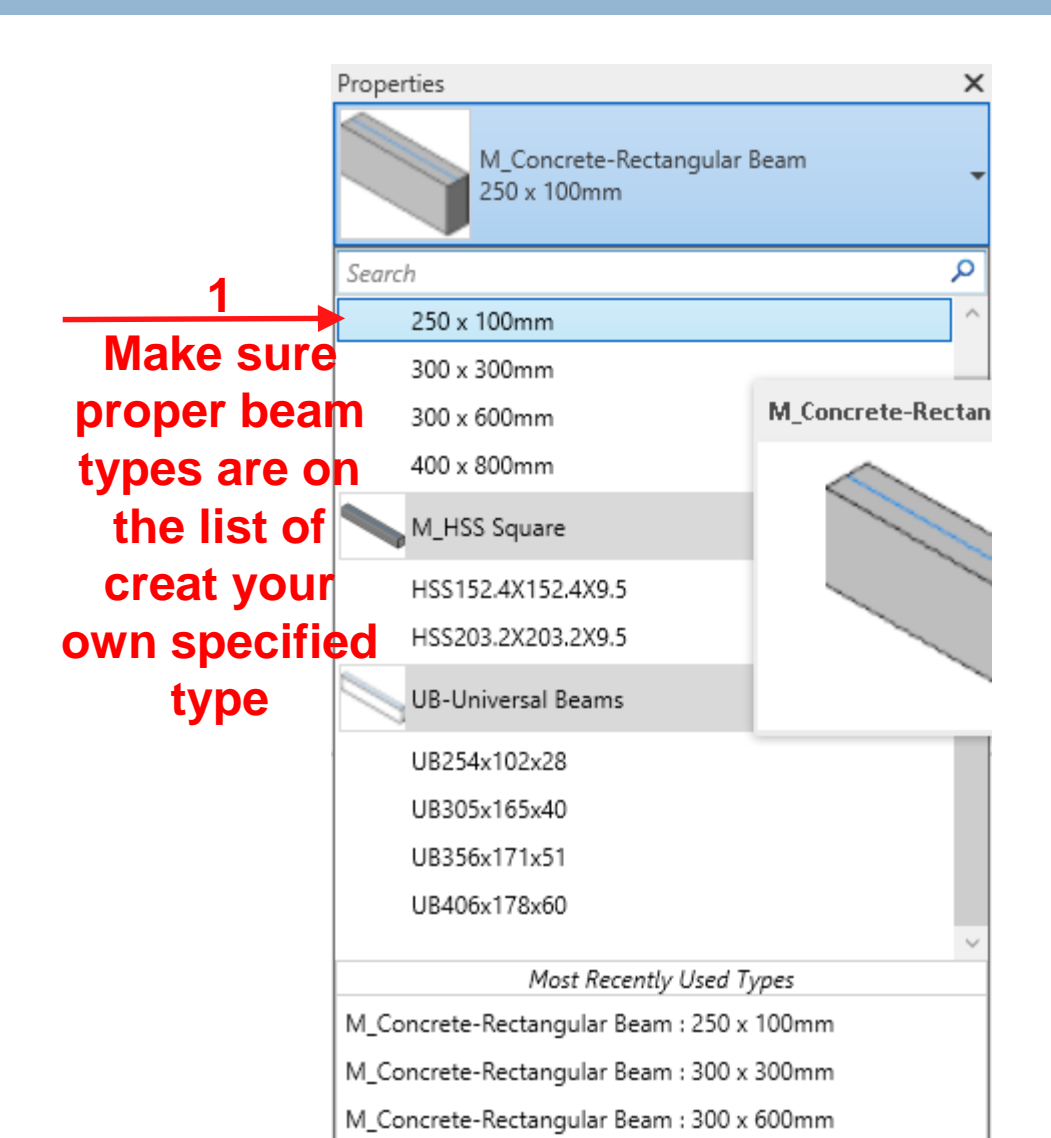

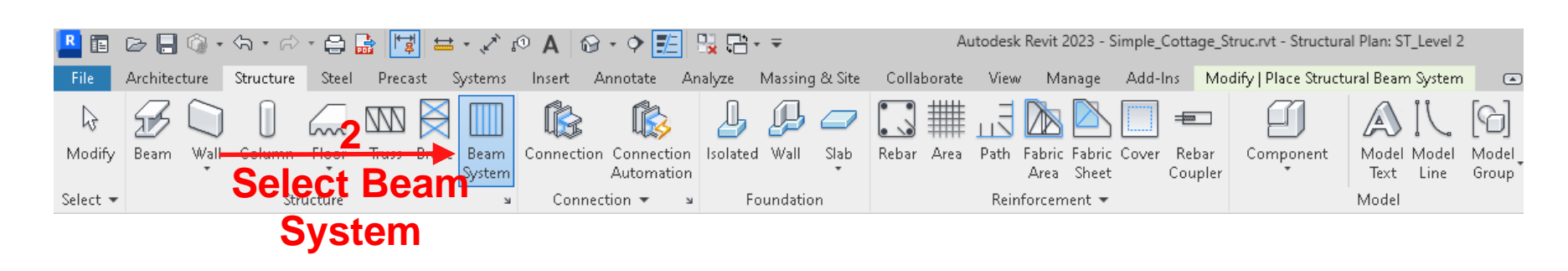

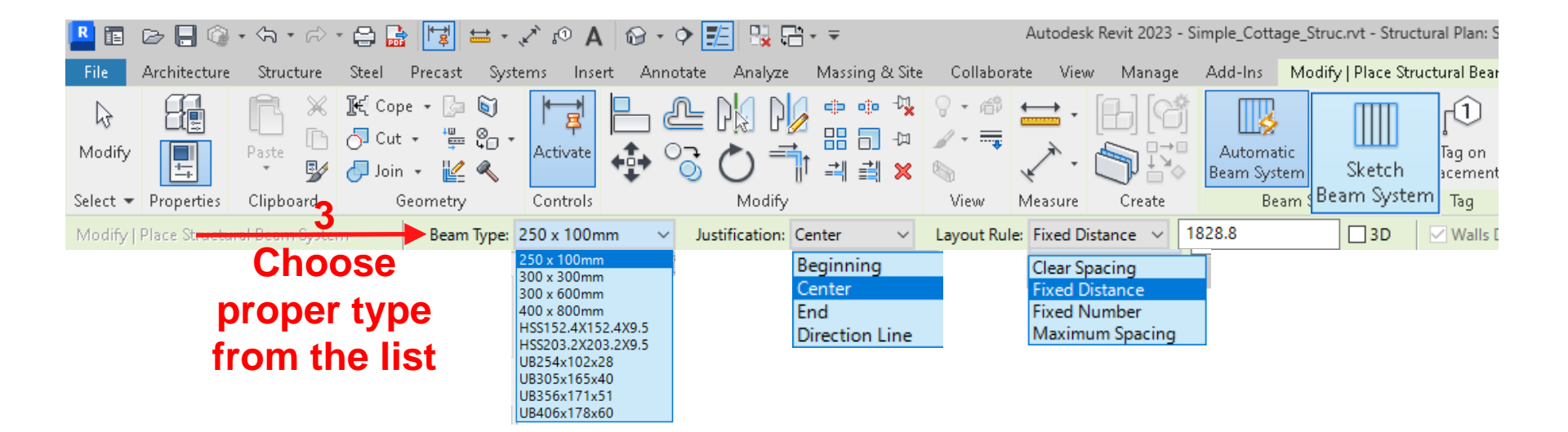

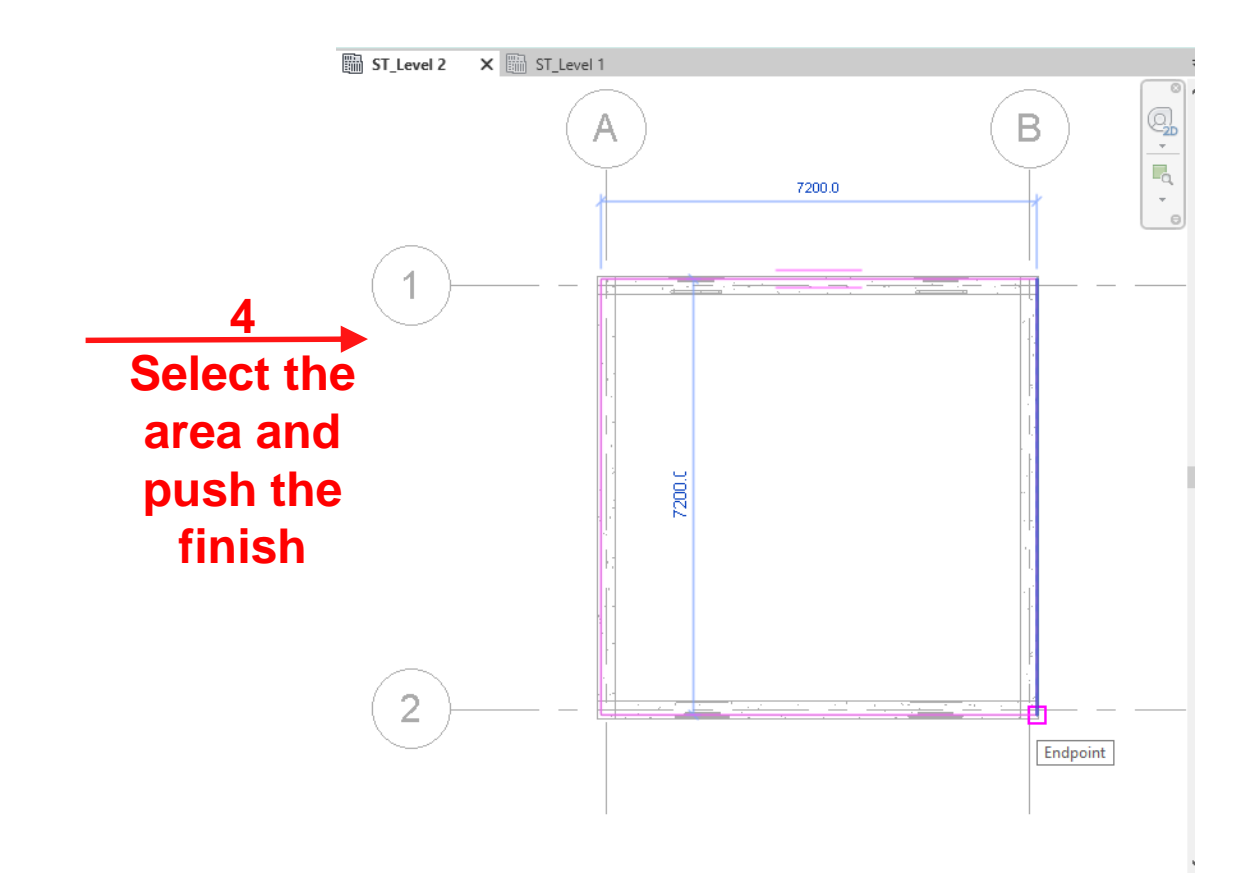

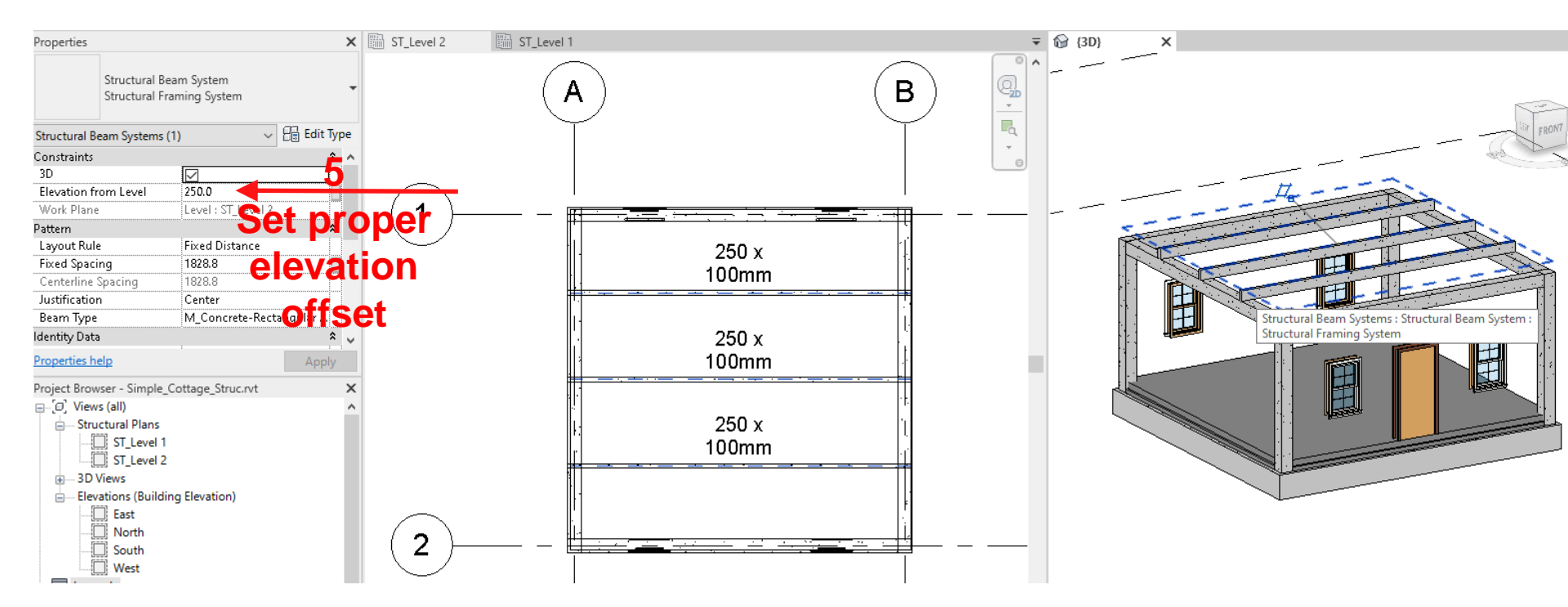

#### **Drawing Structural Roof**

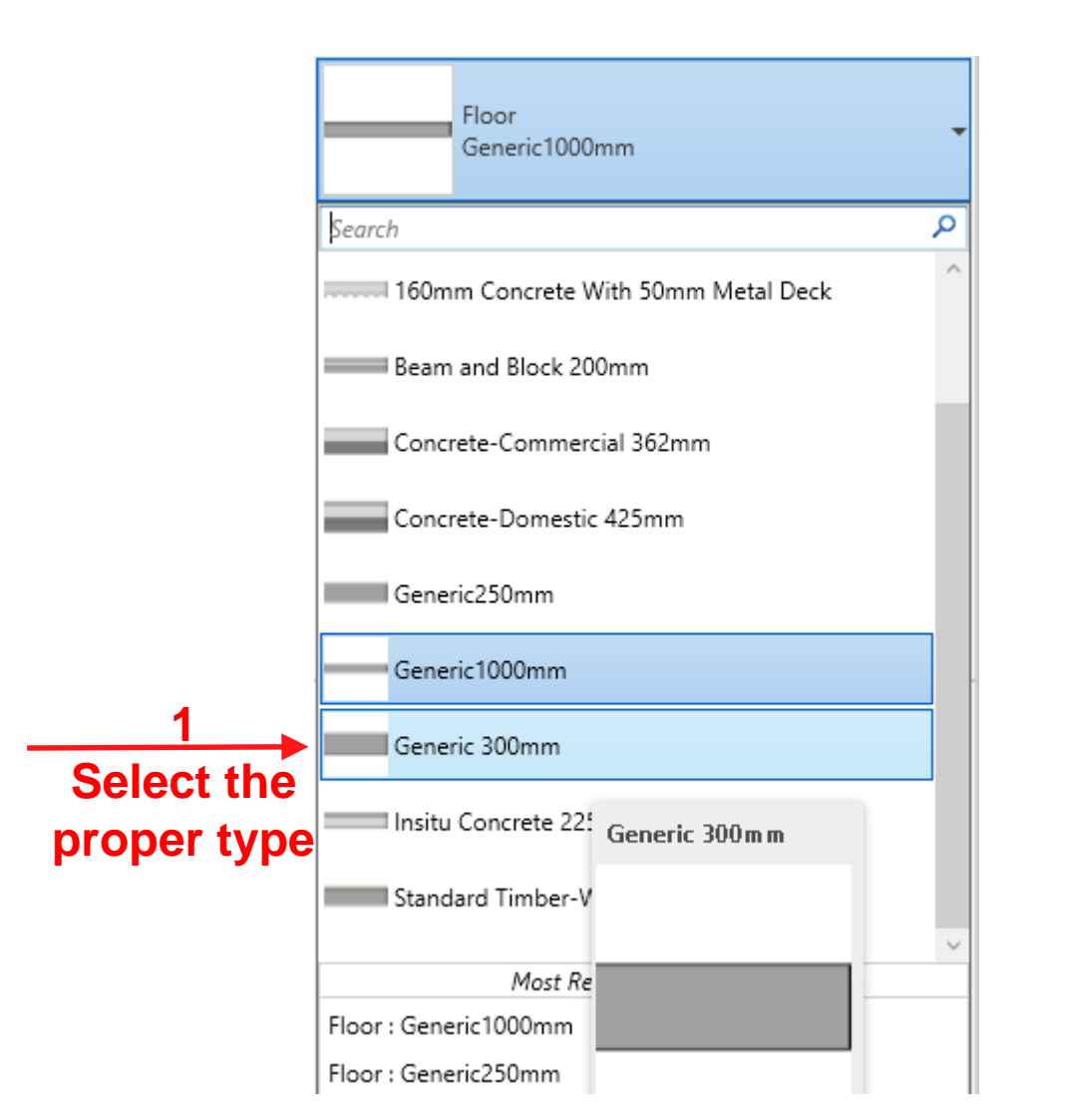

# **Drawing Structural Ceiling**

117

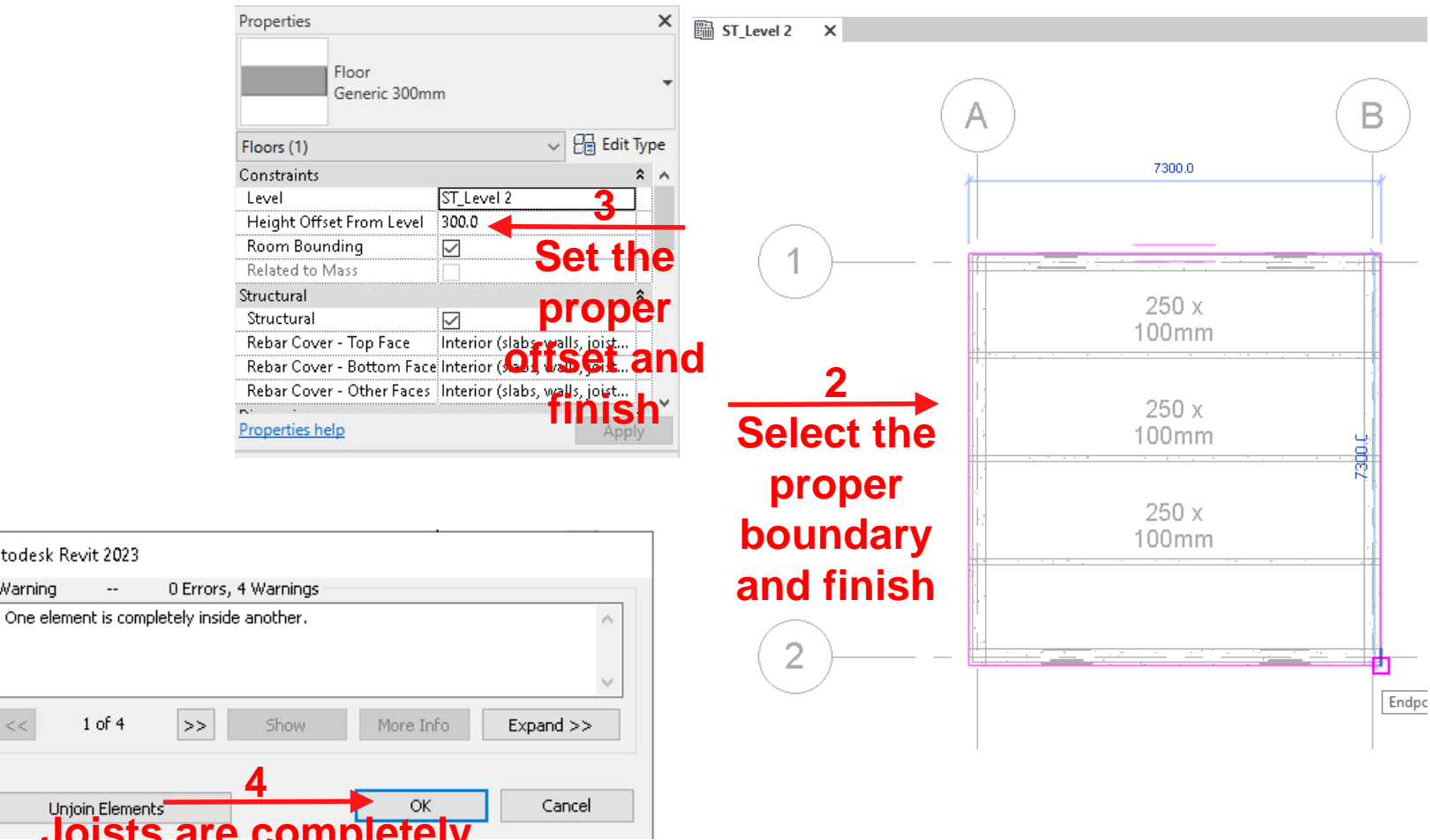

Joists are completely buried inside the structural ceiling

Autodesk Revit 2023

--

1 of 4

Unjoin Elements

Warning

## **Drawing Structural Ceiling**

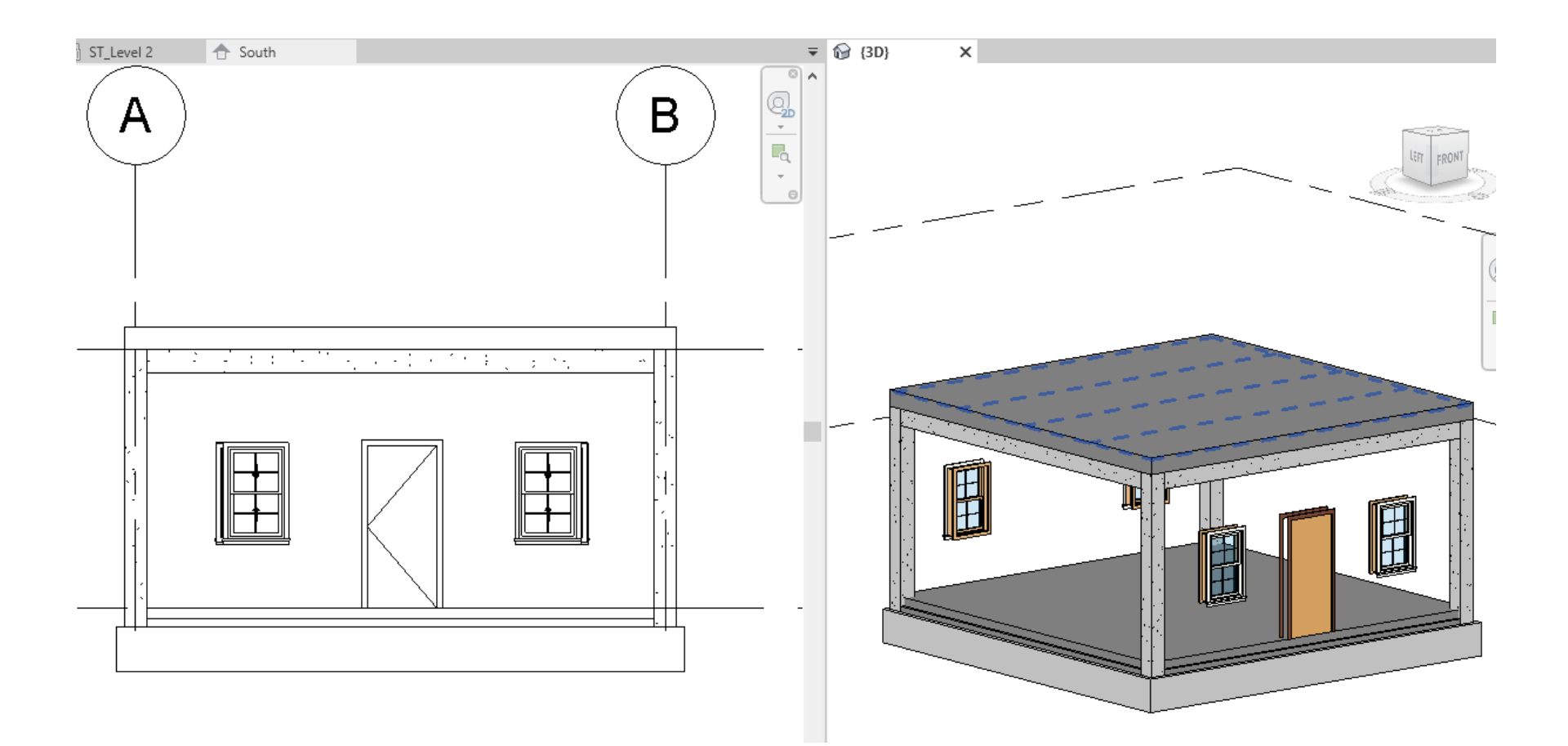

# **Drawing Wall**

|             | Properties                        | ×              |
|-------------|-----------------------------------|----------------|
|             | Basic Wall<br>Generic - 200mm     | -              |
|             | Search                            | ٩              |
| Select the  | Generic - 200mm                   | ^              |
| proper type | Generic - 225mm Masonry           | Generic - 200m |
|             | Generic - 300mm                   |                |
|             | Interior - 135mm Partition (2-hr) |                |
|             | Interior - 138mm Partition (1-hr) |                |
|             | Interior - Blockwork 100          |                |
|             | Interior - Blockwork 140          |                |
|             | Interior - Blockwork 190          |                |
|             | Retaining - 300mm Concrete        |                |
|             | Curtain Wall                      |                |

# **Drawing Wall**

| 120 |                                            |                                                                                                    |
|-----|--------------------------------------------|----------------------------------------------------------------------------------------------------|
|     |                                            | Properties ×<br>Basic Wall<br>Generic - 200mm                                                                      |
| F   | 1<br>Select the                            | Search P<br>Generic - 200mm                                                                                        |
|     | proper type                                | Generic - 220mm Masonry<br>Generic - 200m<br>Generic - 300mm                                                       |
|     |                                            | Interior - 138mm Partition (1-hr)                                                                                  |
|     |                                            | Interior - Blockwork 140                                                                                           |
|     |                                            | Retaining - 300mm Concrete Curtain Wall                                                                            |
|     | R 🗈 🕞 見 🕥 - 🕤 •<br>File Architecture Struc | • A A A A A A A A A A A A A A A A A A A                                                                            |
|     | Modify<br>Select - Properties Clipbo       | $\begin{array}{c c c c c c c c c c c c c c c c c c c $                                                             |
|     | Modify   Place surgetural Wall             | Height ∨ ST_Levε ∨ 3400.0 Location Line: Wall Centerline ∨ ⊘ Chain Offset: 0.0 □ Radius: 1000.0 Join Status: Allow |
|     | Set the                                    |                                                                                                    |

· 88 2

properties

# **Drawing Wall**

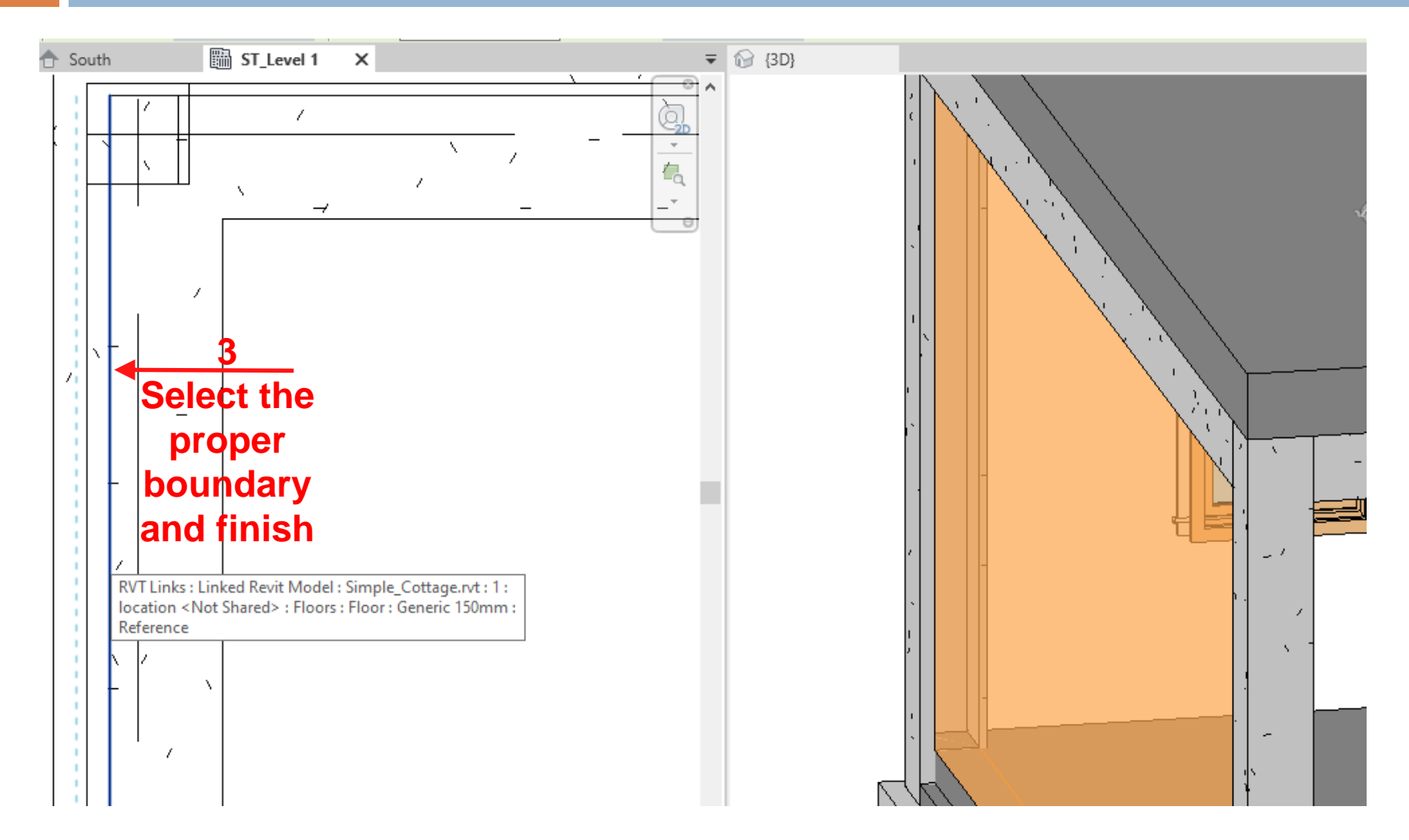

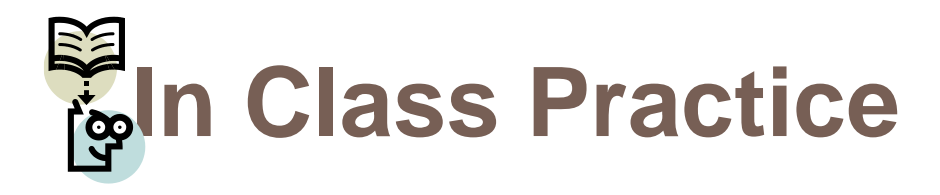

122

Why do we have different approaches for modeling architecture, structure and utility systems in Revit?

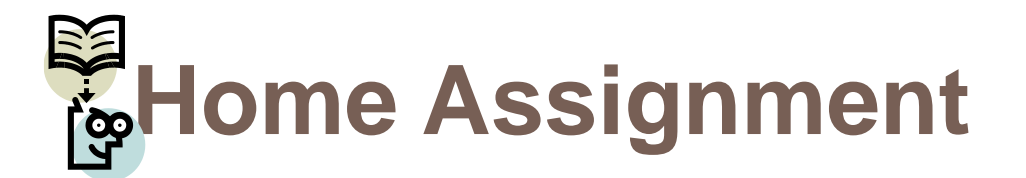

- Draw the following single story building using architecture and structure disciplines in Revit with the following assumptions:
  - Use strip footing foundation with 50cm x 50cm dimension; The columns are 40cm x 40cm; The max. floor height is 340cm; The beams are 30cm x 40cm; The beam system's columns are 15cm x 30cm with 2m distance; The max. floor height is 340cm; The façade is Travertine stone; Total thickness of the envelope walls is 40cm and for internal walls is 20cm with the core material of concrete blocks; Use reasonable assumptions for the rest!

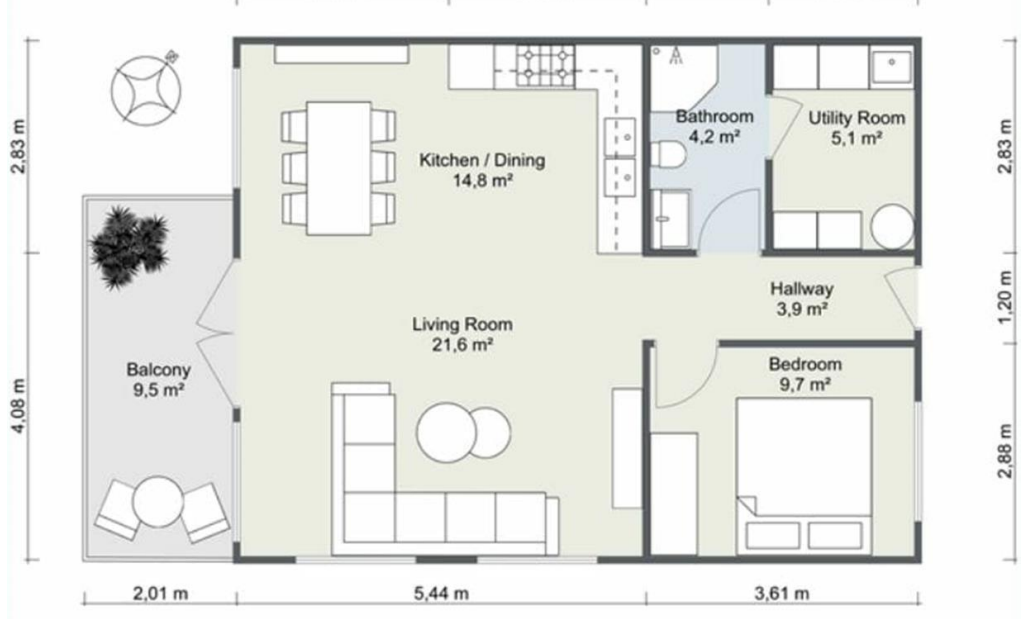

# Thanks